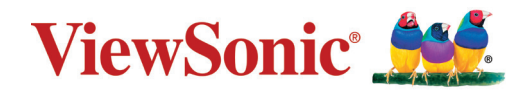

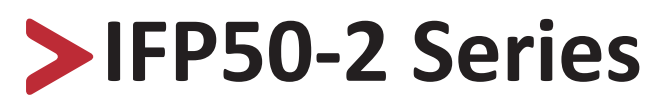

**Commercial Touch Display** Handleiding

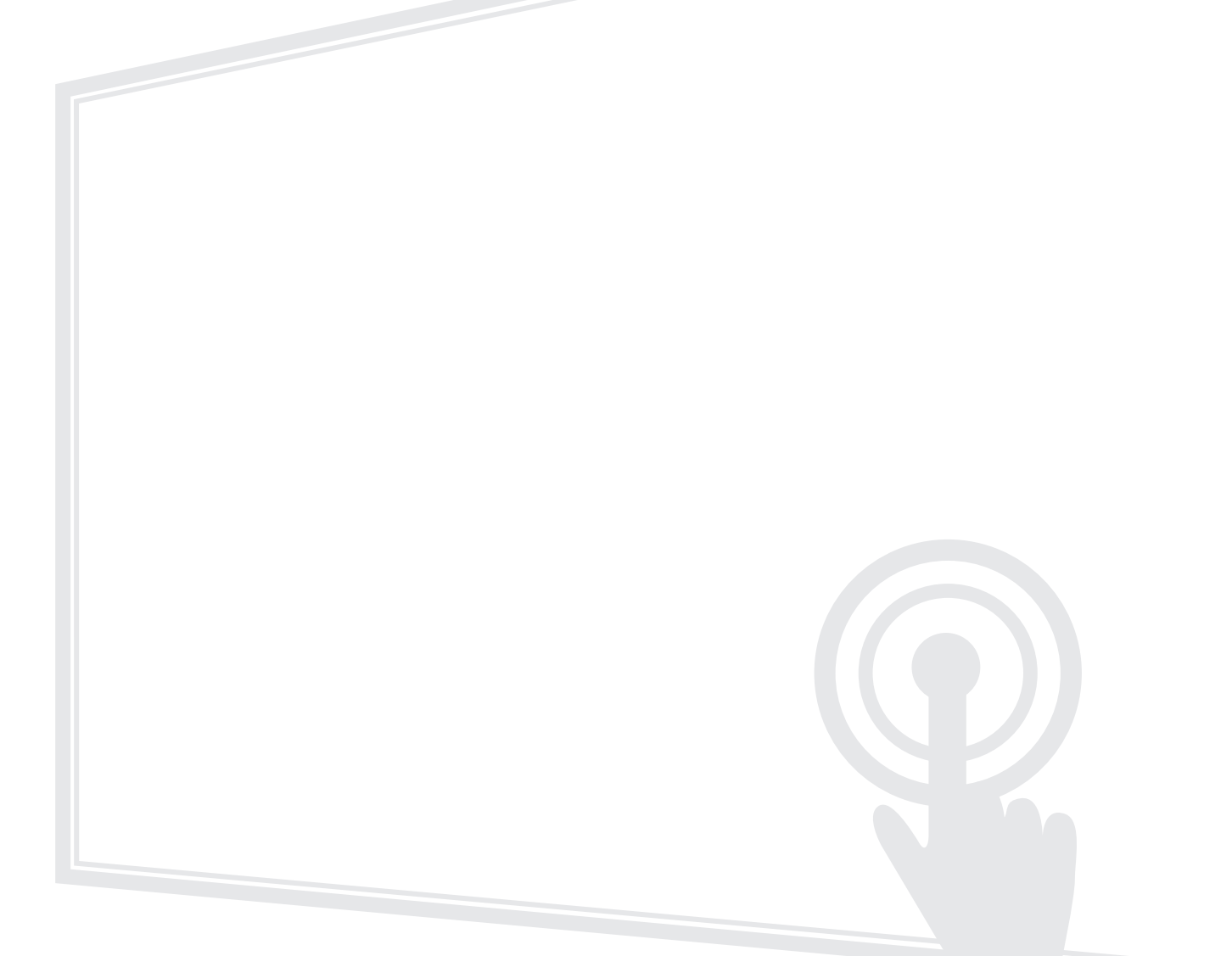

# **Bedankt voor uw keuze voor ViewSonic®**

Als wereldwijd toonaangevende leverancier van visuele oplossingen, zet ViewSonic<sup>®</sup> zich in om de verwachtingen van de wereld op het vlak van technologische evolutie, innovatie en eenvoud, te overschrijden. Bij ViewSonic<sup>®</sup> geloven wij dat onze producten het potentieel hebben om een positieve impact in de wereld te bieden en we zijn ervan overtuigd dat het ViewSonic<sup>®</sup>-product dat u hebt gekozen, u goed van pas zal komen.

Nogmaals bedankt voor uw keuze voor ViewSonic®!

# > Veiligheidsvoorzorgen

Lees de volgende veiligheidsmaatregelen voordat u dit apparaat gebruikt.

- Bewaar deze gebruikshandleiding op een veilige plaats zodat u deze later opnieuw kunt raadplegen.
- Lees alle waarschuwingen en volg alle instructies.
- Gebruik het apparaat niet in de buurt van water. Om het risico op vuur of elektrische schokken te verminderen, mag u het apparaat niet blootstellen aan vocht.
- De achterste dekplaat nooit verwijderen. Dit scherm bevat onderdelen onder hoogspanning. U kan ernstig gewond raken als u deze aanraakt.
- Vermijd het blootstellen van het apparaat aan direct zonlicht en andere bronnen van duurzame warmte.
- Plaats het apparaat niet in de buurt van warmtebronnen zoals radiatoren, verwarmingsroosters of andere apparaten (inclusief versterkers) die de temperatuur van het apparaat kunnen doen stijgen tot gevaarlijke niveaus.
- Gebruik een zachte, droge doek om de behuizing te reinigen. Raadpleeg voor meer informatie het hoofdstuk "Onderhoud" in pagina117.
- Wanneer u het apparaat verplaatst, moet u ervoor zorgen dat u het niet laat vallen of er nergens mee tegenaan stoten.
- Plaats het apparaat niet op een effen of onstabiel oppervlak. Het apparaat kan omvallen en zo lichamelijke letsels of defect veroorzaken.
- Plaats geen zware objecten op het apparaat of op de aansluitkabels.
- Als u rook, een abnormaal geluid of een vreemde geur opmerkt, moet u het apparaat onmiddellijk uitschakelen en contact opnemen met uw leverancier of ViewSonic<sup>®</sup>. Het is gevaarlijk om het apparaat in dergelijke gevallen verder te gebruiken.
- Het apparaat bestaat uit een monitor met LED-achtergrondverlichting voor algemeen kantoorgebruik.
- Probeer nooit de veiligheidsvoorzieningen van de gepolariseerde of geaarde stekker te omzeilen. Een gepolariseerde stekker heeft twee bladen, waarbij er een breder is dan de ander. Een aardlekstekker bevat twee pennen en een aardklem. De brede pen van de gepolariseerde stekker en de aardklem van de aardlekstekker zijn bedoeld voor uw veiligheid. Als de stekker niet in uw stopcontact past, dient u een adapter aan te schaffen. Probeer nooit de stekker in het stopcontact te forceren.
- Bij het aansluiten op een stopcontact, mag u de aardklem NIET verwijderen. Zorg dat de aardklemmen NOOIT WORDEN VERWIJDERD.
- Plaats de voedingskabel en de stekker zo, dat er niet op kan worden getrapt dat ze niet gekneld raken en bescherm het punt waar de kabel uit het apparaat komt. Zorg dat het stopcontact zich dicht bij het apparaat bevindt zodat het gemakkelijke toegankelijk is.

- Gebruik alleen hulpstukken/accessoires die zijn aangegeven door de fabrikant.
- Wanneer u een wagentje gebruikt, wees dan voorzichtig wanneer u het wagentje samen met het apparaat verplaatst om te vermijden dat het kantelt en letsels veroorzaakt.
- Trek de stekker van de voedingskabel uit het stopcontact als u het apparaat gedurende langere tijd niet gebruikt.
- Plaats het apparaat in een goed geventileerde ruimte. Plaats niets bovenop het apparaat waardoor de warmteverspreiding kan worden verhinderd.

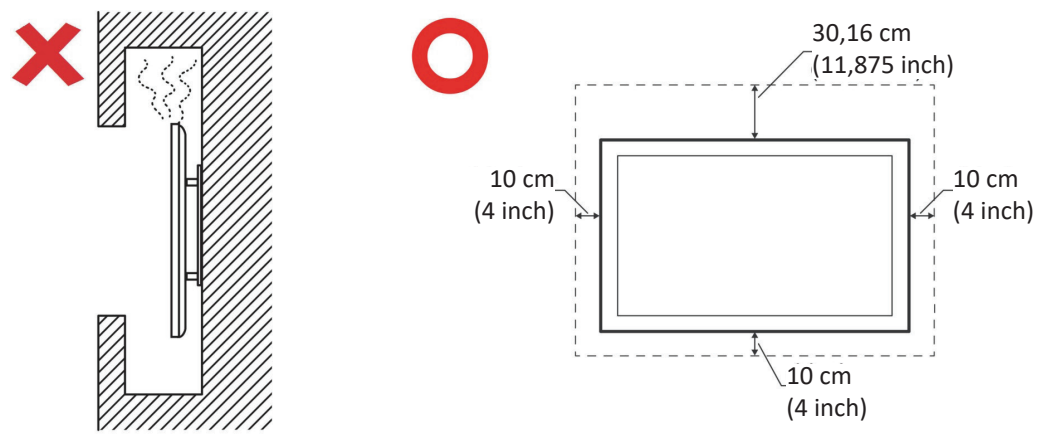

- Laat onderhoud en reparaties over aan bevoegde onderhoudstechnici. Reparatie zal vereist zijn wanneer het apparaat op enige wijze werd beschadigd, zoals in de volgende gevallen:
  - » Als de voedingskabel of stekker is beschadigd.
  - » Als er vloeistof is gemorst op het apparaat of als er objecten in gevallen zijn
  - » Als het apparaat wordt blootgesteld aan vocht
  - » Als het apparaat niet normaal werkt of is gevallen

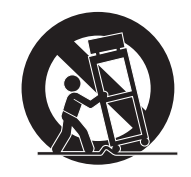

# > Inhoud

| Veiligheidsvoorzorgen                              | 3  |
|----------------------------------------------------|----|
| Inleiding                                          | 10 |
| Inhoud van verpakking                              | 10 |
| Specificaties voor het monteren aan de muur (VESA) | 11 |
| Productoverzicht                                   | 12 |
| Controlepaneel                                     |    |
| I/O-paneel                                         |    |
| Afstandsbediening                                  |    |
| Gebaren gebruiken                                  |    |
| Voorwerpen selecteren en deselecteren (Klikken)    |    |
| Het optiemenu laten zien (rechtermuisklik)         |    |
| Dubbele klik                                       |    |
| Een voorwerp verplaatsen                           |    |
| Digitale inkt wissen                               |    |
| Veeg omhoog voor de algemene instellingen          |    |
| Aansluitingen maken                                | 19 |
| Externe apparaten aansluiten                       | 19 |
| VGA-aansluiting                                    | 19 |
| HDMI-verbinding                                    | 19 |
| RS232 Connection                                   | 20 |
| USB, netwerk- en microfoonaansluitingen            |    |
| AV IN-verbinding                                   |    |
| Mediaspelerverbindng                               |    |
| SPDIF-verbindingen                                 |    |
| Videouitgangsverbinding                            | 25 |

| Uw ViewBoard gebruiken                                           | 26       |
|------------------------------------------------------------------|----------|
| Uw ViewBoard aan-/uitschakelen                                   |          |
| Initiële start-instellingen                                      | 27       |
| vLauncher - Welkomscherm op maat te maken                        | 29       |
| Werkbalk                                                         |          |
| ViewBoard On-Screen Display (OSD) Menu                           |          |
| General Setting (Algemene instellingen)                          |          |
| Audio Settings (Audio-instellingen)                              | 39       |
| Screen Settings (Scherminstellingen)                             | 40       |
| Display Settings (Weergave-instellingen)                         | 41       |
| Adjust Settings (Instellingen bijstellen)                        | 42       |
| Advanced Settings (Geavanceerde instellingen)                    | 43       |
| Wireless & Networks (Draadloos & netwerken)                      |          |
| Wi-Fi                                                            |          |
| Ethernet                                                         | 45       |
| Wireless Hotspot (Draadloze hotspot)                             |          |
| BT                                                               |          |
| VPN                                                              |          |
| Share (Deel)                                                     | 50       |
| Device (Apparaat)                                                | 52       |
| Theme (Thema)                                                    | 52       |
| Display (Weergave)                                               | 52       |
| Wallpaper (Behangpapier)                                         | 53       |
| HDMI Out Encryption Setting (Versleutelingsinstellingen voor de  | e HDMI-  |
| uitgang)                                                         | 54       |
| Burn-in Protection Interval (Interval van de inbrandingsbescherr | ming) 55 |
| Storage (Opslag)                                                 | 55       |
| Sound (Geluid)                                                   | 55       |
| Personal (Persoonlijk)                                           | 56       |
| Security (Veiligheid)                                            | 56       |
| Trusted Credentials (Vertrouwde certificaten)                    | 56       |
| Clear Credentials (Wis certificaten)                             | 57       |
| Unknown Sources (Ongekende bronnen)                              | 57       |
| Language & Input (Taal & invoer)                                 | 58       |
| Language (Taal)                                                  | 58       |
| Current Keyboard (Huidig toetsenbord)                            | 58       |
| Existing Keyboard (Bestaand toetsenbord)                         | 59       |
| Startup and Shutdown (Opstarten en afsluiten)                    | 60       |

| Startup Channel (Startopkanaal)                                | 60 |
|----------------------------------------------------------------|----|
| Built-in PC Startup Option (Ingebouwde PC-opstartfunctie)      | 60 |
| Standby Mode (Standby-modus)                                   | 61 |
| Black Screen After Startup (Zwart scherm na opstarten)         | 62 |
| Close Power Off Reminder (Herinnering voor uitschakelen)       | 62 |
| Password for Screen Lock (Wachtwoord voor schermvergrendeling) | 63 |
| Input Setting (Invoerinstelling)                               | 64 |
| Input Alias Switch (Invoer aliasschakelaar)                    | 64 |
| Wake on Active Source (Actieve bron wekken)                    | 65 |
| Auto Search (Auto Search)                                      | 65 |
| Channel Auto Switch (Automatische kanaalwissel)                | 65 |
| No Signal Power Off (Geen signaal uitschakelen)                | 65 |
| HDMI CEC Settings (Instellingen voor HDMI CEC)                 | 65 |
| Other Settings (Andere instellingen)                           | 66 |
| Side Toolbar Channel (Zijwerkbalk kanaal)                      | 66 |
| ECO Mode (ECO-modus)                                           | 66 |
| System (Systeem)                                               | 67 |
| Date & Time (Datum en uur)                                     | 67 |
| About Device (Over het apparaat)                               | 69 |
| System Update (Systeemupdate)                                  | 69 |
| Advanced (Geavanceerd)                                         | 71 |
| Mode (Modus)                                                   | 71 |
| Арр                                                            | 72 |
| Password (Wachtwoord)                                          | 73 |
| USB Disk Enable (Schakel de USB-schijf in)                     | 73 |
| Privacy                                                        | 73 |

| Ingebedde toepassingen en instellingen                               | 74      |
|----------------------------------------------------------------------|---------|
| Ingebedde app digitaal bord                                          | 74      |
| myViewBoard                                                          | 74      |
| Vlottende balk                                                       | 74      |
| Werkbalk                                                             | 74      |
| vBoard Lite                                                          |         |
| Gebruikersinterface:                                                 | 76      |
| Menuopties:                                                          | 76      |
| Waterkleurfunctie                                                    | 77      |
| ViewBoard Cast                                                       | 78      |
| Cast Sender van Windows-apparaten, Macbook en Chrome-apparaten.      | 79      |
| Cast Sender vanaf mobiele apparaten: iOS-gebaseerd (iPhone, iPad) en | Android |
| OS-gebaseerde telefoon/tablet                                        |         |
| Cast Out van een mobiel apparaat dat annotatie ondersteunt           |         |
| Air Class (Luchtklasse)                                              | 82      |
| Conter (Stemapparaat)                                                | 83      |
| Responder                                                            | 85      |
|                                                                      |         |
| Message (Boodschap)                                                  | 85      |
| Manager                                                              | 85      |
| Exit                                                                 | 85      |
| Andere standaardtoepassingen                                         | 86      |
| Zoom                                                                 |         |
| Join a Meeting (Een vergadering bijwonen)                            |         |
| Start an Instant Meeting (Start een directe vergadering)             |         |
| Sweeper (Veger)                                                      |         |
| Screen Lock (Schermslot)                                             |         |
| Set Password (Stel wachtwoord in)                                    |         |
| Screen Lock Enabled (Schermslot ingeschakeld)                        | 90      |
| Chromium                                                             |         |
| Folders (Map)                                                        |         |

| RS-232 Protocol                                       |     |
|-------------------------------------------------------|-----|
| Beschrijving                                          | 94  |
| RS232 Hardware-specificatie                           |     |
| LAN Hardware-specificatie                             |     |
| RS232-Communicatie-instellingen                       |     |
| LAN-Communicatie-instellingen                         |     |
| Commandoboodschap referentie                          |     |
| Protocol                                              | 96  |
| Setfunctie lijst                                      |     |
| Set-functielijst                                      | 102 |
| Afstandsbediening pass-through-modus                  | 110 |
| Appendix                                              | 113 |
| Specificaties                                         |     |
| Display-modi                                          |     |
| VGA-modus                                             |     |
| HDMI-modus                                            |     |
| Probleemoplossing                                     | 115 |
| Onderhoud                                             |     |
| Algemene voorzorgsmaatregelen                         | 117 |
| Het scherm reinigen                                   | 117 |
| De behuizing reinigen                                 | 117 |
| Reglementaire en veiligheidsinformatie                |     |
| Nalevingsinformatie                                   |     |
| FCC-nalevingsverklaring                               |     |
| Verklaring voor Canadese bedriiven                    |     |
| CE-verklaring van conformiteit voor Europese landen   |     |
| Verklaring van RoHS2-naleving                         | 119 |
| Verklaring van ENERGY STAR                            | 120 |
| Beperking van gevaarlijke stoffen in India            | 120 |
| Productverwijdering aan het einde van zijn levensduur | 120 |
| Copyright-informatie                                  |     |
| Klantendienst                                         | 122 |
| Beperkte garantie                                     | 123 |

# > Inleiding

# Inhoud van verpakking

- HDMI-kabel
- Voedingskabel x 4
- Afstandsbediening
- AAA-batterij x 2
- USB-kabel
- AV-kabel

- Stylus-pen x 2
- Snelstartgids
- RS232-adapter
- Klem x 5
- Plaat
- Schroef x 8

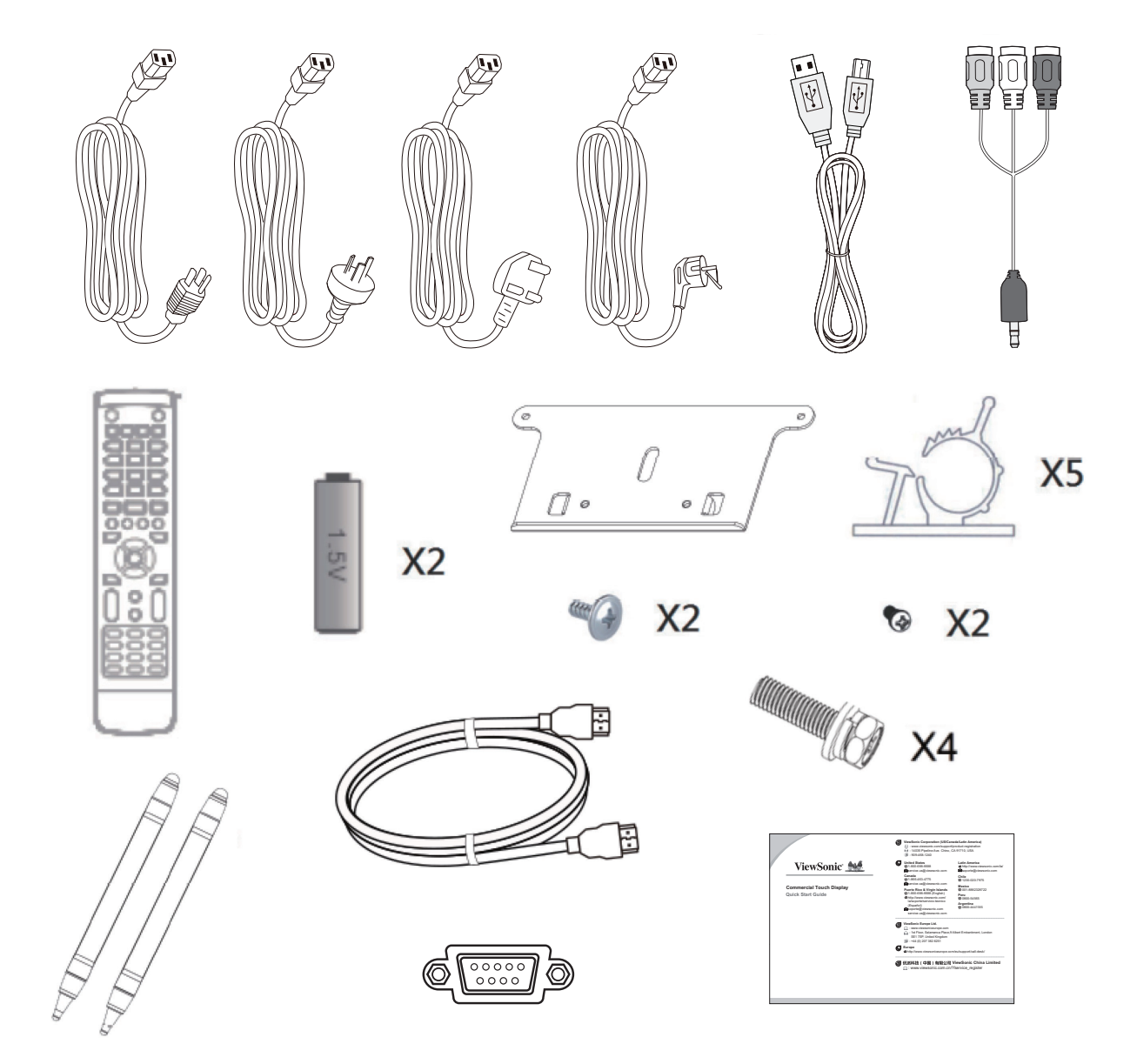

**OPMERKING:** De voedingskabel en videokabels die bij uw pakket zijn geleverd kunnen verschillen afhankelijk van uw land. Neem contact op met uw lokale wederverkoper voor meer informatie.

## Specificaties voor het monteren aan de muur (VESA)

**OPMERKING:** Volg de instructies in de handleiding voor installatie aan de muur om de muur- of mobiele beugel te installeren. Als u het geheel wil bevestigen aan andere bouwmaterialen neem dan contact op met de dichtstbijzijnde leverancier.

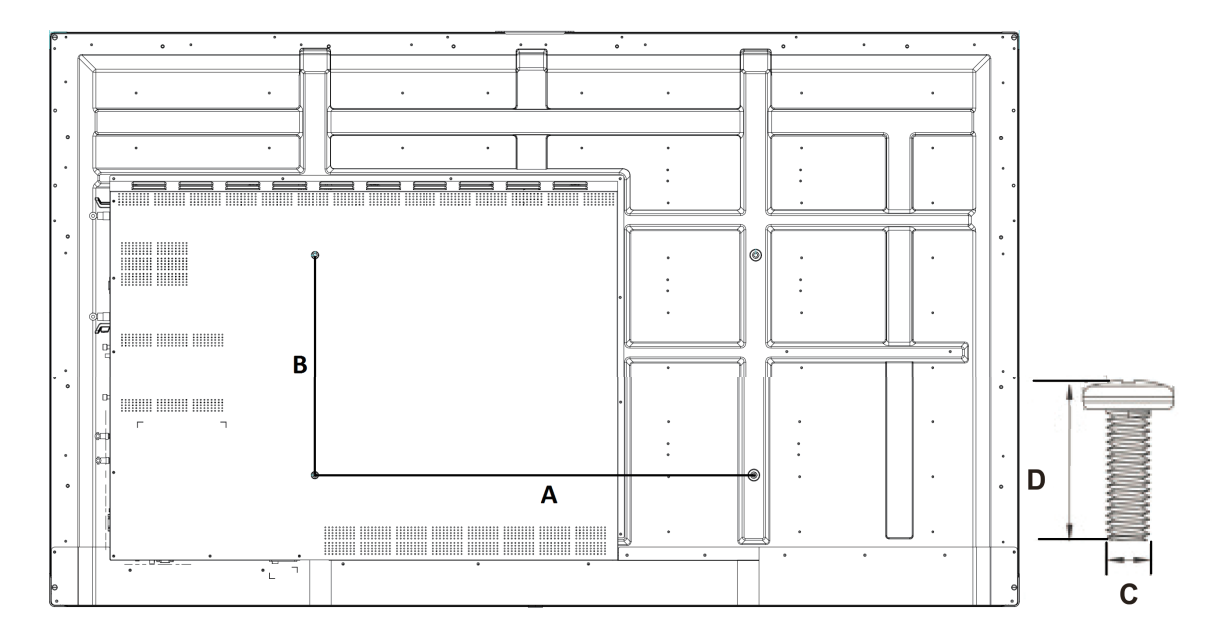

| Model         | VESA Spec. (A x B) | Standaardschroef (C x D) | Hoeveelheid |
|---------------|--------------------|--------------------------|-------------|
| IFP5550 - 55" | 400 x 200 mm       | M8 x 25 mm               | 4           |
| IFP6550 - 65" | 600 x 400 mm       | M8 x 25 mm               | 4           |
| IFP7550 - 75" | 800 x 400 mm       | M8 x 25 mm               | 4           |
| IFP8650 - 86" | 800 x 600 mm       | M8 x 25 mm               | 4           |

**OPMERKING:** Gebruik geen schroeven die langer zijn dan de standaardafmetingen want die kunnen de binnenkant van de display beschadigen.

# Productoverzicht

## Controlepaneel

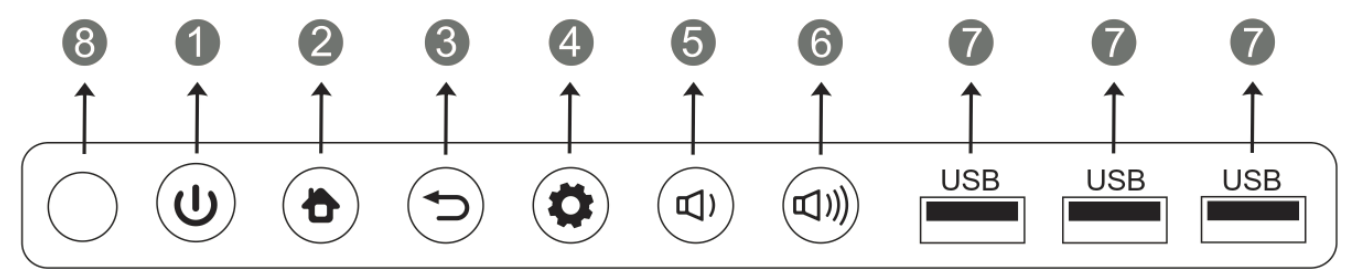

| Nummer | ltem         | Beschrijving                                                         |
|--------|--------------|----------------------------------------------------------------------|
|        |              | Druk op de knop om het apparaat in te schakelen                      |
| 1      | ( <b>1</b> ) | Druk op de knop om het scherm aan of uit te schakelen                |
|        |              | Druk op de knop en blijf drukken om het apparaat uit te<br>schakelen |
| 2      |              | Terug naar het startscherm                                           |
| 3      |              | Terug naar het vorige scherm                                         |
| 4      |              | Ga naar het instellingenmenu                                         |
| 5      |              | Volume zachter zetten                                                |
| 6      |              | Volume harder zetten                                                 |
| 7      | USB          | USB-poort voor ingebouwde speler en interne PC                       |
| 8      | $\bigcirc$   | Ontvanger van de afstandsbediening                                   |

## I/O-paneel

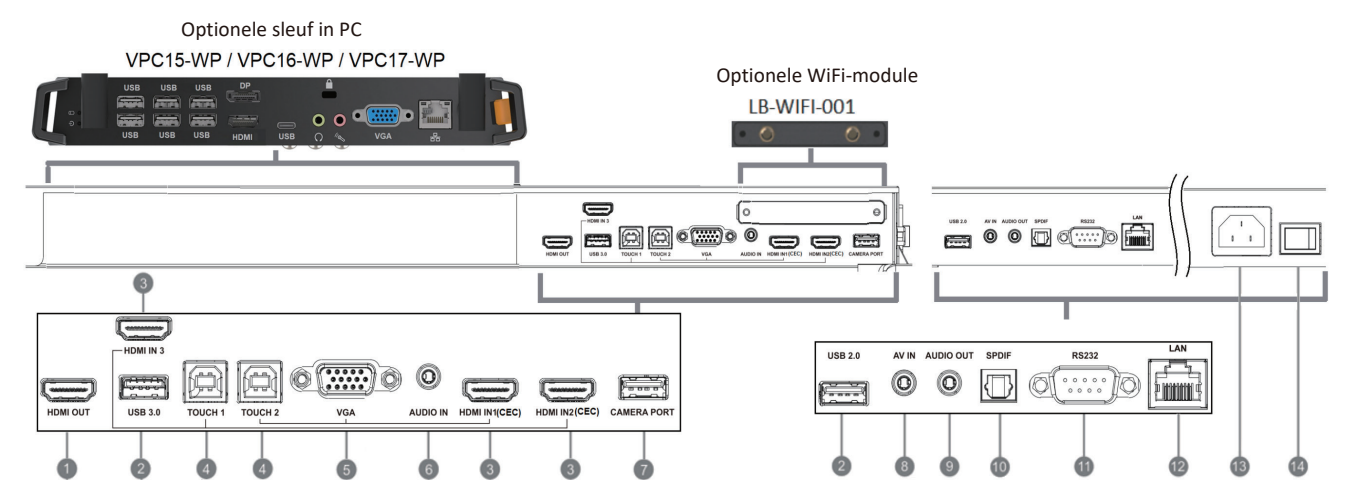

| Nummer | Poort            | Beschrijving                                                                                                    |                                                             |  |
|--------|------------------|----------------------------------------------------------------------------------------------------|-------------------------------------------------------------|--|
| 1      | HDMI OUT         | De inhoud versturen naa<br>display                                                                                                    | De inhoud versturen naar een ander apparaat met een display |  |
| 2      | USB 2.0/3.0      | USB-poort voor ingebouv                                                                                                    | wde speler                                                  |  |
| 3      | HDMI IN          | <ul> <li>High definition-ingang; verbind met PC met HDMI-<br/>uitgang, set-top box of een ander videoapparaat.</li> <li>HDMI 1/2/3: ondersteunt tot 3840 x 2160 @<br/>60Hz, HDCP 2.2</li> <li>HDMI 1/2: ondersteunt HDMI CEC (One Touch<br/>Play, System Standby, partial Remote Control Pass<br/>Through)</li> </ul> |                                                             |  |
| 4      | TOUCH            | Touch-signaaluitgang<br>naar externe PC                                                                                                    |                                                             |  |
| 5      | VGA              | Ingang voor extern computerbeeld                                                                                                    |                                                             |  |
| 6      | AUDIO IN         | Ingang voor externe computeraudio                                                                                                    |                                                             |  |
| 7      | CAMERA PORT      | Camera-poort voor ingebouwde speler en Slot-in PC                                                                                                    |                                                             |  |
| 8      | AV IN            | Composiet video- en audio-ingang                                                                                                    |                                                             |  |
| 9      | AUDIO OUT        | Audio-uitgang naar een externe luidspreker                                                                                                    |                                                             |  |
| 10     | SPDIF            | SPDIF-uitgang                                                                                                    |                                                             |  |
| 11     | RS232            | Seriële interface; gebruikt voor tweerichtingstransfer van data tussen apparaten                                                                                                    |                                                             |  |
| 12     | LAN              | Standaard RJ45 (10M/100M/1G)<br>Internetverbindingsinterface.<br>• Gebruikt voor de ingebouwde speler en Slot-in PC                                                                                                    |                                                             |  |
| 13     | AC IN            | Wisselstroomvoedingsingang                                                                                                    |                                                             |  |
| 14     | Stroomschakelaar | Stroom aan/uit-schakela                                                                                                    | ar                                                          |  |

## Afstandsbediening

| <b>①</b> ①                                | 22 ENTER                                       |      |              |                |          |
|-------------------------------------------|------------------------------------------------|------|--------------|----------------|----------|
| Druk om de display<br>IN/UIT te schakelen | Enter-knop. Druk erop om opties te selecteren. |      |              |                |          |
| 2 ☆                                       | 23 🐼 / D USB                                   | 0    | _O           |                | (\$)     |
| Dempen / Dempen ongedaan                  | Opstarten schriifsoftware                      |      |              |                |          |
|                                           |                                                |      | SLEEP        | DISPLAY P.MODE | FREEZE   |
| Geef informatie weer van de               | Snelkonnelingsknon voor afsluit                | en 3 | 1            | (2)            | 2        |
| Huidige invoerbron                        | dialoogvensters                                | 6    |              | 2              | 3        |
| P.MODE                                    | 25 EPG                                         |      | 4            | 5              | 6        |
| Leeg scherm                               | Terug                                          |      |              |                |          |
| 5 FREEZE                                  | 26 FAV / SPACE                                 |      | 7            | 8              | 9        |
| Scherm pauzeren                           | 'Spatie'-knop PC                               |      | ALT+TAB      |                | ALT+F4   |
| 6 Numeric button                          | 27 CH. + / CH                                  | 0    | -/           | 0              | C5       |
| Numerieke invoerknop                      | CH+ : Vorige pagina PC                         | 8    |              |                |          |
| 7 -//ALT+TAB                              | CH- : Volgende pagina PC                       | 10   |              | ASPECT         | MENU     |
| Druk om te schakelen tussen               | 28 VOL+/VOL-                                   |      | ALT          | TAB DESKTO     |          |
| PC-toepassingen                           | Volume hoger/lager                             |      |              |                |          |
| 8 0                                       | 29 F1                                          |      | START        |                | B        |
| Numerieke invoerknop                      | Windows F1-functie                             | 18   |              |                |          |
| 9 🗘 / ALT+F4                              | 30 F2                                          | 19   |              |                |          |
| Huidige PC-venster sluiten                | Windows F2-functie                             | 22   |              |                |          |
|                                           | 31 F3                                          |      | D.USB        |                | D.SETUP  |
| Bronselectieknop                          | Windows F3-functie                             | 23 — |              |                | ESC/EXIT |
| 🚺 MENU                                    | 32 F4                                          | 25   |              |                |          |
| Oruk om menu weer te geven                | Windows F4-functie                             |      | CH.+<br>PGUP | EPG            | VOL+     |
| 12 RED+ALT                                | 33 F5                                          | 27   |              | SPACE          |          |
| Scherm vastleggen                         | Windows F5-functie                             |      | CH<br>PGDN   | FAV            | VOL-     |
| 13 GREEN+TAB                              | 34 F6                                          |      |              |                |          |
| Tabblad'-knop PC                          | Windows F6-functie                             | 29 — | F1           | F2             | F3       |
| YELLOW+DESKTOP                            | 35 F7                                          | 32   |              |                |          |
| Schakel over naar sleuf in                | Windows F7-functie                             |      | F4           | F5             | F6       |
| BLUE+BACKSPACE                            | 36 F8                                          | 35   | <b>F7</b>    | , F8           | F9       |
| Backspace'-knop PC                        | Windows F8-functie                             | 38   | F10          |                | 542      |
| <b>START</b> / D. MENU                    | 37 F9                                          | 38   | F10          |                | FIZ      |
| Windows'-knop PC                          | Windows F9-functie                             |      |              |                |          |
| 🚺 🗟 / D.TITLE                             | 38 F10                                         |      |              |                |          |
| Menu'-knop PC                             | Windows F10-functie                            |      | Vie          | <b>wSo</b>     | nic      |
| 18 🔺                                      | 39 F11                                         |      |              |                |          |
| Druk om omhoog te scrollen                | Windows F11-functie                            |      |              |                |          |
| 19 ┥                                      | 40 F12                                         |      |              |                |          |
| Druk om naar links te scrollen            | Windows F12-functie                            |      |              |                |          |
| 20 🕨                                      |                                                |      |              |                |          |
| Druk om naar rechts te scrollen           |                                                |      |              |                |          |
| 21 🔻                                      |                                                |      |              |                |          |
| Druk om omlaag te scrollen                |                                                |      |              |                |          |

2

- 4

9

20

-21

24 26

28

-30 -31

- 34 - 33 - 37 - 40

39

### Batterijen voor de afstandsbediening plaatsen

Om batterijen in de afstandsbediening te plaatsen:

- 1. Verwijder het deksel aan de achterkant van de afstandsbediening.
- **2.** Plaats twee "AAA"-batterijen, en verzeker u ervan dat het "+"-symbool op de batterij overeenkomt met de "+" op de batterijhouder.
- **3.** Plaats het deksel terug en zorg dat dit overeenstemt met de gleuf op de afstandsbedoening en het veerslot dicht klikt.

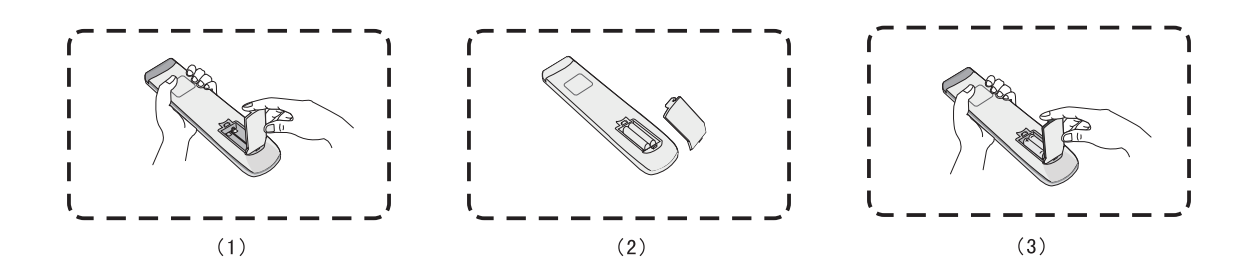

**WAARSCHUWING:** Als de batterijen worden vervangen door het foute type bestaat er explosiegevaar.

## **OPMERKING:**

- Er wordt aanbevolen geen verschillende batterijen te mengen.
- Gooi oude batterijen altijd op een milieuvriendelijke manier weg. Neem contact op met de lokale overheid voor meer informatie over hoe batterijen veilig moeten worden weggegooid.

#### Bereik van de ontvanger van de afstandsbediening

Het werkbereik van de afstandsbediening wordt hier weergegeven. Ze heeft een effectief bereik van 8 meter. Verzeker u ervan dat er niets het signaal van de afstandsbediening naar de ontvanger belemmert.

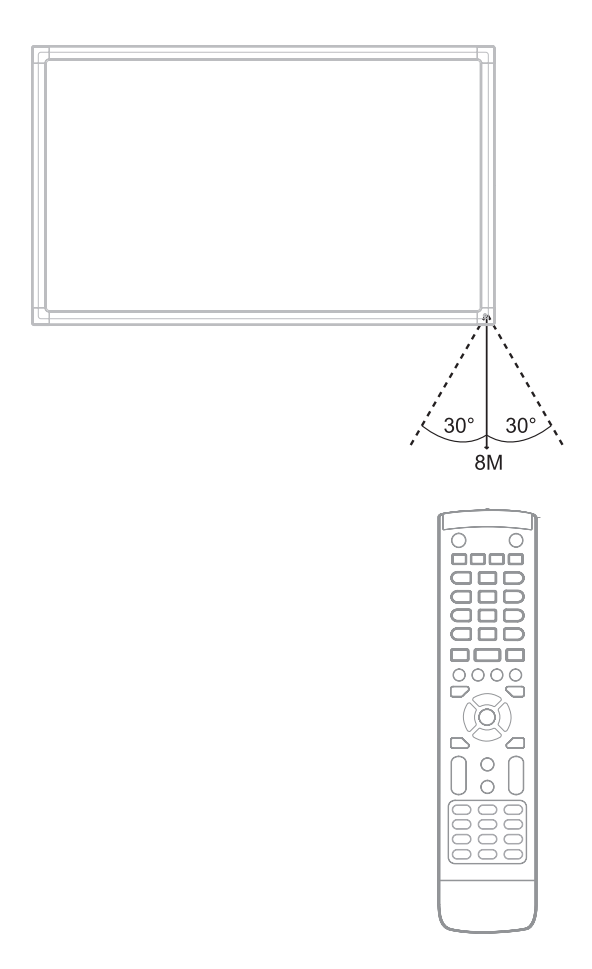

### Gebaren gebruiken

Aanraakgebaren stellen de gebruiker in staat om vooraf bepaalde commando's te gebruiken zonder een toetsenbord of een muis. Met gebaren op het ViewBoard kan de gebruiken voorwerpen selecteren/deselecteren, de plaats van een voorwerp veranderen, naar de instellingen gaan, digitale inkt wissen en nog veel meer.

#### Voorwerpen selecteren en deselecteren (Klikken)

Druk op het ViewBoard om opties te selecteren/deselecteren en laat los. Dit is zoals een enkelvoudige standaardmuisklik.

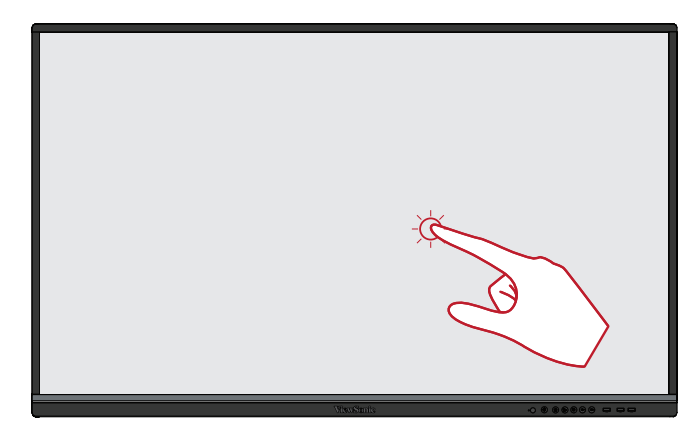

#### Het optiemenu laten zien (rechtermuisklik)

Druk en houd het ViewBoard aangeraakt met uw vinger. Dit is zoals een enkelvoudige rechtermuisklik.

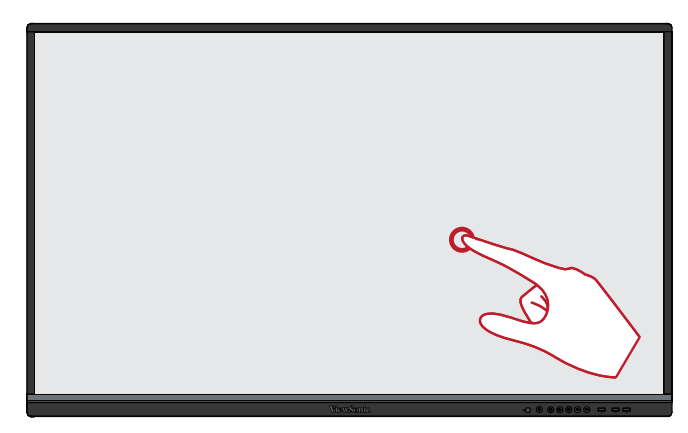

#### Dubbele klik

Druk snel twee keer op dezelfde plaats op het ViewBoard en laat snel los Dit is zoals een dubbele standaard linkermuisklik.

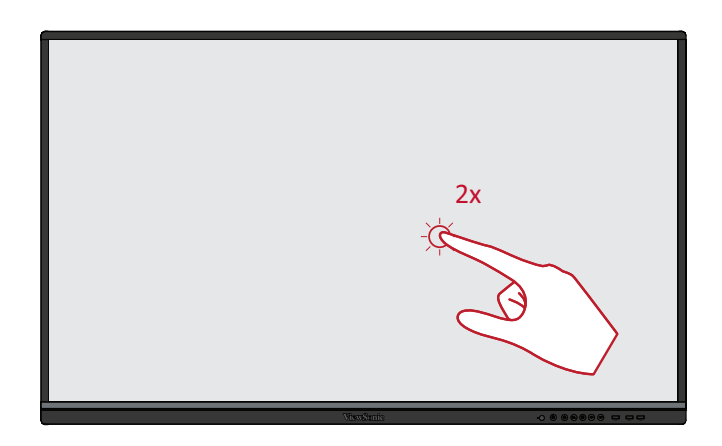

#### Een voorwerp verplaatsen

Druk en houd het voorwerp vast op het ViewBoard en sleep het langzaam met uw vinger naar de gewenste locatie.

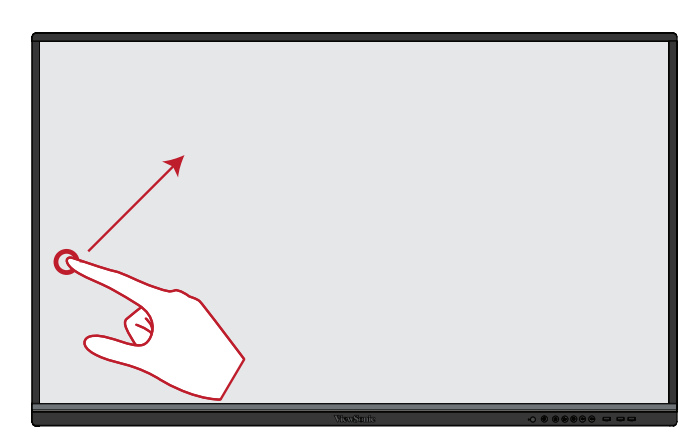

#### Digitale inkt wissen

Gebruik uw uitgestrekte hand, uw handpalm of vuist op het ViewBoard en beweeg uw hand over de zone die u wenst te wissen.

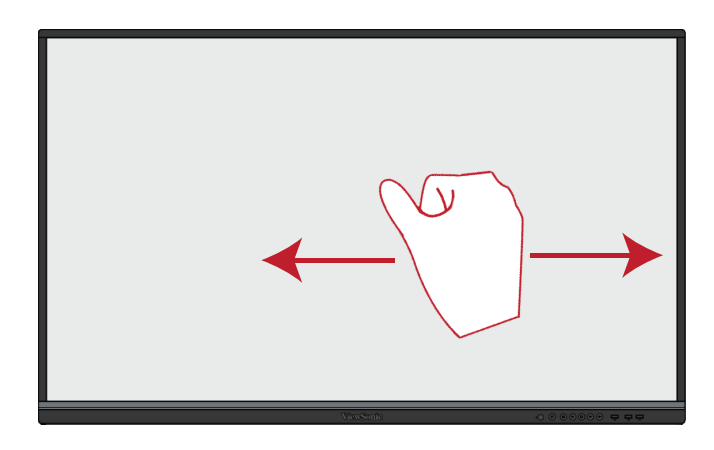

#### Veeg omhoog voor de algemene instellingen

Veeg vanaf onderaan van het ViewBoard omhoog om de algemene instellingen te openen. Raadpleeg pagina 36 voor meer informatie naar.

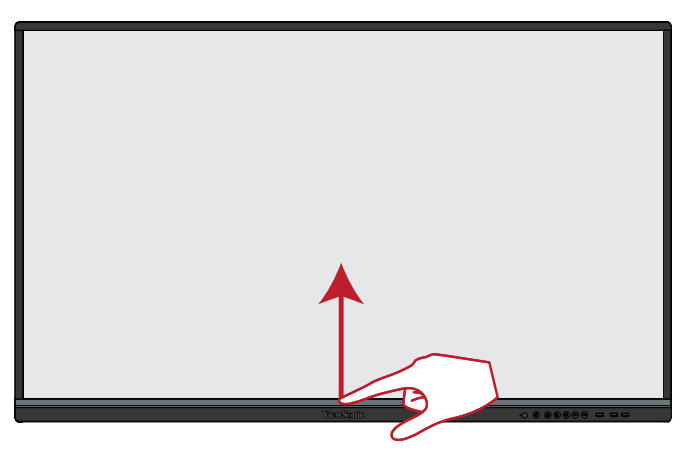

# > Aansluitingen maken

Deze sectie helpt u bij het verbinden van het ViewBoard met andere apparatuur.

# Externe apparaten aansluiten

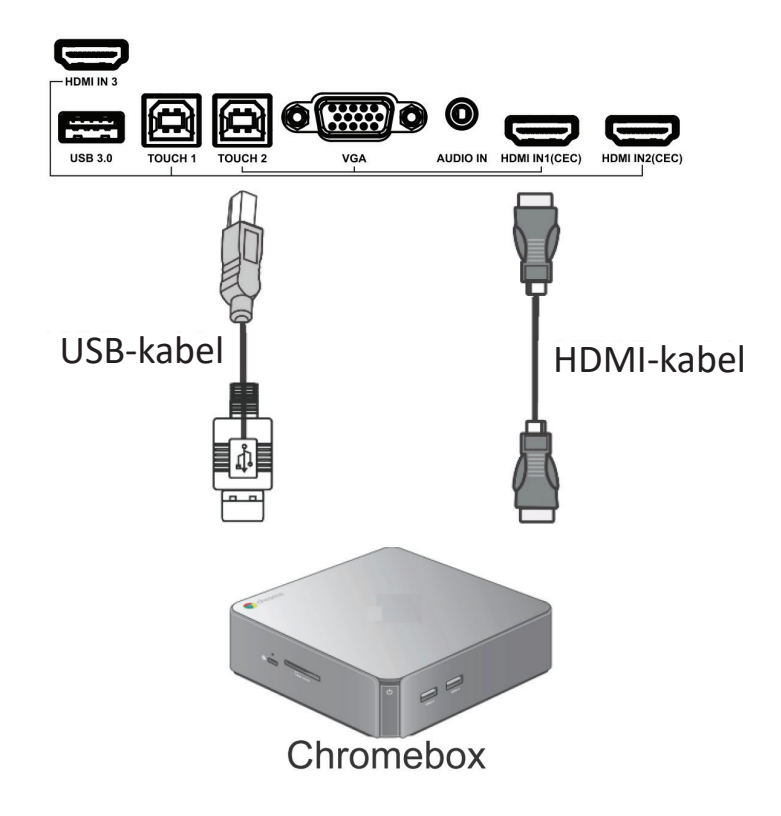

## **VGA-aansluiting**

Om via VGA te verbinden:

- **1.** Verbind een VGA-kabel (15 pinnen) van uw extern apparaat naar de **VGA IN**poort op de display.
- 2. Verbind een audiokabel van de AUDIO OUT-poort op uw extern apparaat met de AUDIO IN-poort op de display.
- **3.** Verbind een USB-kabel met het externe apparaat vanaf de **TOUCH OUT**-poort van de display.

#### **HDMI-verbinding**

Om via HDMI te verbinden:

- **1.** Verbind een HDMI-kabel van uw extern apparaat naar de **HDMI IN**-poort op de display.
- Verbind een USB-kabel met het externe apparaat vanaf de TOUCH OUT-poort van de display.

### **RS232** Connection

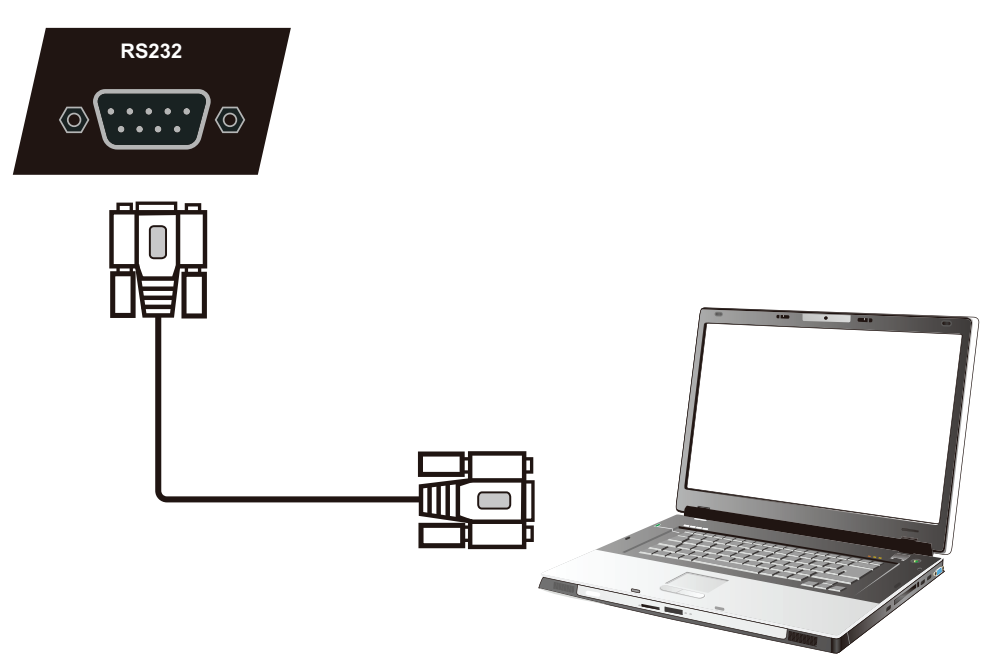

Als u een seriële RS232-poortkabel gebruikt om uw display te verbinden met een externe computer kunnen bepaalde functies worden gecontroleerd op afstand met de PC met inbegrip van aan/uitschakelen, volume regelen, inputkeuze, helderheid en meer.

ViewSonic heeft ook een complementaire software, vController waarmee gebruikers hun commerciële ViewSonicdisplays vanop een PC op afstand kunnen besturen.

## USB, netwerk- en microfoonaansluitingen.

Zoals bij elke PC is het eenvoudig om verschillende USB-apparaten en andere randapparatuur aan te sluiten op het ViewBoard.

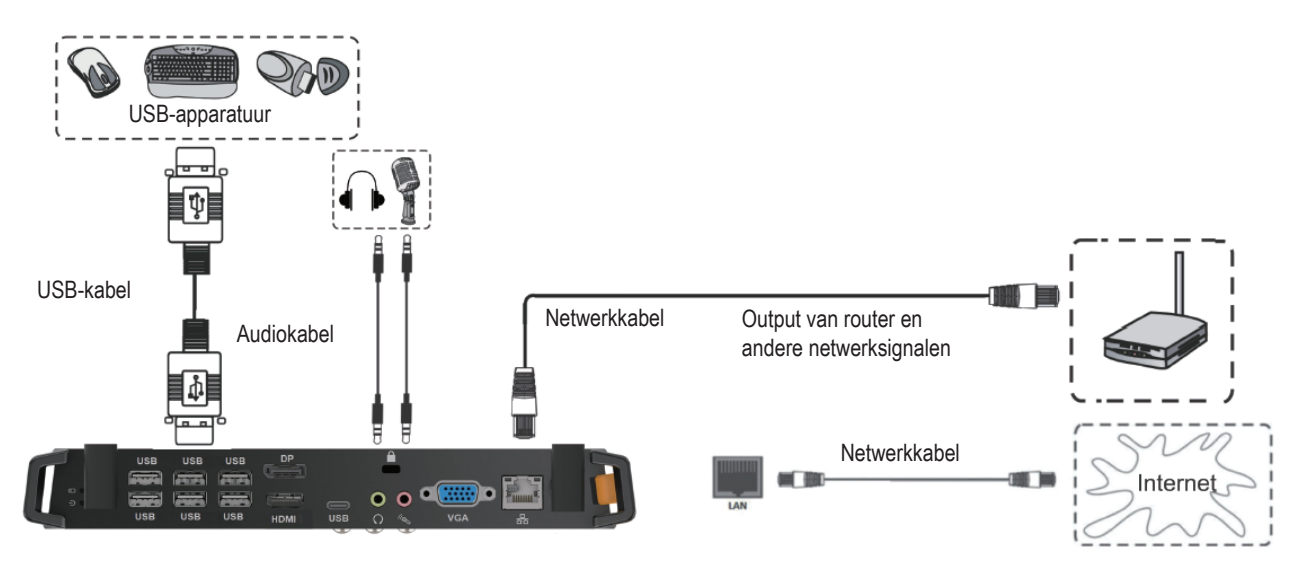

#### USB-randapparatuur

Stop de kabel van het USB-apparaat in de **USB IN**-poort.

Netwerk- en modemkabels

Stop de kabel van de router in de LAN IN-poort.

#### <u>Microfoon</u>

Stop de kabel van de microfoon in de **MIC**-poort.

#### **AV IN-verbinding**

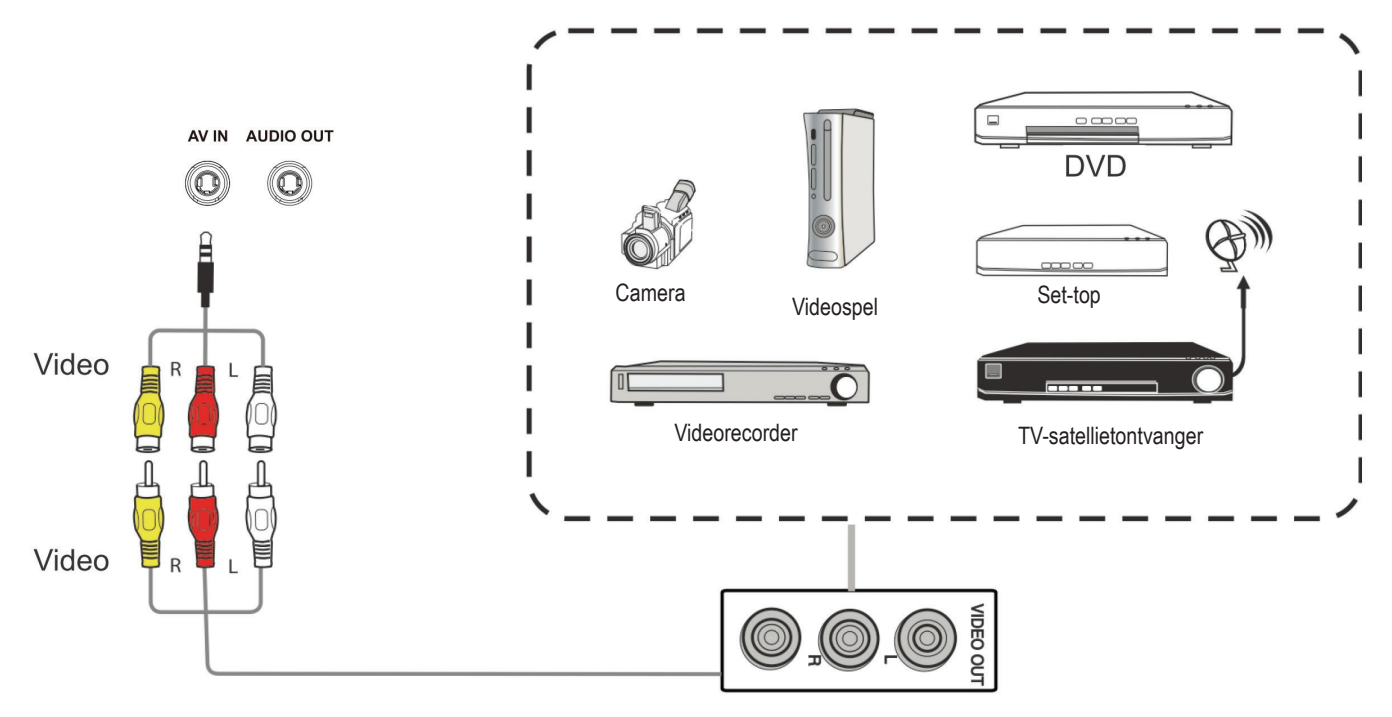

Om uw randapparatuur te verbinden via AV:

 Verbind een 3-kleurige AV-kabel van de AV IN-poort op uw ViewBoard naar de AV OUT-poorten van de randapparatuur

**OPMERKING:** Op de AV-kabel: Geel is video, rood is audio-R, wit is audio-L.

- **2.** Stop de stroomkabel van uw ViewBoard in het stopcontact en schakel de stroomknop aan de achterkant van het paneel in.
- 3. Druk op de U Stroomknop aan de rechterkant van het ViewBoard om het scherm aan te zetten.
- **4.** Druk op de **INPUTknop** om de schakelaar om te zetten naar "AV"-input.

## Mediaspelerverbindng

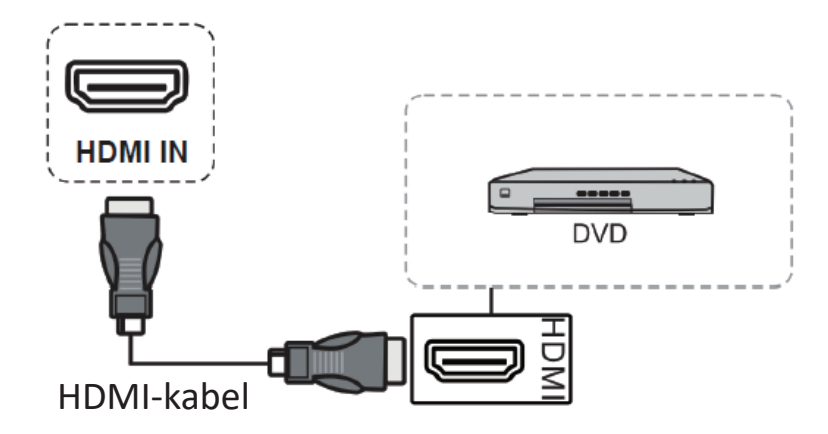

Om een mediaspeler te verbinden:

- 1. Verbind de HDMI-kabel met de HDMI-poorten op uw ViewBoard en randapparatuur.
- **2.** Stop de stroomkabel van uw ViewBoard in het stopcontact en schakel de stroomknop aan de achterkant van het paneel in.
- 3. Druk op de U Stroomknop aan de rechterkant van het ViewBoard om het scherm aan te zetten.
- **4.** Druk op de **INPUTknop** om de schakelaar om te zetten naar "HDMI"-input.

#### **OPMERKING:**

- HDMI 1/2/3 ondersteunt tot 3840 x 2160 @ 60Hz
- HDMI 1/2 ondersteunt HDMI CEC

#### SPDIF-verbindingen.

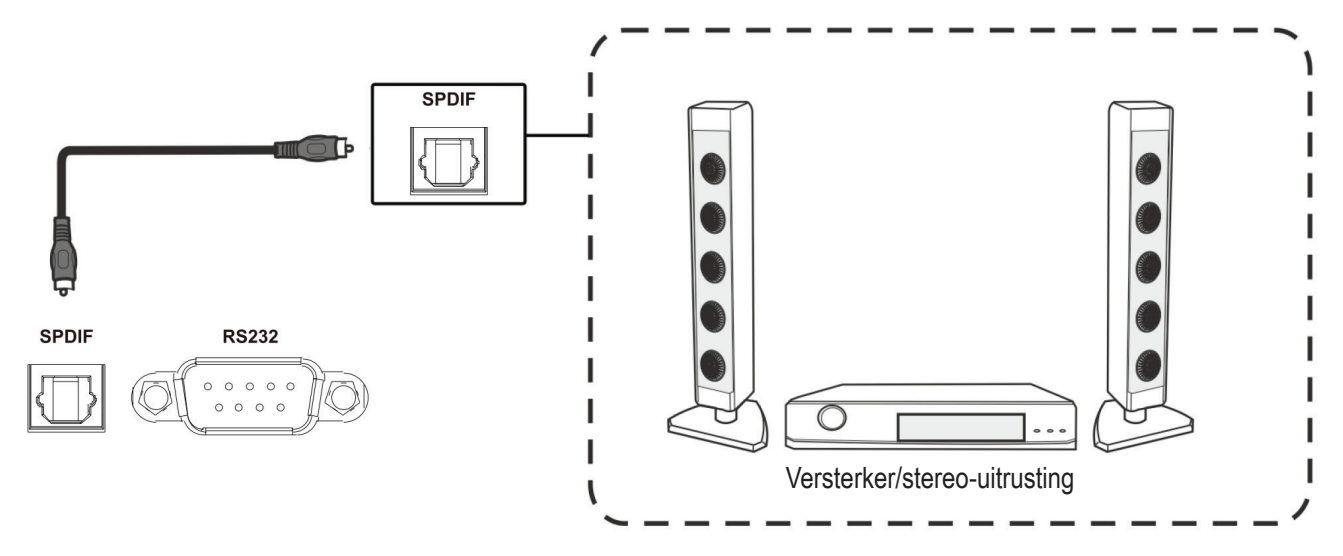

Om een externe geluidsinstallatie te verbinden:

- **1.** Verbind een optische kabel van **DIGITAL OUT** naar de optische verbinding van uw geluidsinstallatie.
- **2.** Stop de stroomkabel van uw ViewBoard in het stopcontact en schakel de stroomknop aan de achterkant van het paneel in.
- 3. Druk op de U Stroomknop aan de rechterkant van het ViewBoard om het scherm aan te zetten.

### Videouitgangsverbinding

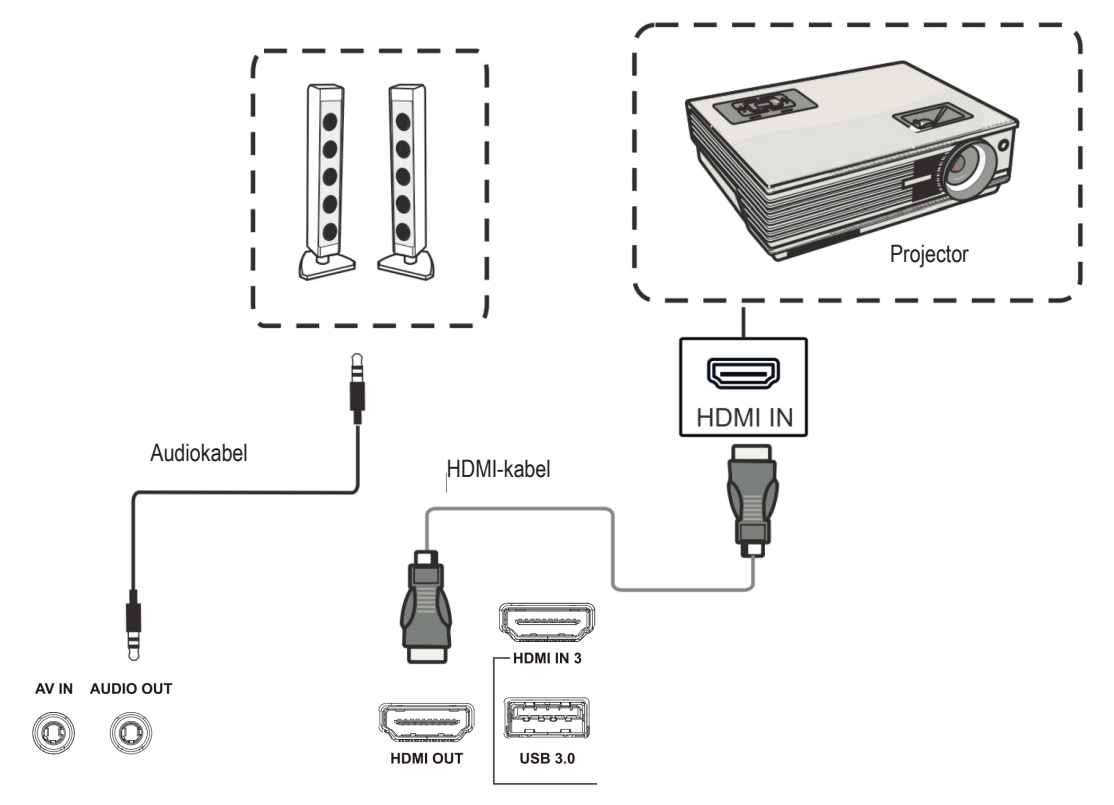

Om een video via een displayapparaat te verbinden:

- **1.** Verbind een HDMI-kabel met de **HDMI IN**-poort van uw displayapparatuur en de andere kant aan de **HDMI OUT**-poort van uw ViewBoard.
- Verbind voor audio een eind van een audiokabel aan de AUDIO OUT-poort van het ViewBoard en de andere kant aan de luidsprekers.
- **3.** Stop de stroomkabel van uw ViewBoard in het stopcontact en schakel de stroomknop aan de achterkant van het paneel in.
- **4.** Druk op de **∪ Stroomknop** aan de rechterkant van het ViewBoard om het scherm aan te zetten.
  - **OPMERKING:** De **HDMI OUT**-poort kan een output verzenden met een resolutie van 1920 x 1080 @ 60Hz.

# > Uw ViewBoard gebruiken

# Uw ViewBoard aan-/uitschakelen

**1.** Verzeker u ervan dat de voedingskabel verbonden is en in een stopcontact steekt en dat de schakelaar in de "on"-positie staat.

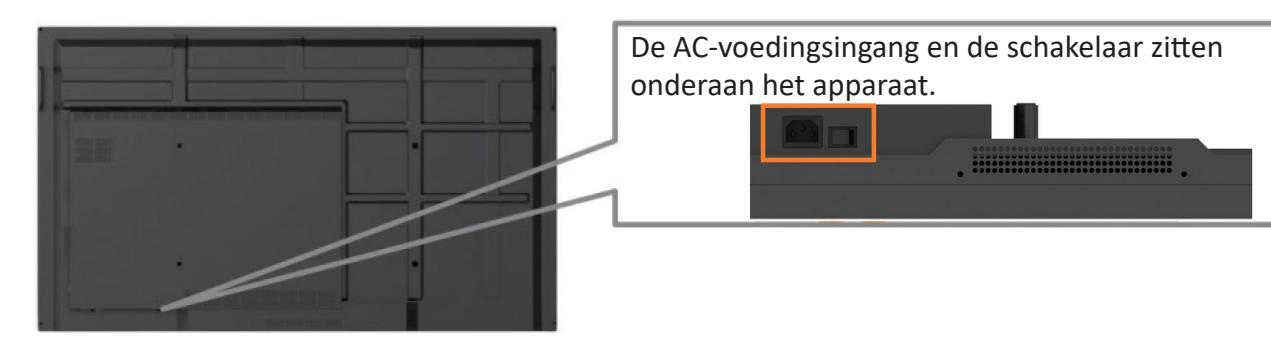

2. Druk op de 🕁 Aan/uit-knop om het ViewBoard in te schakelen.

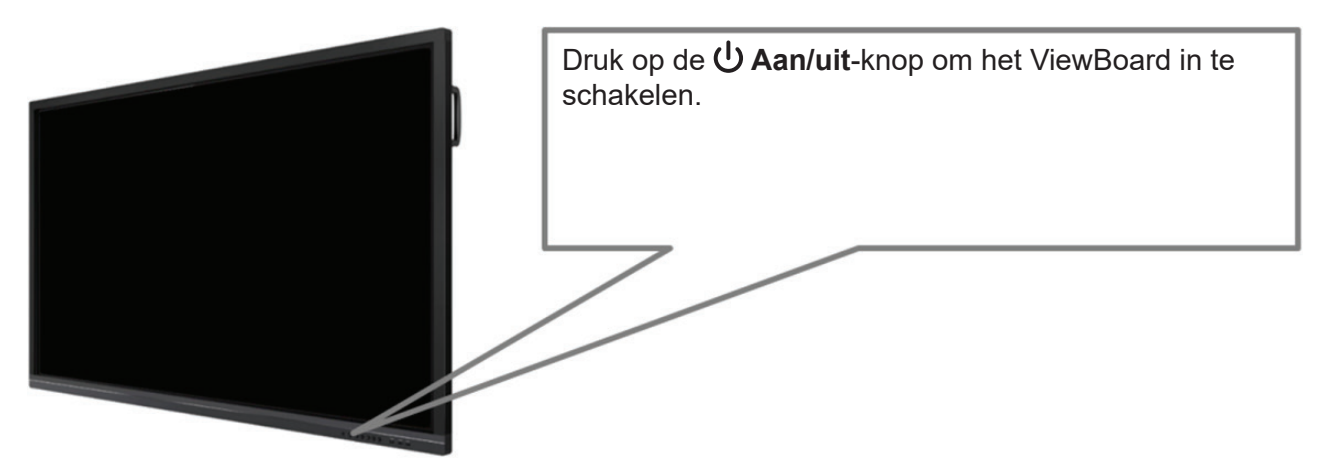

3. Om het ViewBoard uit te schakelen druk opnieuw op de 𝙂 aan/uit-knop en houd deze ingedrukt.

# Initiële start-instellingen

Als u uw ViewBoard voor het eerst inschakelt zal er een initiële instellingen-wizard verschijnen.

1. Kies uw taal:

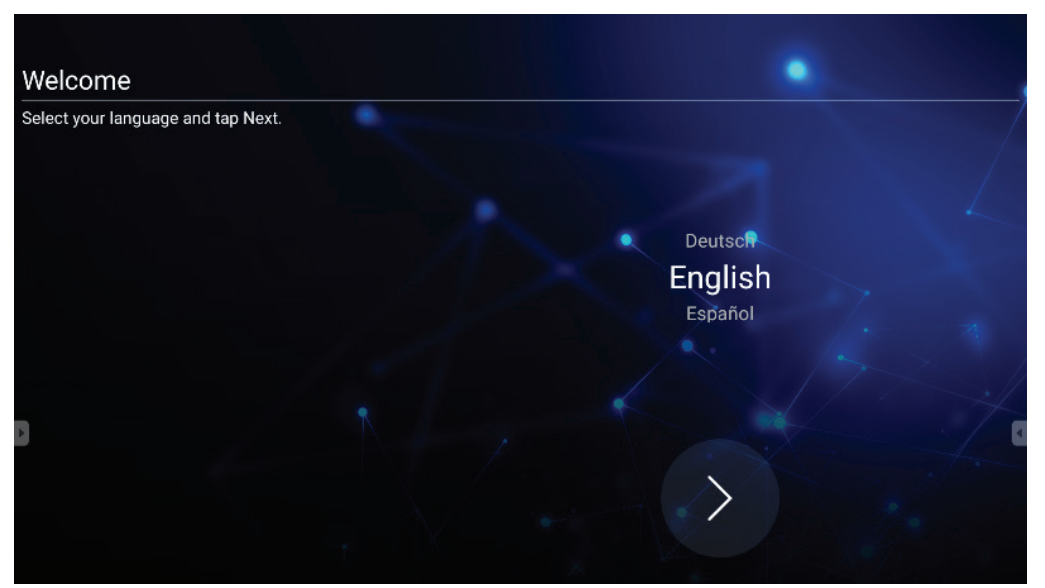

2. Kijk uw LAN-verbinding na en stel deze in:

| Ethernet                                                                                                    |                       |        |
|----------------------------------------------------------------------------------------------------|-----------------------|--------|
| To verify LAN connected and then tap Next.                                                                                                    |                       |        |
|                                                                                                    | Ethernet              | • /    |
|                                                                                                    | Local Network Setting | 2      |
|                                                                                                    | • онср                |        |
|                                                                                                    | Static IP             |        |
|                                                                                                    |                       |        |
| _                                                                                                    |                       |        |
| •                                                                                                    |                       | *      |
| A second second s |                       |        |
|                                                                                                    | Back                  | > Next |
|                                                                                                    |                       |        |
|                                                                                                    |                       |        |

**3.** Kies uw tijdzone om de datum en de tijd in te stellen:

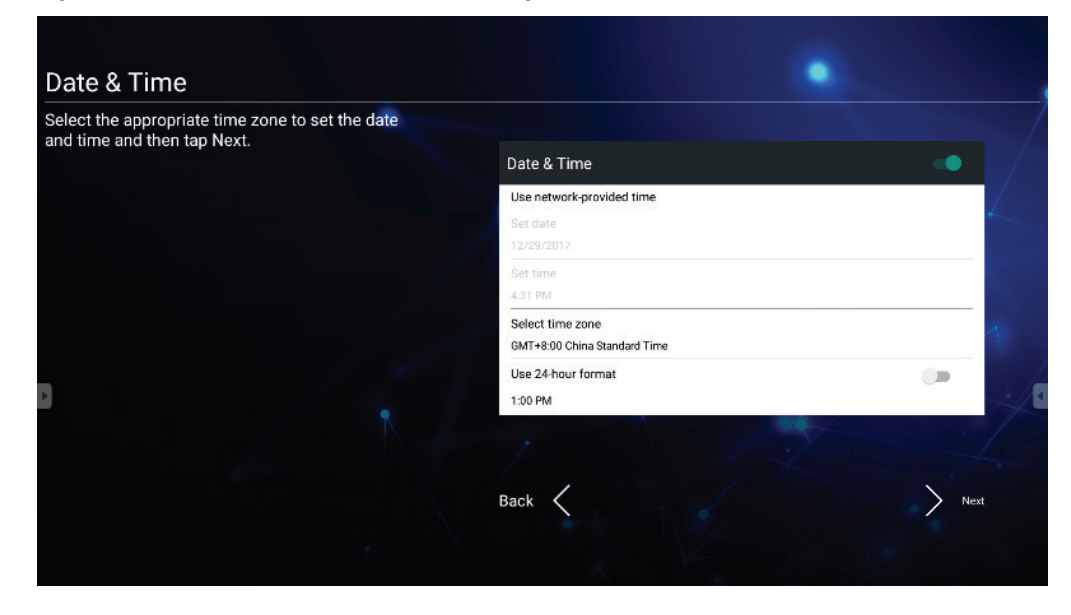

4. Kies uw voorkeursysteemmodus:

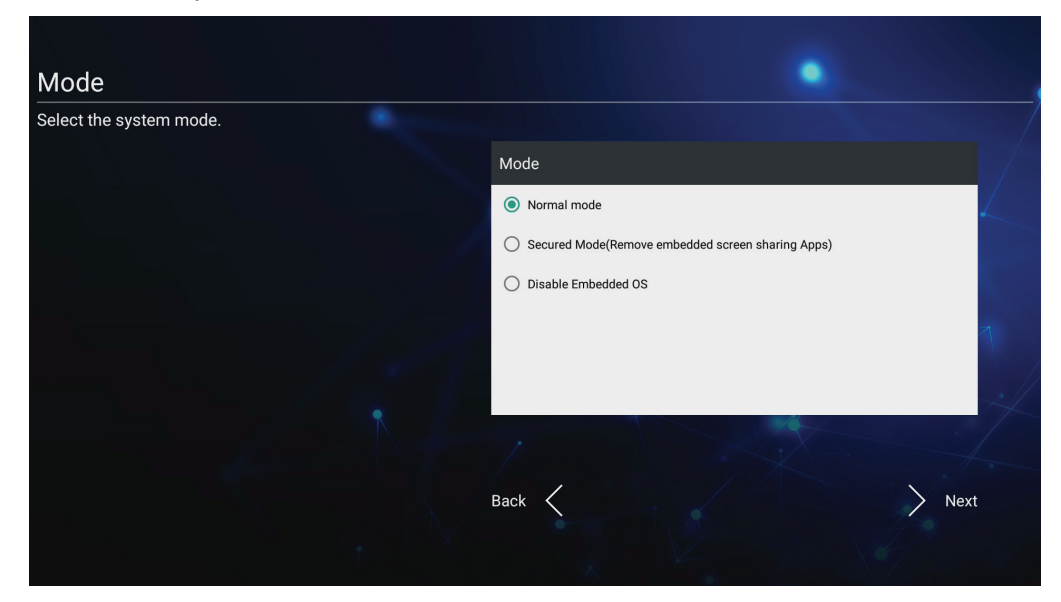

5. Kies uw voorkeur voor de vLaunchermodus:

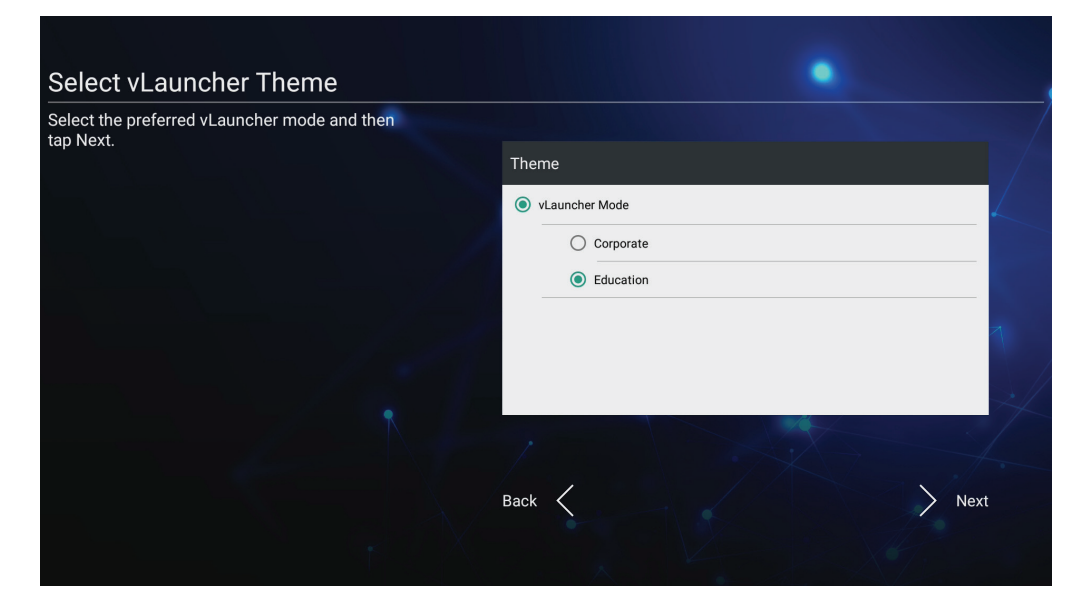

## vLauncher - Welkomscherm op maat te maken

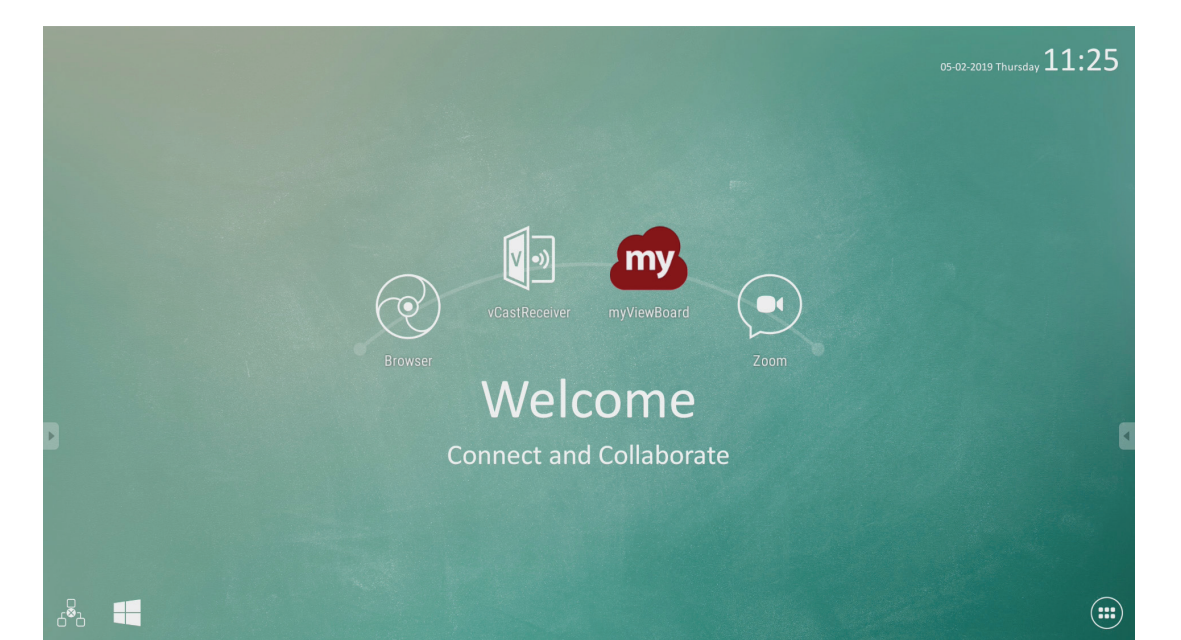

| lcoon      | Beschrijving                                             |
|------------|----------------------------------------------------------|
| my         | Start de myViewBoard-toepassing voor noteren             |
| <b>N</b>   | Start het draadloos schermdelentoepassing, vCastReceiver |
|            | Schakel over naar slot-in PC-bron                        |
| $\bigcirc$ | Open de webbrowser                                       |
|            | Open een cloudmeeting                                    |
|            | Toepassingslijst                                         |

**OPMERKING:** Viewboard heeft twee achtergrondthema's, Bedrijf en Onderwijs .

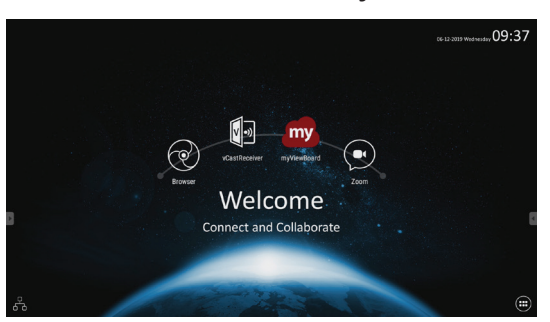

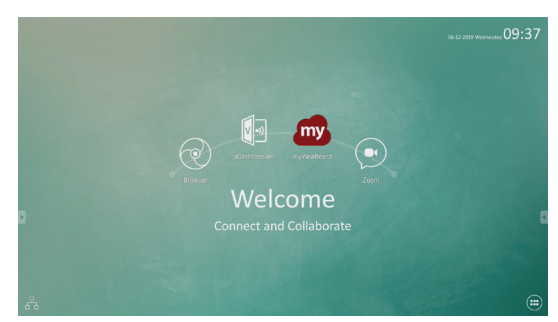

# Werkbalk

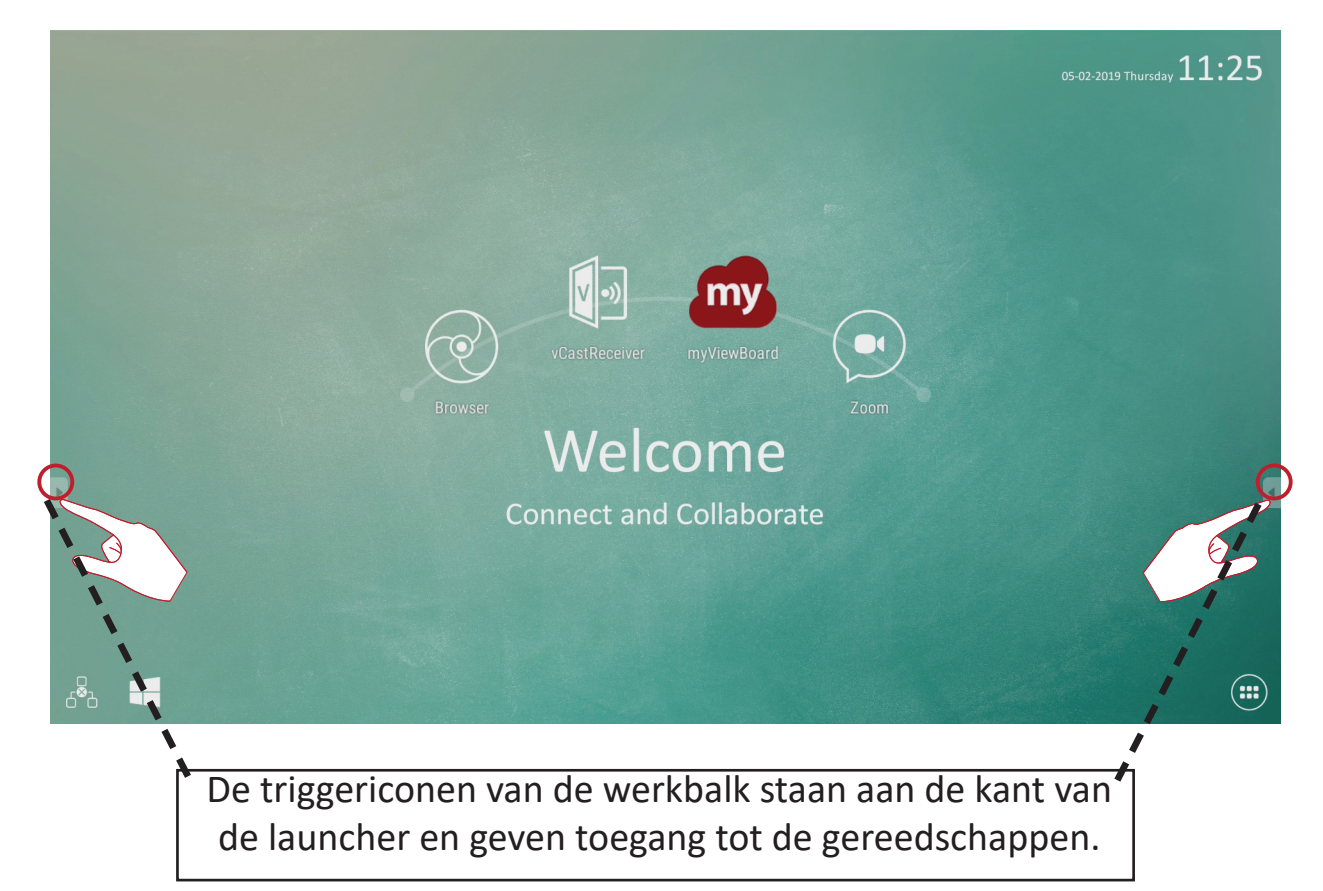

Om een gereedschap op te starten:

- **1.** Tik op een gereedschapsicoon op de werkbalk.
- 2. Tik op het gewenste icoon.

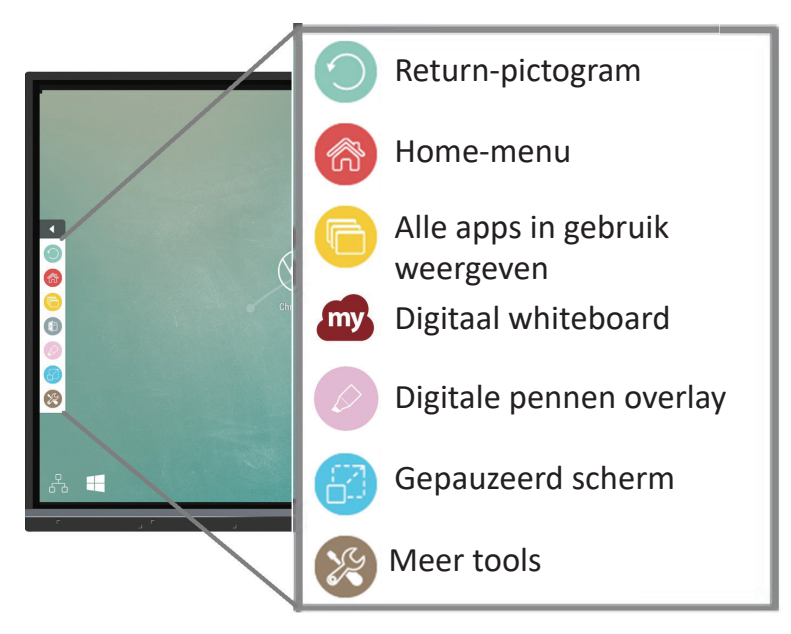

**OPMERKING:** De standaardinstelling van de werkbalk moet beschikbaar zijn voor alle invoerbronnen; de gebruikers kunnen echter naar de Advanced **Settings (Geavanceerde instellingen)** gaan om de opties aan te passen: (1) beschikbaar voor alle invoerbronnen, (2) beschikbaar voor alle invoerbronnen, behalve PC en (3) de werkbalk uitschakelen.

| lcoon | Beschrijving                                                                                           |
|-------|----------------------------------------------------------------------------------------------------|
|       | Terug naar het vorige operatiescherm<br>OPMERKING: Enkel voor de bron van de ingebouwde<br>mediaspeler |
| ŝ     | Ga terug naar het homescherm van de ingebedde mediaspeler                                              |
|       | Laat alle ingebedde toepassingen zien die in gebruik zijn                                              |
| my    | Start de software van myViewBoard                                                                      |

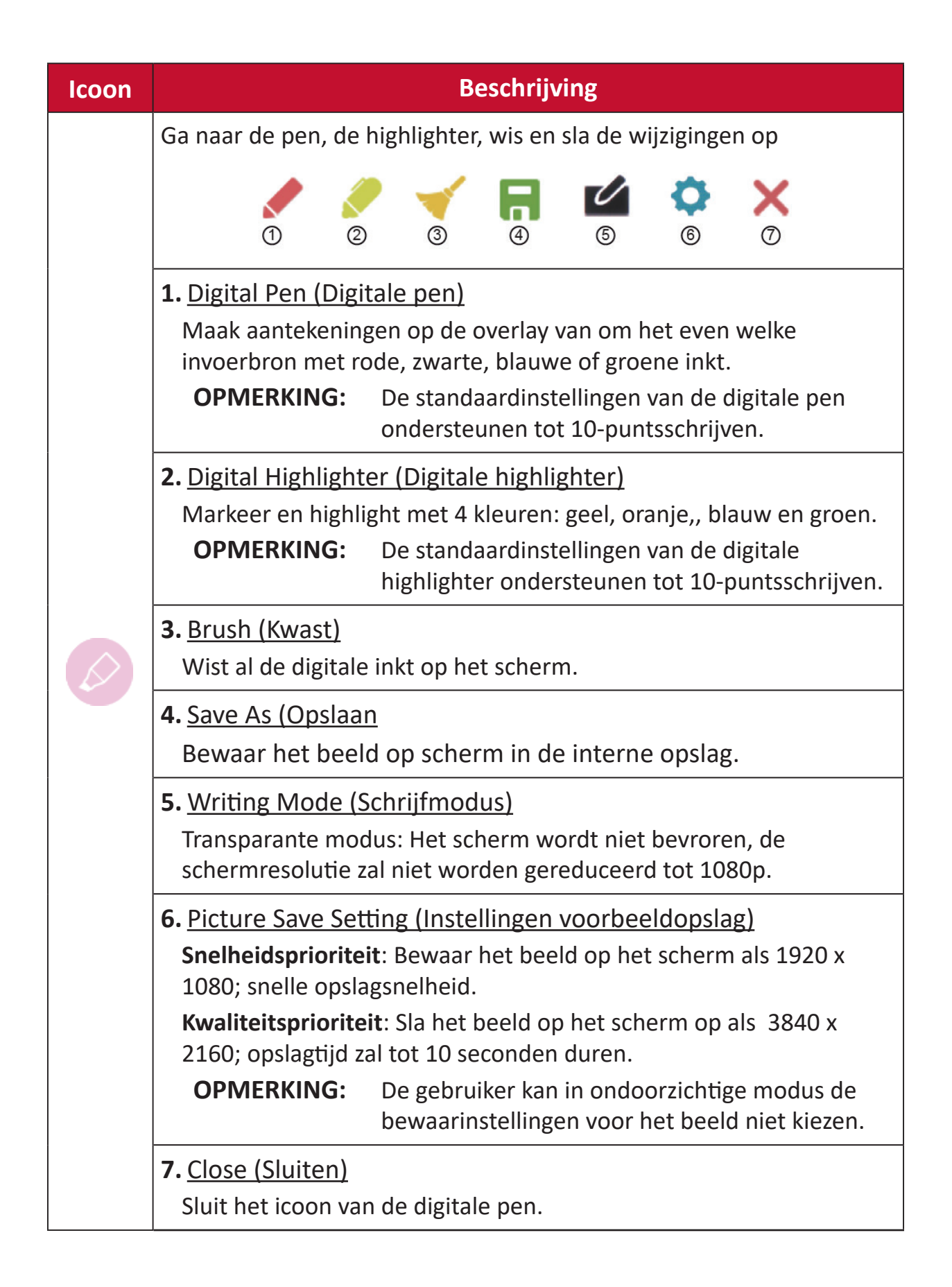

| lcoon | Beschrijving                                                                                                    |
|-------|----------------------------------------------------------------------------------------------------|
|       | Wijzigt de nu getoonde inhoud in een stilstaand beeld; u kan dan in-<br>of uitzoomen                                                                                                    |
|       | Q Q ∑ × 1 2 3 4                                                                                                    |
|       | <b>OPMERKING:</b> Het ViewBoard zal een paar seconden nodig<br>hebben om de schermresolutie terug te brengen<br>tot 1080p.                                                                                                    |
|       | <ol> <li><u>Zoom in</u><br/>Vergroot de genomen afbeelding.</li> <li><b>OPMERKING:</b> De schermresolutie zal worden gereduceerd na<br/>het inzoomen.</li> </ol>                                                              |
|       | <ul> <li><u>Zoom Out (Uitzoomen)</u></li> <li>Maak de genomen afbeelding kleiner.</li> </ul>                                                                                                    |
|       | <b>3.</b> <u>Back to Full Screen (Terug naar volledig scherm)</u><br>Herstel de zoom in/uit-effecten naar het originele volledige scherm.                                                                                     |
|       | <b>4.</b> <u>Close (Sluiten)</u><br>Sluit het icoon.                                                                                                    |
|       | Kijk naar meer toepassingen in de werkbalk van het ViewBoard                                                                                                    |
|       |                                                                                                    |
|       | <ol> <li><u>Spotlight</u>         Highlight de zone met de inhoud waarop wordt gefocust. Tik op         het instellingenicoon om de afmeting van het spotlight en het alfa-         mengeffect aan te passen.     </li> </ol> |
|       |                                                                                                    |
|       | Scale                                                                                                    |

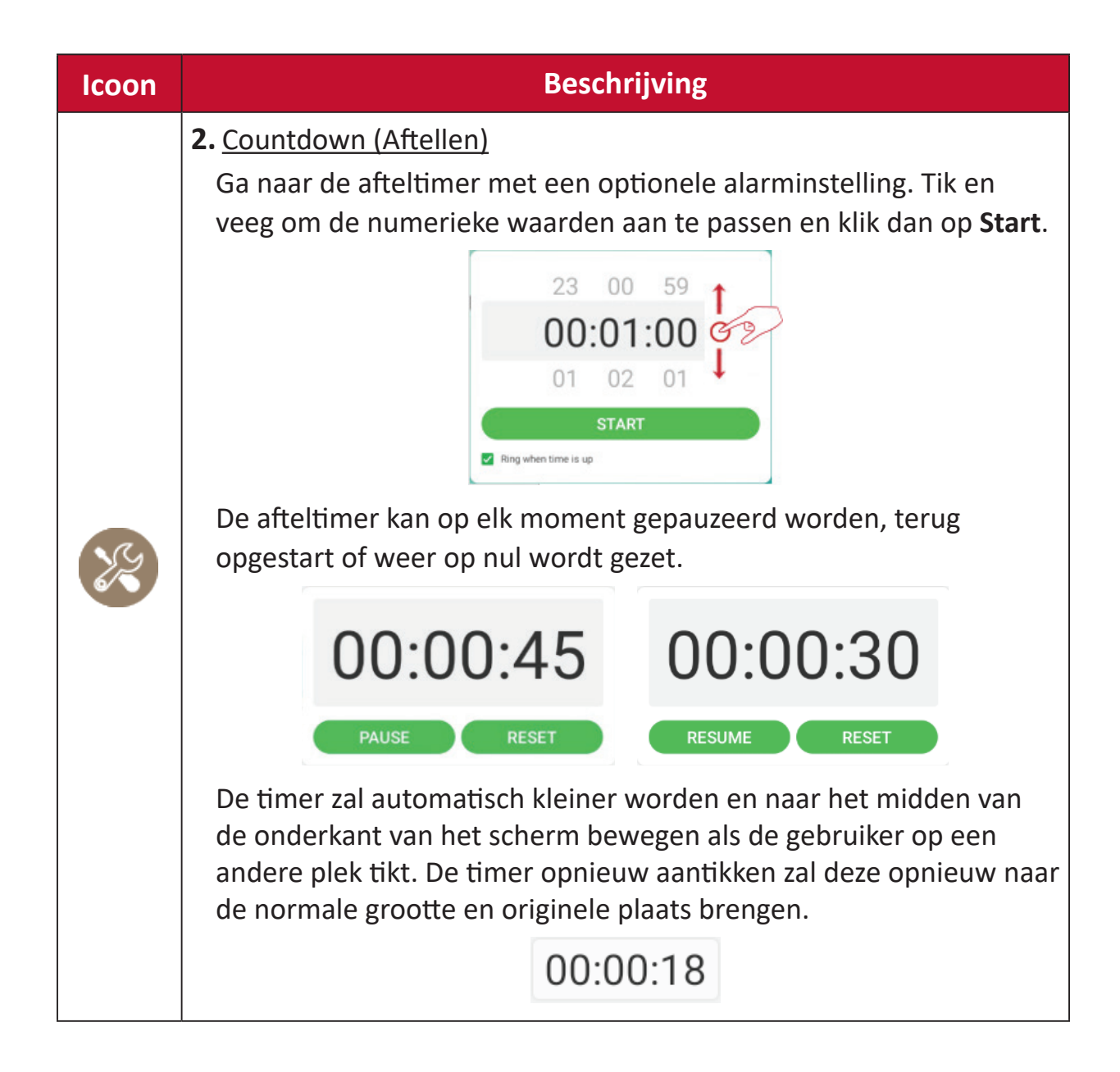

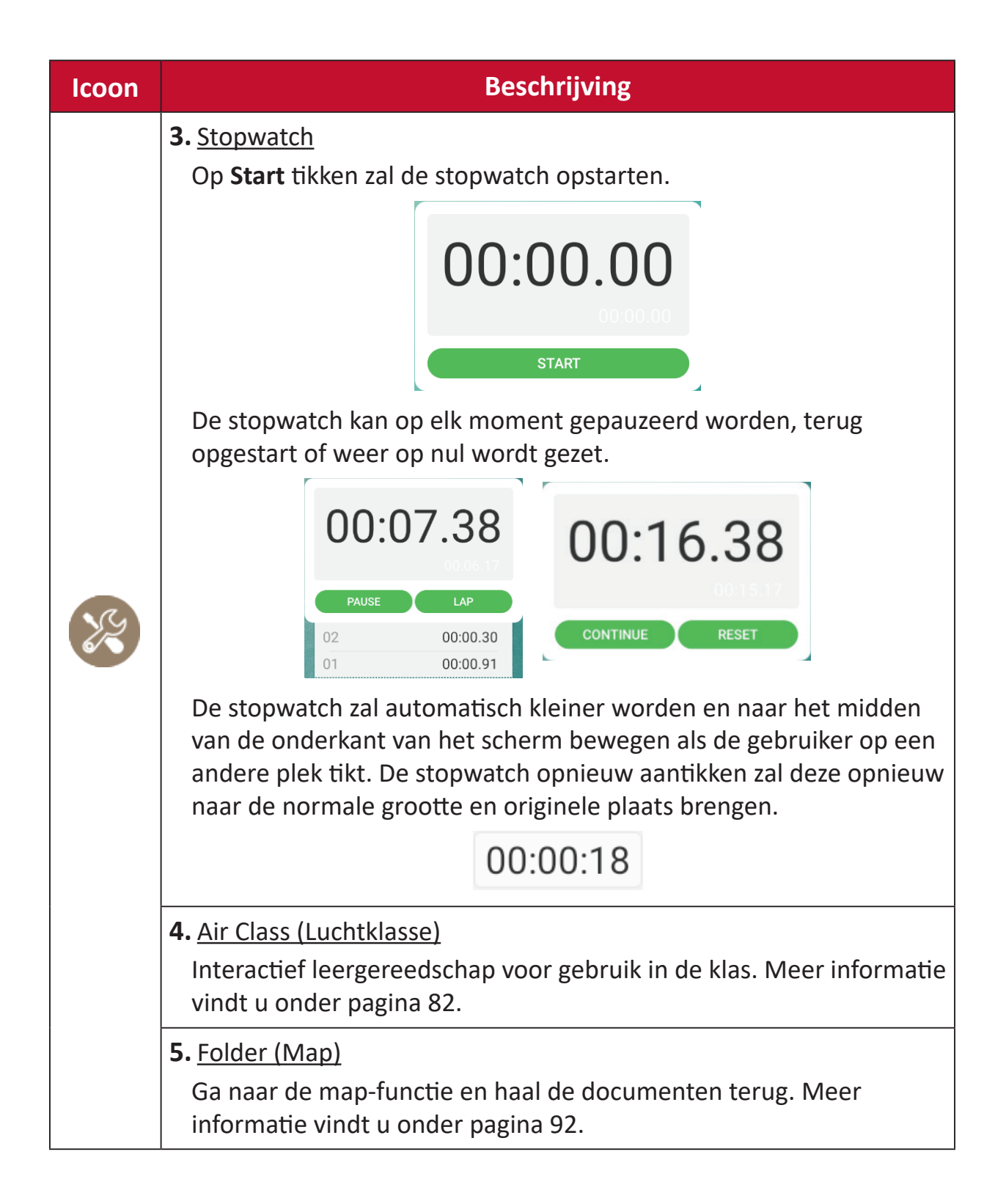

# ViewBoard On-Screen Display (OSD) Menu

ViewBoard heeft twee opties om het OSD-menu te openen:

construction 11:25

Optie 1:

Veeg vanaf onderaan het scherm.

**Optie 2:** Druk op de **Setting (Instellingen)**-knop op het controlepaneel.

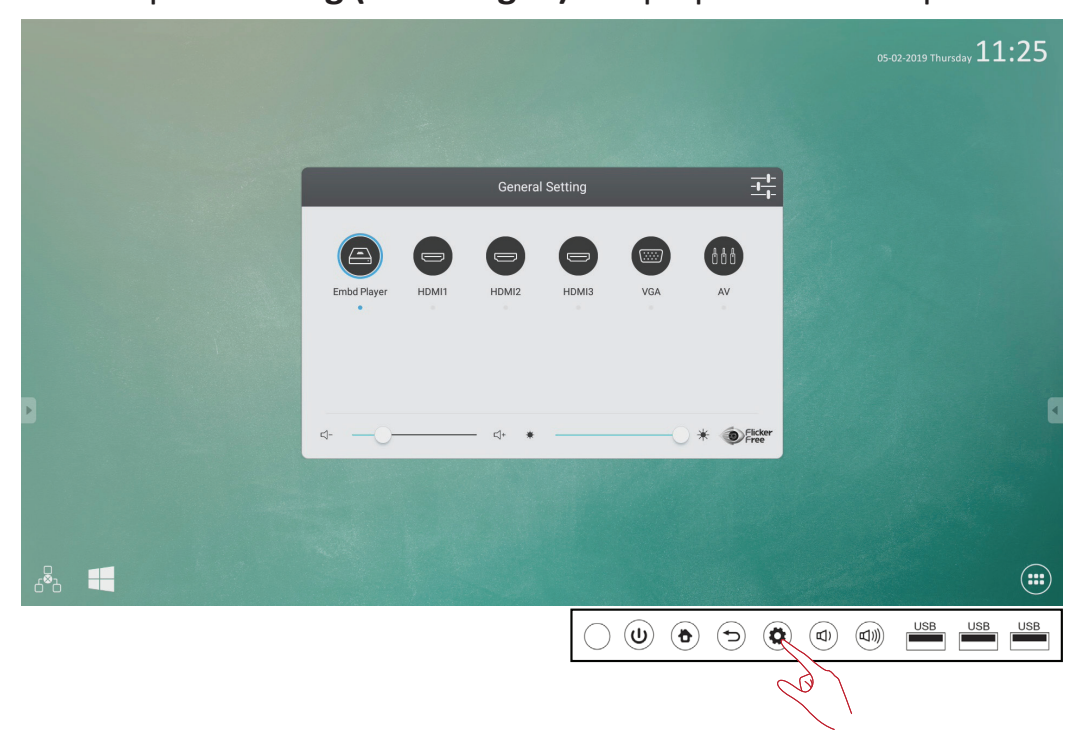
# **General Setting (Algemene instellingen)**

| General Setting |       |        |       |     |         |
|-----------------|-------|--------|-------|-----|---------|
| Embd Player     | HDMI1 | HDMI2  | HDMI3 | VGA | AV      |
| ⊴               |       | — ⊄+ ☀ |       | C   | Flicker |

#### Om een invoerbron te kiezen:

- Druk op INPUT-knop de afstandsbediening op het menu General Setting (Algemene instellingen) en druk dan op DOWN om naar het menu Input Source (Invoerbron) te gaan.
- 2. Druk op DOWN/UP/LEFT/RIGHT om de invoerbron te kiezen die u wenst.
- 3. Druk op ENTER op de afstandsbediening.
- **4.** Druk op **EXIT** op de afstandsbediening of tik op een lege zone buiten het menu om eruit te gaan.

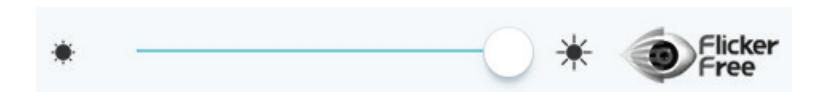

#### Om het backlight in te stellen en de flikkervrij in/uit te schakelen:

- **1.** Druk **INPUT** op de afstandsbediening om het menu **General Setting (Algemene instellingen)** zichtbaar te maken.
- **2.** Sleep rechtstreeks op de helderheidsglijbalk om de backlightwaarde aan te passen en/of tik op het flikkervrij-icoon om de functie in/uit te schakelen.
- **3.** Druk op **EXIT** op de afstandsbediening of tik op een lege zone buiten het menu om eruit te gaan.

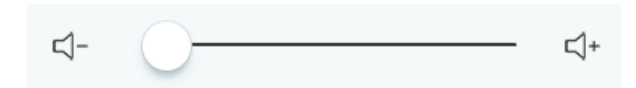

#### Om het volumen aan te passen:

- **1.** Druk **INPUT** op de afstandsbediening om het menu **General Setting (Algemene instellingen)** zichtbaar te maken.
- 2. Sleep rechtstreeks op de volumeglijbalk om de waarde aan te passen.
- **3.** Druk op **MUTE** op de afstandsbediening om de mute-functie in of uit te schakelen.
- **4.** Druk op **EXIT** op de afstandsbediening of tik op een lege zone buiten het menu om eruit te gaan.

# Audio Settings (Audio-instellingen)

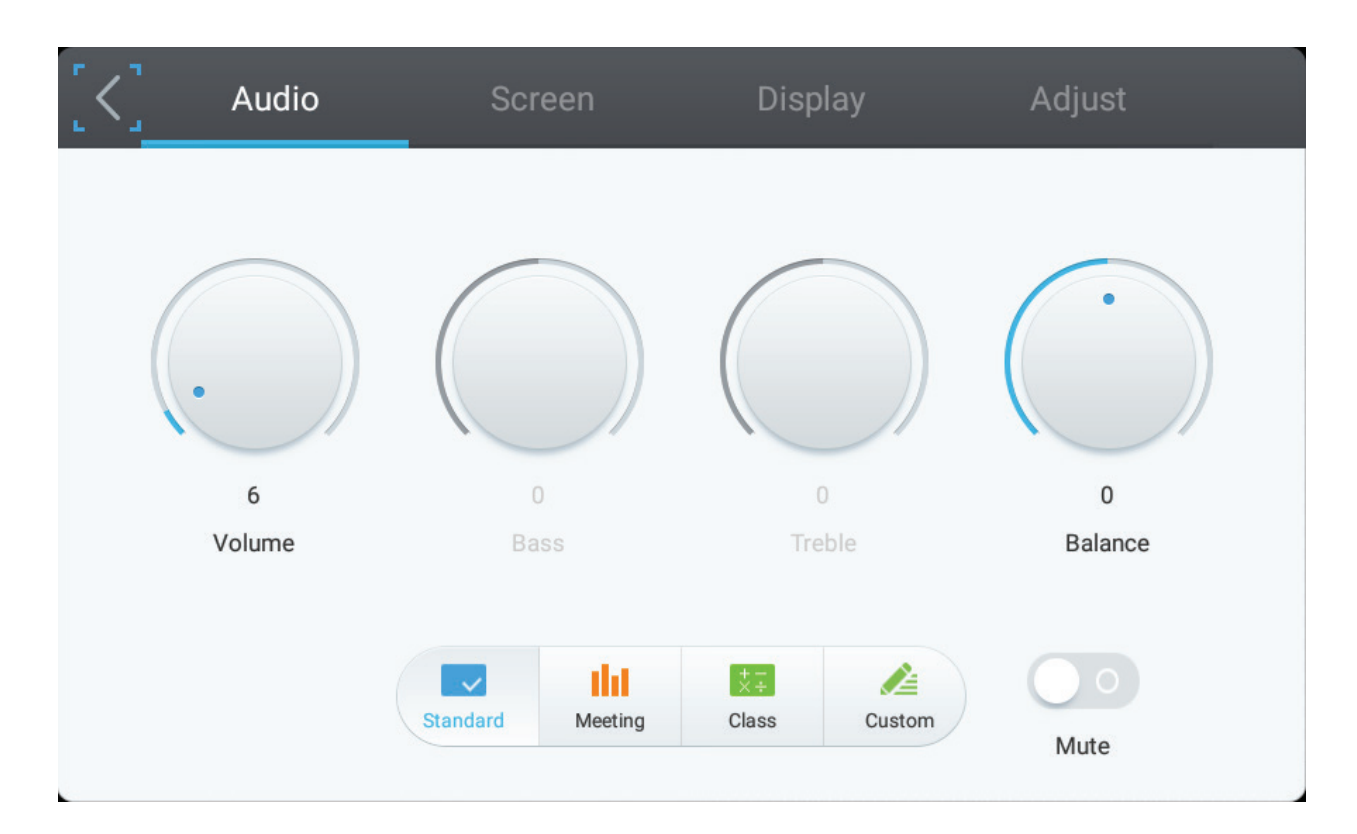

- 1. Druk MENU op de afstandsbediening en kies het menu Audio.
- 2. Om het volume, de bas, de hoge tonen en de balans rechtstreeks aan te passen door erop te tikken en elke waarde aan te passen. U kan ook de afstandsbediening gebruiken en drukken op DOWN/UP/LEFT/RIGHT om een waarde te kiezen en dan drukken op VOL+/VOL- om bij te stellen.
- 3. Kies om de audiodoeltreffendheid bij te stellen uit: Standard (Standaard), Meeting, Class (Klas), en Custom (Op maat).
- **4.** Tik rechtstreeks op de glijbalk om mute aan/uit te zetten.

# Screen Settings (Scherminstellingen)

| < | Audio                 | Screen  | Display | Adjust |
|---|-----------------------|---------|---------|--------|
|   |                       |         |         |        |
|   |                       |         |         |        |
|   |                       |         |         |        |
|   |                       | P       | TP      |        |
|   |                       |         |         |        |
|   | Image Sticking Protec | 2 4:3 1 | 6:9 PTP |        |
|   |                       |         |         |        |

1. Druk MENU op de afstandsbediening en kies het menu Screen (Scherm).

#### 2. Image Sticking Protection (Bescherming tegen beeldinbranding)

Om de mogelijkheid van inbranden in het scherm te beperken is deze eenheid uitgerust met een beschermingstechnologie tegen beeldinbranding.

Als het scherm een stilstaand beeld laat zien voor een bepaalde tijd die u bepaalt activeert het scherm een screensaver om de vorming van inbranding van beelden op uw scherm tegen te gaan.

Bescherm tegen beeldinbranding beweegt het beeld lichtjes over het scherm. De bescherming tegen inbranding laat u toe de tijd in minuten te programmeren tussen de bewegingen van de beelden.

3. Kies rechtstreeks 4:3, 16:9, of PTP om de schermverhouding te wijzigen.

# **Display Settings (Weergave-instellingen)**

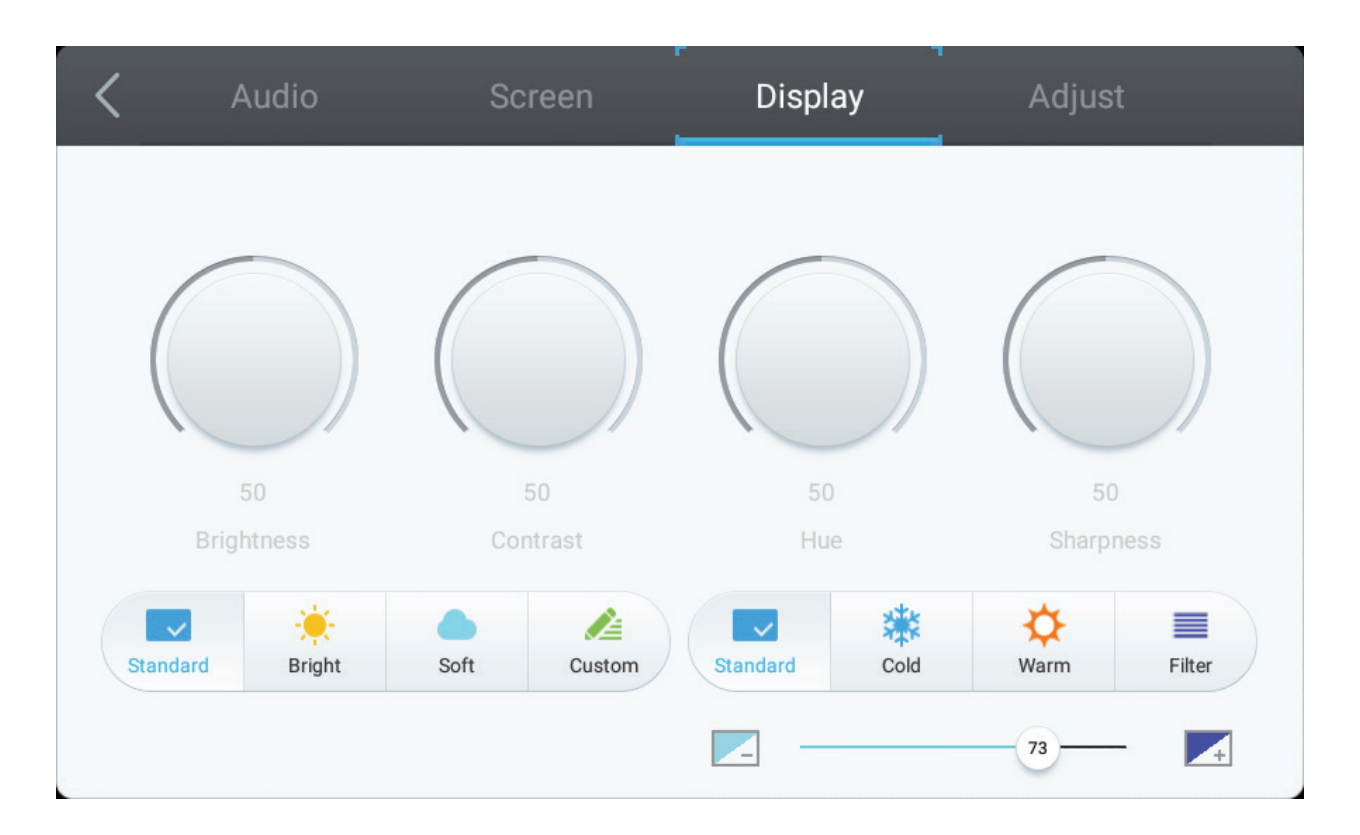

- 1. Druk MENU op de afstandsbediening en kies het menu Display.
- 2. Om het helderheid, het contrast, de tint en de scherpte aan rechtstreeks aan te passen door erop te tikken en elke waarde aan te passen. U kan ook de afstandsbediening gebruiken en drukken op DOWN/UP/LEFT/RIGHT om een waarde te kiezen en dan drukken op VOL+/VOL- om bij te stellen.
- 3. Kies om de display-doeltreffendheid bij te stellen uit: Standard (Standaard), Bright (Helder), Soft (Zacht), en Custom (Op maat).
- **4.** Druk op de iconen **Standard (Standaard)**, **Cold (Koud)**, of **Warm** om de kleurtemperatuur aan te passen.
- 5. Sleep rechtstreeks op de blauwe lichtglijbalk om de waarde aan te passen.

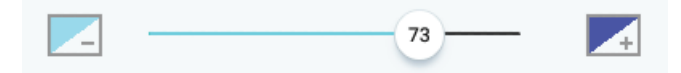

# Adjust Settings (Instellingen bijstellen)

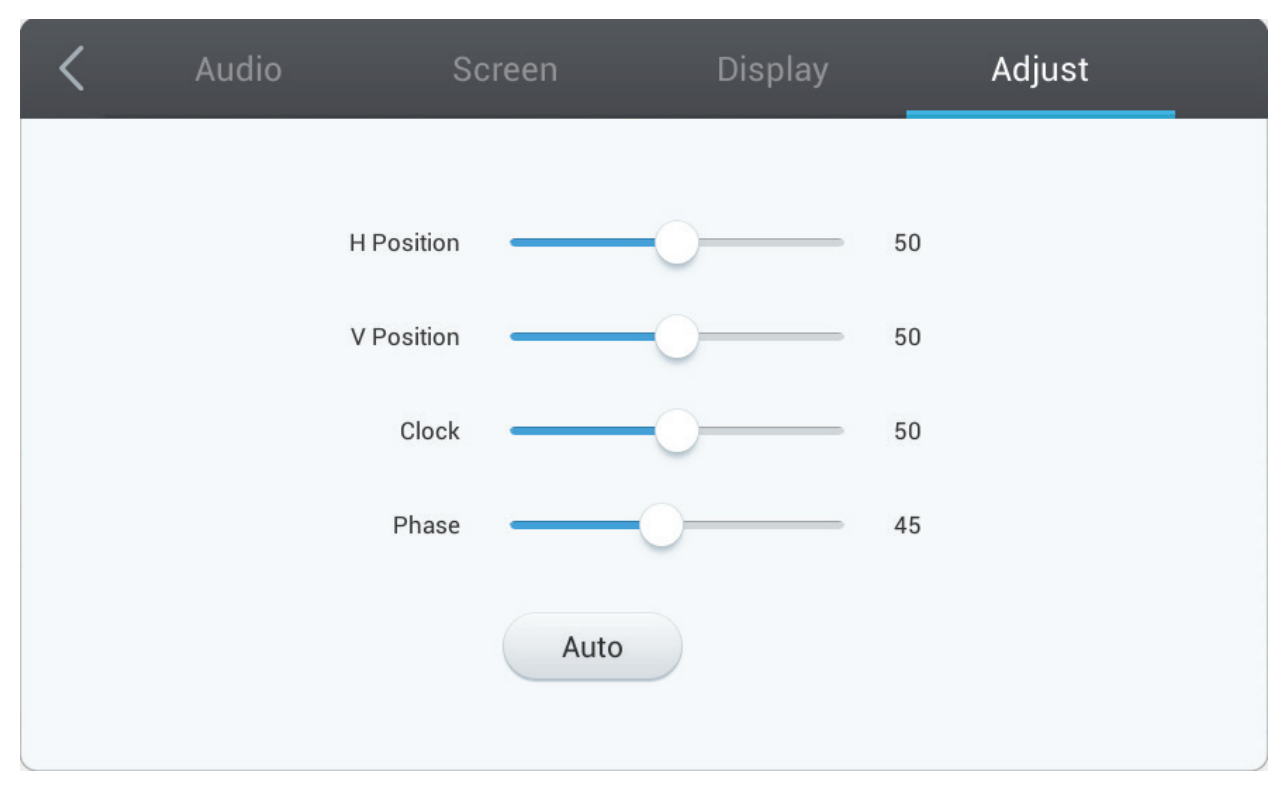

**OPMERKING:** Enkel beschikbaar als de invoerbron VGA is.

- 1. Druk op MENU op de afstandsbediening en kies het menu Adjust (Bijstellen).
- **2.** Om het horizontale of verticale positie, de klok en de fase rechtstreeks aan te passen door erop te tikken en elke waarde aan te passen.
- 3. Tik op het icoon Auto om automatisch aan te passen.

# Advanced Settings (Geavanceerde instellingen)

Als het ViewBoard als input de ingebedde mediaspeler gebruikt tikt u op de geavanceerde instellingen in het OSD-menu om naar de geavanceerde instellingen te gaan.

|             |       | General | Setting |     | <b>O</b>        |
|-------------|-------|---------|---------|-----|-----------------|
| Embd Player | HDMI1 | HDMI2   | HDMI3   | VGA | AV              |
| Q           |       | — ⊄+ ☀  |         | C   | Flicker<br>Free |

# Wireless & Networks (Draadloos & netwerken)

Kijk de huidige netwerkstatus na, de Wi-Fi, BT en maak een draadloze hotspot.

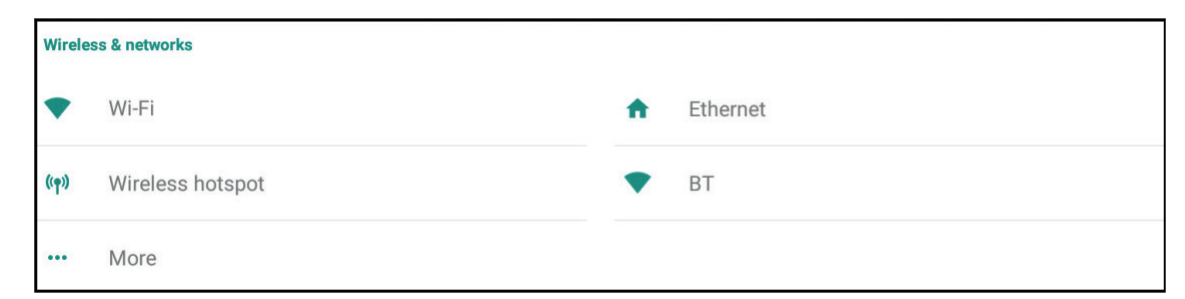

#### **OPMERKING:**

- Instellingen voor Wi-Fi, draadloze hotspot en BT zullen verschijnen als de (facultatieve) LB-WIFI-001 werd geïnstalleerd.
- Ethernet zal automatisch uitschakelen als Wi-Fi wordt ingeschakeld. Wi-Fi zal automatisch uitschakelen als Ethernet wordt ingeschakeld. Wi-Fi zal automatisch uitschakelen als draadloze hotspot wordt ingeschakeld.
- Het apparaat kan niet verbinden met het internet als de draadloze hotspot is ingeschakeld.

### Wi-Fi

Tik op de **On**-omschakelaar om Wifi aan of uit te schakelen.

| ÷ | Wi-Fi    |   | : |
|---|----------|---|---|
|   | On       | - |   |
| 6 | VSaccess |   |   |
| / | VS-Voice |   |   |

Tik op het icoon meer instellingen om: Een netwerk toe te voegen, de opgeslagen instellingen te bekijken, de netwerklijst te actualiseren of de geavanceerde instellingen weer te geven.

| ÷ | Wi-Fi |          |                |
|---|-------|----------|----------------|
|   | On    |          | •              |
|   |       | VSaccess | Add network    |
|   |       | VS-Voice | Saved networks |
|   |       |          | Refresh        |
|   |       |          | Advanced       |
|   |       |          |                |

In de geavanceerde instellingen kan u de proxy- en IP-instellingen instellen.

| VSaccess<br>Password | VSaccess<br>Password |
|----------------------|----------------------|
| Show password        | Show password        |
| Advanced options     | Advanced options     |
| Proxy                | Proxy                |
| None                 | None                 |
| Manual               | DHCP                 |
| Proxy Auto-Config T  | Static               |

### Ethernet

Tik op de **On**-omschakelaar om Ethernet aan of uit te schakelen.

| ÷ | Ethernet                                   |   | : |
|---|--------------------------------------------|---|---|
|   | On                                         |   |   |
| 6 | LOCAL NETWORK SETTING<br>DHCP<br>Connected | M |   |

Tik op het icoon meer instellingen om de geavanceerde instellingen weer te geven:

| ÷ | Ethernet              |          |
|---|-----------------------|----------|
|   | On                    |          |
|   | LOCAL NETWORK SETTING | Advanced |
|   | DHCP<br>Connected     |          |

In de geavanceerde instellingen kan u de Static IP- en proxyinstellingen instellen.

| ÷ | Ethernet                    | ÷  |
|---|-----------------------------|----|
|   | On                          | •  |
|   | Static IP<br>Connected      |    |
|   | IP address                  | 6- |
|   | 172.21.2.145                |    |
|   | Default gateway             |    |
|   | 172.21.2.1                  |    |
|   | Netmask                     |    |
|   | 255.255.255.0               |    |
|   | DNS                         |    |
| Þ | <b>172.21.1.130</b><br>DNS1 | 4  |
|   | 172.21.1.33<br>DNS2         |    |

|   | 255.255.255.0               |                     |
|---|-----------------------------|---------------------|
| • | DNS<br>172.21.1.130<br>DNS1 | Proxy None          |
|   | 172.21.1.33                 | O Manual            |
| 6 | Proxy                       | O Proxy Auto-Config |

## Wireless Hotspot (Draadloze hotspot)

Tik op de omschakelaar van de draagbare Wi-Fi-hotspot om deze aan of uit te schakelen.

| ÷ | Wireless hotspot                                                  |   |
|---|-------------------------------------------------------------------|---|
|   | Portable Wi-Fi hotspot<br>Portable hotspot AndroidAP active       | • |
| 6 | Set up Wi-Fi hotspot<br>AndroidAP WPA2 PSK portable Wi-Fi hotspot |   |

Tik "Set up Wi-Fi hotspot" (Stel de Wi-Fi-hotspot in) om een netwerknaam, de veiligheid en een wachtwoord in te stellen.

| ← Wireless hotspot                               |                                                                                                    |   |
|--------------------------------------------------|----------------------------------------------------------------------------------------------------|---|
| Portable Wi-Fi hotspo<br>Portable hotspot Androi | t<br>dAP active                                                                                                    | • |
| Set up Wi-Fi hotspot<br>AndroidAP WPA2 PSK p     | ortable Wi-Fi hotspot                                                                                                    |   |
| 6                                                | Set up Wi-Fi hotspot         Network name         AndroidAP         Security         WPA2 PSK         Password         •••••••••••••••••••••••••••••••••••• |   |

#### BT

Tik op de **On**-omschakelaar om BT aan of uit te schakelen.

| ÷  | вт                                                              |   | : |
|----|-----------------------------------------------------------------|---|---|
|    | On .                                                            | • |   |
| 16 | Available devices                                               |   |   |
| S  | DRAGON-HUANG-NB                                                 |   |   |
|    | IFP7550 is visible to nearby devices while BT settings is open. |   |   |

Kies een apparaat uit de lijst om mee te verbinden.

| ÷ | вт                                                                                                  |                                                                           |         | : |
|---|----------------------------------------------------------------------------------------------------|---------------------------------------------------------------------------|---------|---|
|   | On                                                                                                  |                                                                           |         | • |
| E | Available devices  DRAGON-HUANG-NB  IFP7550 is visible to nearby devices while BT settings is open. | BT pairing request<br>Device<br>DRAGON-HUANG-NB<br>Pairing code<br>945373 | el pair |   |

Tik op het icoon meer instellingen om: Actualiseren, apparaat nieuwe naam geven en ontvangen bestanden tonen.

| ÷ | вт                                                              | 6                                         |
|---|-----------------------------------------------------------------|-------------------------------------------|
|   | On                                                              |                                           |
|   |                                                                 | Refresh                                   |
|   | IFP7550 is visible to nearby devices while BT settings is open. | Rename this device<br>Show received files |

### VPN

Om een VPN-profiel te creëren:

**1.** Tik op het "+"-icoon.

| ← VPN | (+) :                                                |
|-------|------------------------------------------------------|
|       |                                                      |
|       | Edit VPN profile                                     |
|       | Type<br>PPTP<br>Server address                       |
|       | PPP encryption (MPPE) Show advanced options Username |
|       | Password                                             |
|       | Always-on VPN                                        |
|       | CANCEL SAVE                                          |

### 2. Tik de gewenste naam in.

| Edit VPN profile                                     |        |   |
|------------------------------------------------------|--------|---|
| Name                                                 |        |   |
| Type<br>PPTP<br>Server address                       |        | Ŧ |
| PPP encryption (MPPE) Show advanced options Username |        |   |
| Password                                             |        |   |
| Always-on VPN                                        |        |   |
|                                                      | CANCEL |   |

#### 3. Kies het VPN-type.

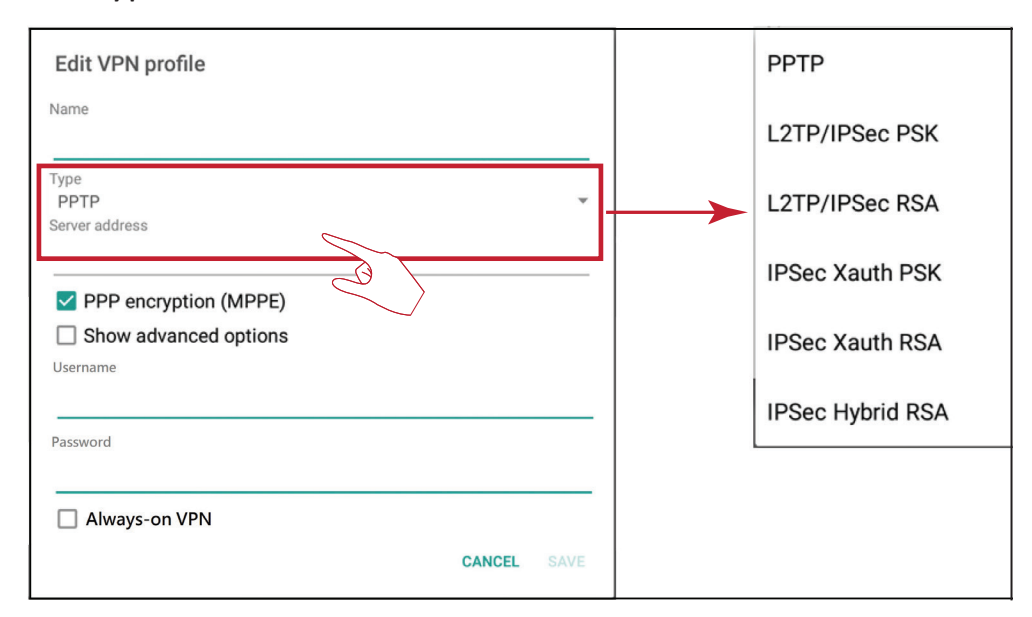

4. Kies PPP-encryptie in-/uitschakelen en laat de geavanceerde instellingen zien.

| Edit VPN profile                                                                           |        |      |
|--------------------------------------------------------------------------------------------|--------|------|
| Name                                                                                       |        |      |
| Type<br>PPTP<br>Server address                                                             |        | Ŧ    |
| <ul> <li>PPP encryption (MPPE)</li> <li>Show advanced options</li> <li>Username</li> </ul> |        |      |
| Password                                                                                   |        |      |
| Always-on VPN                                                                              |        |      |
|                                                                                            | CANCEL | SAVE |

## Share (Deel)

De SAMBA Service bied bestanden delen aan via LAN. Als de SAMBA Service ingeschakeld is kan de gebruiker het ViewBoard bestandsysteem bekijken met een PC of met een mobiel apparaat.

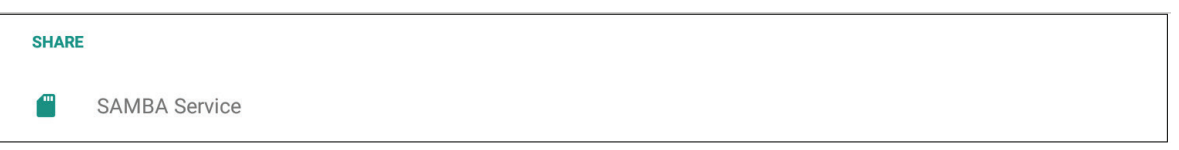

**1.** Tik op de box om de SAMBA Service in te schakelen stel dan een wachtwoord in indien nodig.

| ÷ | SAMBA Service                                                  |  |
|---|----------------------------------------------------------------|--|
|   | SAMBA<br>start                                                 |  |
|   | login setting<br>UserName<br>admin                             |  |
|   | Use password for protection protect share when enable password |  |
|   | password                                                       |  |

2. Verbind het ViewBoard en de uitrusting van de klant met hetzelfde netwerk.

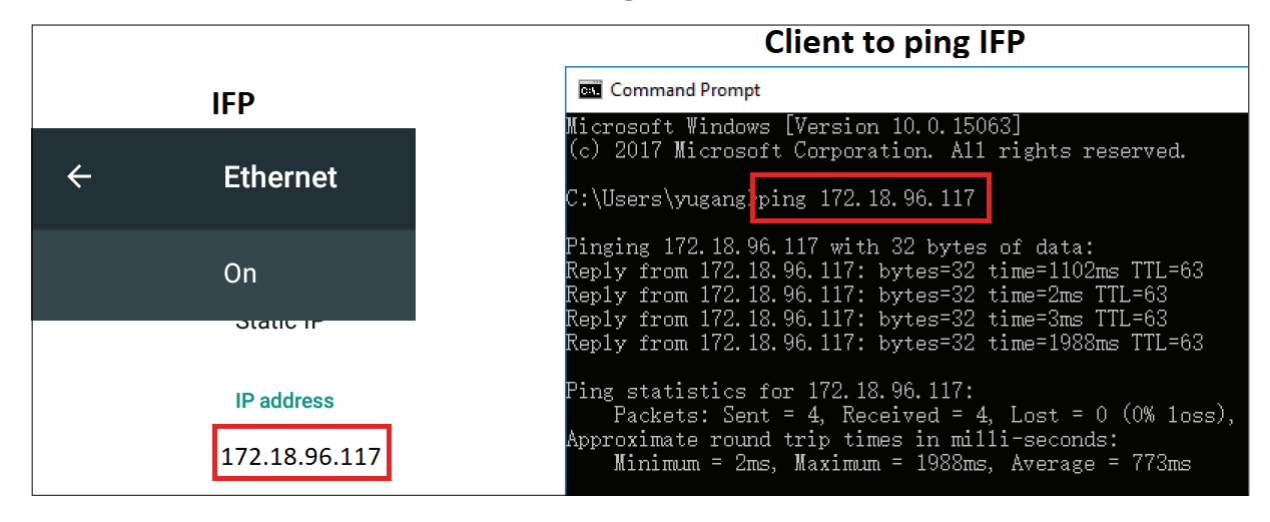

**3.** Log in op het ViewBoard met de uitrusting van de klant. Voer het IP-adres van de ViewBoard/IFP in.

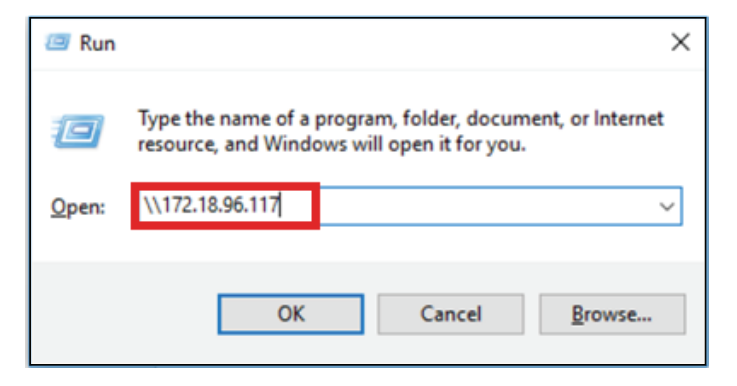

4. Tik de gebruiksnaam en het wachtwoord in en kies dan OK.

| Enter network credent         | tials                   |
|-------------------------------|-------------------------|
|                               |                         |
| Enter your credentials to con | nect to: 172.18.101.248 |
| a desire.                     |                         |
| admin                         |                         |
|                               | 6                       |
|                               |                         |
| Remember my credentia         | Is                      |
|                               |                         |
| he user name or password i    | s incorrect.            |
|                               |                         |
|                               |                         |

**5.** Als u succesvol bent ingelogd zullen de bestanden van het ViewBoard beschikbaar zijn.

| > Net | work > 172.18.96.117 > share |                   |             |
|-------|------------------------------|-------------------|-------------|
|       | Name                         | Date modified     | Туре        |
|       | asec                         |                   | File folder |
| R     | obb                          |                   | File folder |
| *     | sdcard                       | 11/6/2017 5:15 AM | File folder |
| *     | secure                       |                   | File folder |
| *     | shell                        |                   | File folder |

## Device (Apparaat)

Pas het thema, de display, de opslag en de geluidsinstellingen aan.

| Device | r.      |   |         |
|--------|---------|---|---------|
| ŧ      | Theme   | Ф | Display |
|        | Storage | • | Sound   |

## Theme (Thema)

Gebruikers kunnen hun home-opstartthema wijzigen.

| ÷ | Theme       |   |
|---|-------------|---|
|   | vLauncher   | 1 |
|   | O Corporate |   |
|   | Education   |   |

**OPMERKING:** vLauncher kan niet worden verwijderd.

#### **Display (Weergave)**

Pas het behangpapier, de instellingen voor HDMI out-versleuteling en het interval voor de inbrandbescherming aan.

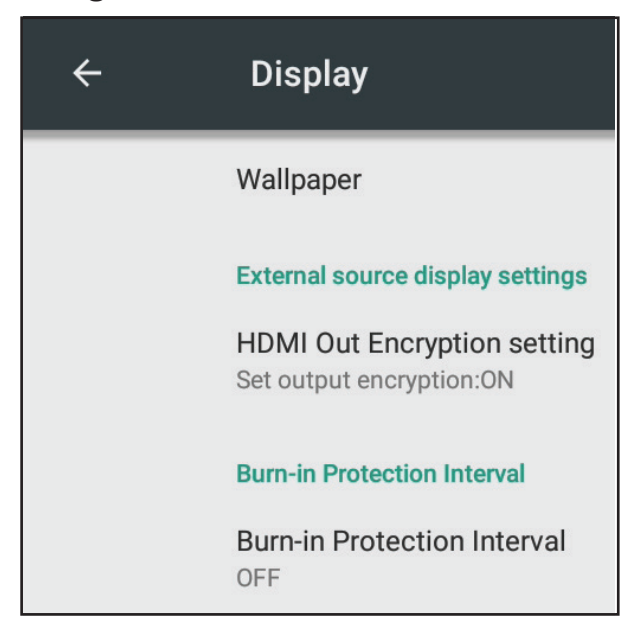

## Wallpaper (Behangpapier)

Gebruikers kunnen hun behangpapier wijzigen met standaardafbeeldingen of

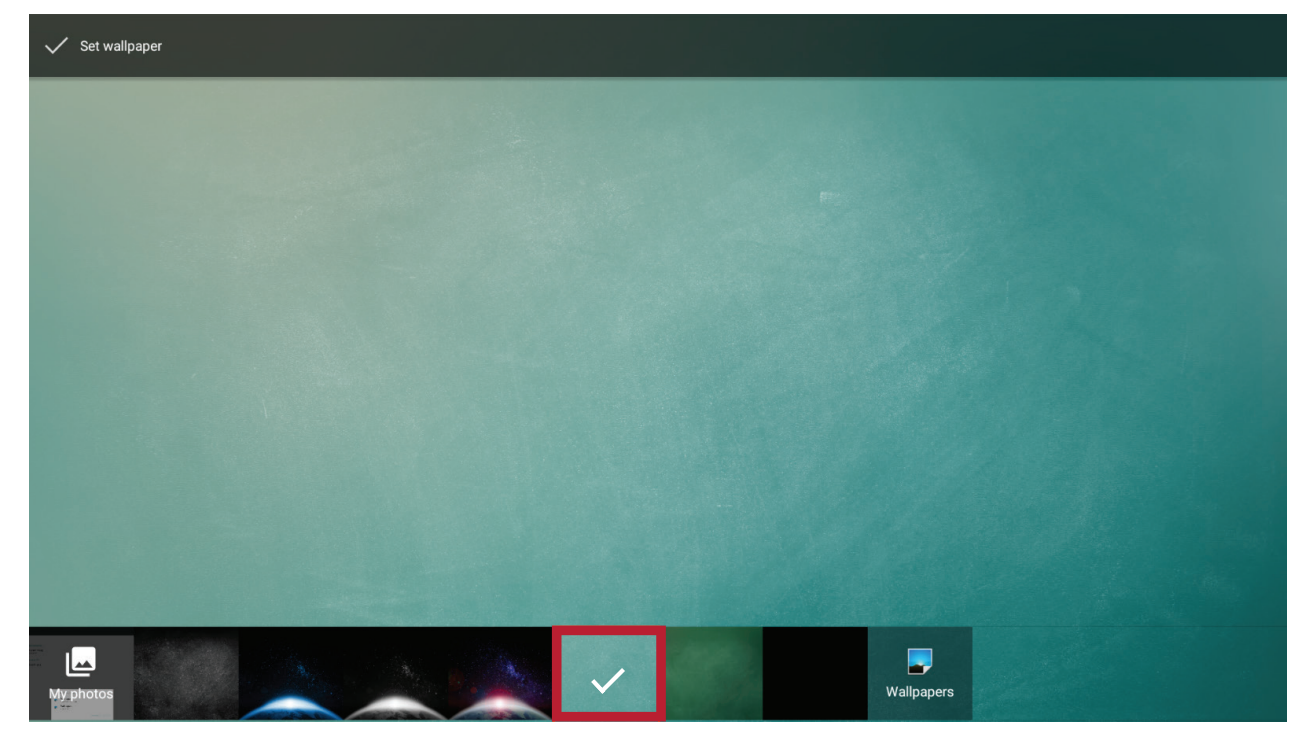

kunnen eigen afbeeldingen gebruiken door te tikken op **My photos** en het fotobestand te kiezen.

| ✓ Set wallpaper |             |           |
|-----------------|-------------|-----------|
|                 | Select File |           |
|                 |             | Palpapers |

## HDMI Out Encryption Setting (Versleutelingsinstellingen voor de HDMIuitgang)

Gebruikers kunnen de versleutelingsfunctie aan- of uitschakelen.

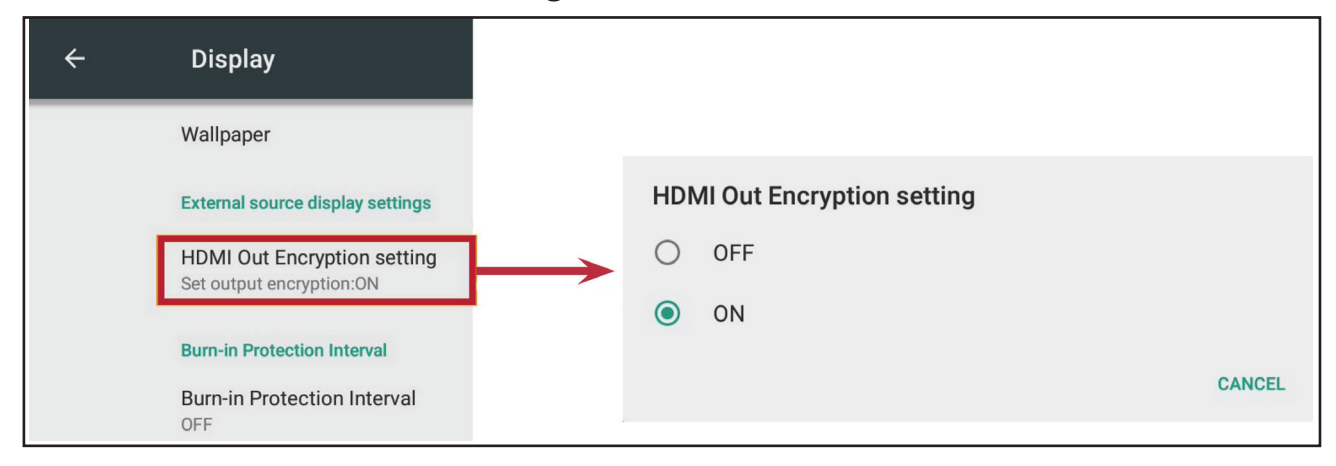

## Burn-in Protection Interval (Interval van de inbrandingsbescherming)

Deze instelling laat toe dat de gebruiker de tijd in minuten tussen bewegingen van de afbeelding instelt.

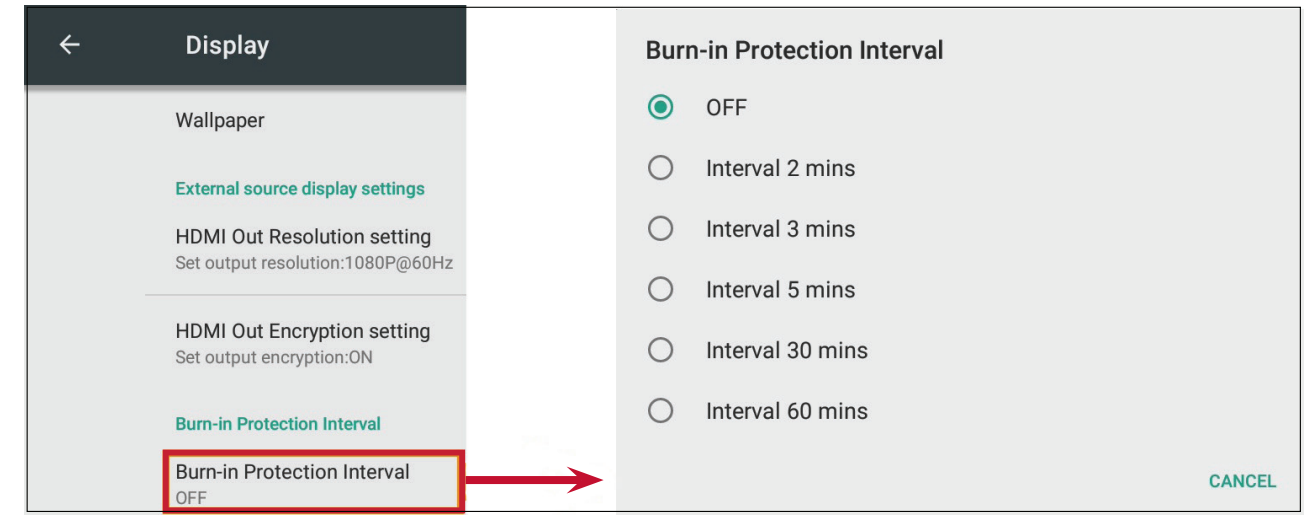

**OPMERKING:** Eerst moet de inbrandingsbescherming worden geactiveerd in het OSD-menu.

## Storage (Opslag)

Gebruikers kunnen de opslagstatus van hun ViewBoard nakijken

| ÷ | Stora      | age settings                                        |         |
|---|------------|-----------------------------------------------------|---------|
|   | Device     | e storage                                           |         |
|   | 89<br>Used | 0.70 MB<br>of 9.76 GB                               |         |
|   |            | Internal shared storage<br>89.70 MB used of 9.76 GB |         |
|   | Porta      | ble storage                                         |         |
|   |            | JOWEY-HOME<br>10.76 GB used of 14.29 GB             | <b></b> |

### Sound (Geluid)

Gebruikers kunnen tik-geluiden aan-of uitschakelen.

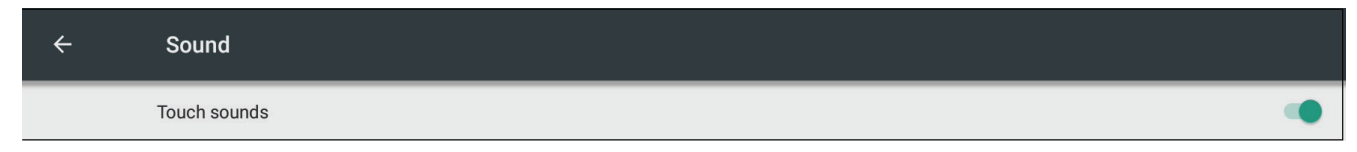

## Personal (Persoonlijk)

Veiligheid voor weergaven en afstellen, opstarten en afsluiten, taal en invoer, wachtwoord voor schermvergrendeling, ingang en andere instellingen.

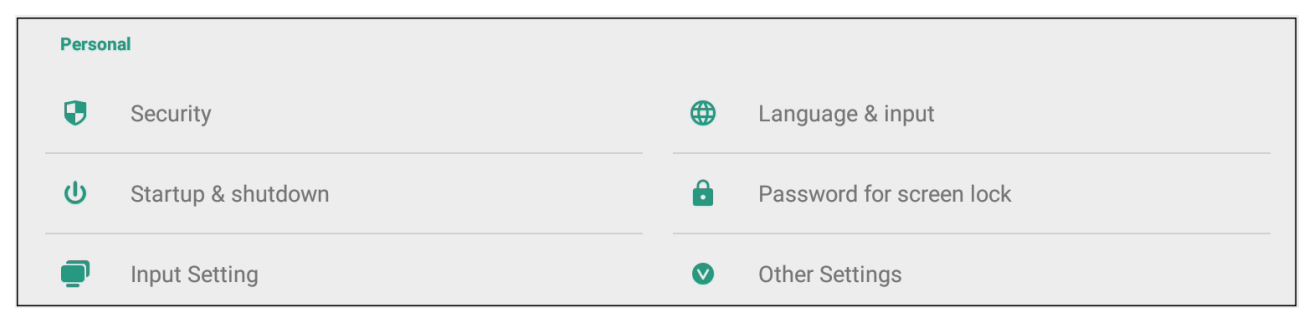

### Security (Veiligheid)

Kijk de instelling na voor certificaten en het installeren van ongekende bronnen.

### **Trusted Credentials (Vertrouwde certificaten)**

Laat alle vertrouwde AC-certificaten zien die werden geïnstalleerd op het ViewBoard.

| Security                                                  | ÷             | Trusted credentials                                          |      |
|-----------------------------------------------------------|---------------|--------------------------------------------------------------|------|
| Credential storage                                        |               | SYSTEM                                                       | USER |
| Trusted credentials<br>Display trusted CA certificates    | $\rightarrow$ | AC Camerfirma S.A.<br>Chambers of Commerce Root - 2008       |      |
| User credentials<br>View and modify stored credentials    |               | AC Camerfirma S.A.<br>Global Chambersign Root - 2008         |      |
| Install from storage<br>Install certificates from storage |               | AC Camerfirma SA CIF A82743287<br>Chambers of Commerce Root  |      |
| Clear credentials<br>Remove all certificates              |               | AC Camerfirma SA CIF A82743287<br>Global Chambersign Root    |      |
| Unknown sources install<br>Unknown sources                | •             | ACCV<br>ACCVRAIZ1                                            | •    |
| Allow installation of apps from unknown sources           |               | Actalis S.p.A./03358520967<br>Actalis Authentication Root CA |      |
|                                                           |               | AddTrust AB<br>AddTrust Class 1 CA Root                      |      |
|                                                           |               | AddTrust AB<br>AddTrust External CA Root                     |      |

## **Clear Credentials (Wis certificaten)**

Wis alle voordien geïnstalleerde certificaten.

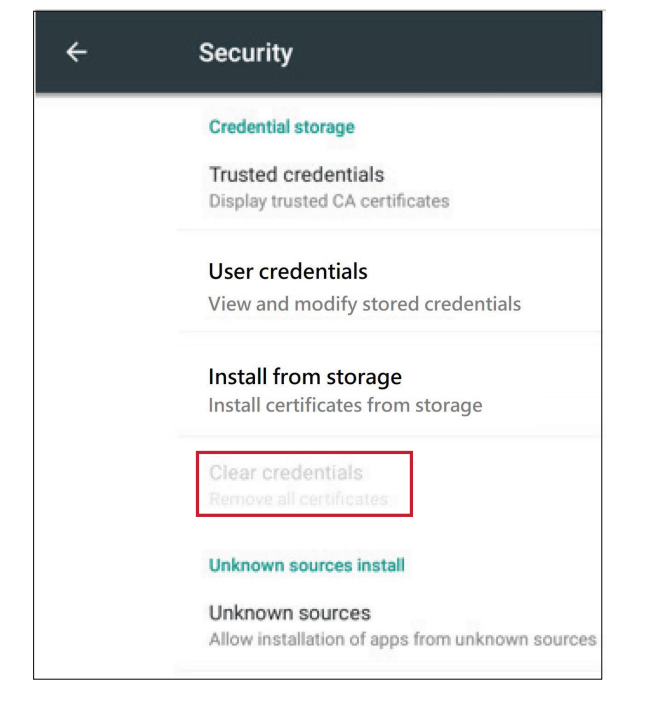

**OPMERKING:** Vooraf opgeladen certificaten kunnen niet worden gewist.

### Unknown Sources (Ongekende bronnen)

Laat de installatie van apps van ongekende oorsprong toe.

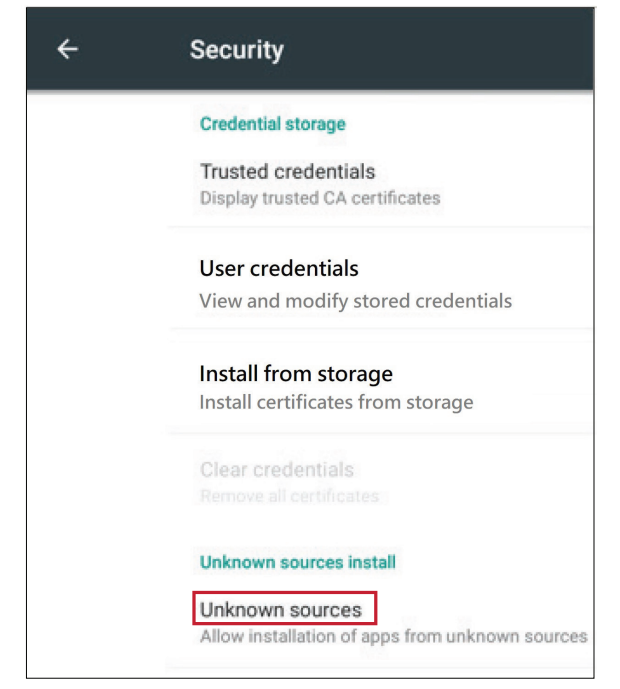

**OPMERKING:** Het is mogelijk dat apps van niet gekende oorsprong niet compatibel zijn.

## Language & Input (Taal & invoer)

Stel de taal in en de invoermethode van de ingebouwde speler.

### Language (Taal)

Kies uit de beschikbare talen.

| ÷ | Language & input                                          | ÷ | Language |
|---|-----------------------------------------------------------|---|----------|
|   | Language                                                  | > | Deutsch  |
|   | Keyboard & input methods                                  |   | English  |
|   | Current Keyboard<br>English (US) - Player Keyboard (AOSP) |   | Español  |
|   | Google Pinyin Keyboard<br>Chinese                         |   | Français |
|   | Player Keyboard (AOSP)<br>English (US)                    |   | Polski   |
|   |                                                           |   | Türkçe   |
|   |                                                           |   | Русский  |
|   |                                                           |   | العربية  |
|   |                                                           |   | 中文 (简体)  |
|   |                                                           |   | 中文 (繁體)  |

## **Current Keyboard (Huidig toetsenbord)**

Schakel het visuele toetsenbord in/uit of wijzig de standaard invoermethode.

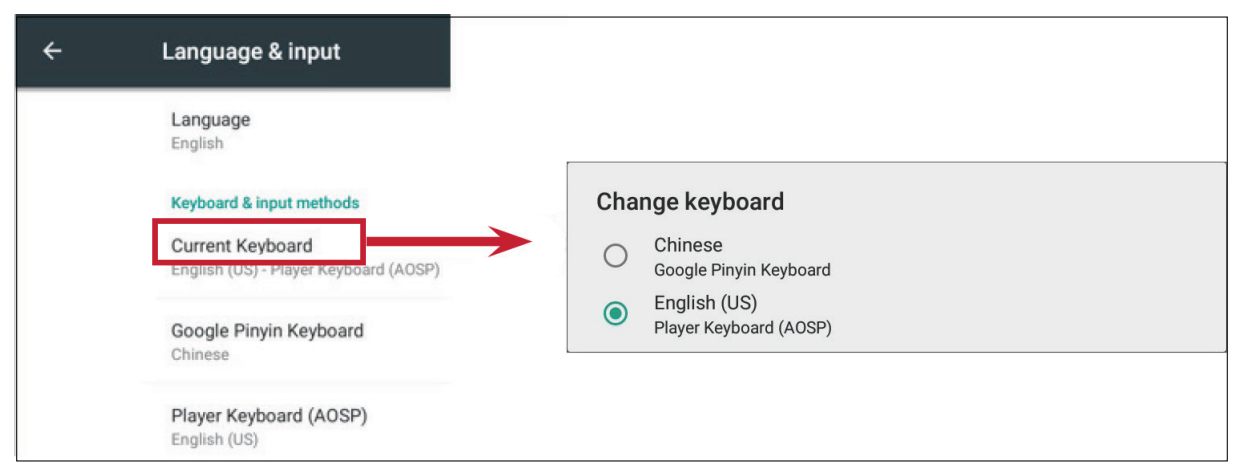

## **Existing Keyboard (Bestaand toetsenbord)**

Geef de geavanceerde invoerinstellingen weer en pas deze aan.

| 4 | Language & input                                                                      | ← ∰ Google Pinyin Keyboard Settings |  |
|---|---------------------------------------------------------------------------------------|-------------------------------------|--|
|   | Language<br>English                                                                   | Sound on keypress<br>On             |  |
|   | Keyboard & input methods<br>Current Keyboard<br>English (JIS), Player Keyboard (AOSP) | Context input<br>Off                |  |
|   | Google Pinyin Keyboard                                                                | ← Bayer Keyboard Settings (AOSP)    |  |
|   | Player Keyboard (AOSP)<br>English (US)                                                | Languages<br>English (US)           |  |
|   |                                                                                       | Preferences                         |  |
|   |                                                                                       | Appearance & Layouts                |  |
|   |                                                                                       | Advanced                            |  |

## Startup and Shutdown (Opstarten en afsluiten)

Stel de instellingen in voor opstartkanaal, standby-modus, zwart scherm na opstarten en klok.

| ÷ | Startup and shutdown                          |                           |                               |   |
|---|-----------------------------------------------|---------------------------|-------------------------------|---|
|   | Startup and shutdown option                   |                           |                               |   |
|   | Startup channel<br>O Last shutdown<br>channel | O Default startup channel | PC                            | _ |
|   | Built-in PC startup option                    |                           |                               |   |
|   | startup only through PC built-in              | startup option            | ◯ startup through any channel |   |
|   | Standby Mode<br>O Hibernate                   |                           | Sleep                         |   |
|   | Black screen after startup                    |                           |                               |   |
| Þ | Timer switch                                  |                           |                               | _ |
|   | Close power off reminder                      |                           |                               |   |
|   | Boot time                                     |                           | Off time                      |   |
|   | Add task                                      |                           |                               |   |

## Startup Channel (Startopkanaal)

Stel het verkozen opstartkanaal in.

| Startup channel |                 |             |
|-----------------|-----------------|-------------|
| C Last shutdown | Default startup | PC          |
| - channel       | channel         | Embd Player |
|                 |                 | HDMI1       |
|                 |                 | HDMI2       |
|                 |                 | HDMI3       |
|                 |                 | VGA         |
|                 |                 | AV          |

### **Built-in PC Startup Option (Ingebouwde PC-opstartfunctie)**

Stel de ingebouwde PC-opstartfunctie in.

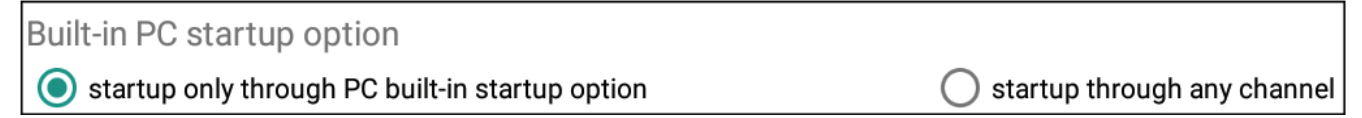

## Standby Mode (Standby-modus)

Beslis wat er moet gebeuren als u drukt op de **Power (Stroomknop)** als het ViewBoard aan staat.

| Standby Mode<br>O Hibernate | Sleep |
|-----------------------------|-------|
|-----------------------------|-------|

#### Hibernate (Slaapstand)

Als deze is ingeschakeld zal een druk op de **Power (Stroomknop)** het ViewBoard en het systeem uitschakelen.

#### Sleep (Slaapstand)

Als deze is ingeschakeld zal een druk op de **Power (Stroomknop)** het ViewBoard en het systeem uitschakelen.

Om de slaapstandmodus in te schakelen:

1. De gebruiker moet het serienummer van het ViewBoard doorgeven aan ViewSonic. Het serienummer is te vinden naast de I/O-kant.

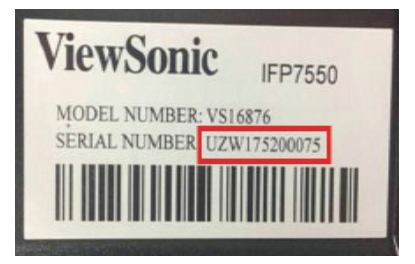

2. ViewSonic zal dan een KEY-bestand (FakePowerOff) naar de gebruiker sturen.

| _ | FakePowerOff |
|---|--------------|
|---|--------------|

- **3.** Als u het KEY-bestand hebt ontvangen kopieer dit dan naar een USB-drive.
- **4.** Stop de USB-drive in de USB-poort van het ViewBoard.

**OPMERKING:** Het KEY-bestand moet overeenkomen met het serienummer van het ViewBoard.

5. Kies "slaapstand".

#### **OPMERKING:**

- De gebruiker moet het systeem niet opnieuw opstarten.
- Als de gebruiker de Standby Mode (Standbymodus) op Hibernate (slaapstand) zet en dan weer op Sleep (slaap) moet de gebruiker stap 3 tot 5 herhalen.

### Black Screen After Startup (Zwart scherm na opstarten)

Als het ViewBoard is ingeschakeld zal de achtergrondverlichting automatisch uitschakelen na de geplande boot-tijd.

Black screen after startup

### **Close Power Off Reminder (Herinnering voor uitschakelen)**

Als het ViewBoard is ingeschakeld zal de directory automatisch uitschakelen zonder enige verwittiging na de geplande boot-tijd.

 $\checkmark$ 

| Close power off reminder 🗸 🗸 🗸 🗸 🗸 🗸 🗸 | 1 |
|----------------------------------------|---|
|                                        |   |

#### Om een planning toe te voegen:

**1.** Tik op het "+"-icoon.

| Boot time                   | Off time                                            |   |
|-----------------------------|-----------------------------------------------------|---|
| + Add task                  |                                                     |   |
| Boot time                   | Off time                                            |   |
| 10 59                       | 10 59                                               |   |
| 11 : 00 AM                  | 11 : 00 AM                                          |   |
| 12 01 PM                    | 12 01 PM                                            | ă |
|                             |                                                     |   |
| Sun Mon Tue Wed Thu Fri Sat | Sun Mon Tue Wed Thu Fri Sat<br>Everyday Working day |   |

2. Stel de gewenste tijden en dagen in. Tik dan op 🕑 om op te slaan.

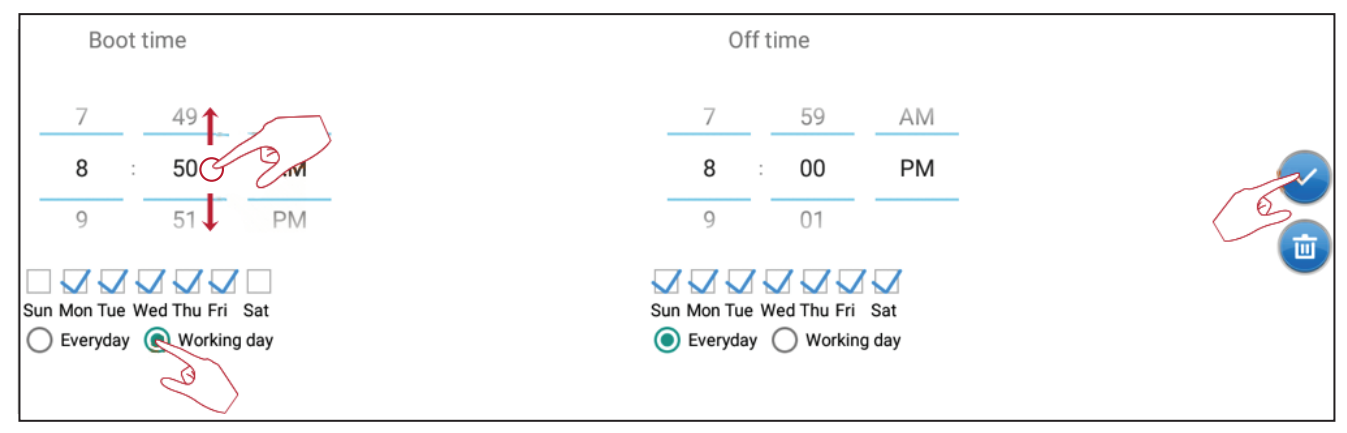

### Password for Screen Lock (Wachtwoord voor schermvergrendeling)

Stel een wachtwoord in voorschermvergrendeling door **Set** te kiezen, een wachtwoord in te geven en op **OK** te drukken.

| ÷ | Password             |                  |                                 |
|---|----------------------|------------------|---------------------------------|
|   | Screen lock password |                  |                                 |
| _ | Set                  | Input Password   | Input 4 digit password          |
|   |                      | Confirm Password | Please enter the password again |
|   |                      | ок               | Cancel                          |

### Input Setting (Invoerinstelling)

In-/uitschakelen van invoer aliasschakelaar, actieve bron wekken, automatische kanaalwissel, auto search en uitschakelen indien geen signaal.

### Input Alias Switch (Invoer aliasschakelaar)

Als deze is ingeschakeld kan de gebruiker aliassen bewerken en als de **Display**knop wordt ingedrukt zal de broninformatie (geplaatst in de bovenlinkerhoek) ook veranderen.

| ÷ | Input Setting              |             |           |        |
|---|----------------------------|-------------|-----------|--------|
|   | Input Alias Switch         | _           | _         |        |
|   | PC                         | PC          | 💿 display | ) hide |
|   | Embd Player                | Embd Player |           |        |
|   | HDMI1                      | HDMI1       | 💿 display | ) hide |
|   | HDMI2                      | HDMI2       | 💿 display | ) hide |
|   | HDMI3                      | HDMI3       | 🔘 display | ) hide |
|   | VGA                        | VGA         | 💿 display | ) hide |
|   | AV                         | AV          | 🖲 display | 🔘 hide |
|   | Wake on active source      |             |           |        |
|   | Auto search                |             |           |        |
|   | Channel auto switch<br>ON  |             |           |        |
|   | No signal power off<br>OFF |             |           |        |
|   |                            |             |           |        |

Gebruikers kunnen ook kiezen om de invoerbron te tonen of te verbergen.

| ÷ | Input Setting              |                         |  |
|---|----------------------------|-------------------------|--|
|   | Input Alias Switch         |                         |  |
|   | PC                         | PC O display O hide     |  |
|   | Embd Player                | Embd Player             |  |
|   | HDMI1                      | HDMI1 (O display ) hide |  |
|   | HDMI2                      | HDMI2 (isplay ) hide    |  |
|   | HDMI3                      | HDMI3 O display hide    |  |
|   | VGA                        | VGA O display hide      |  |
|   | AV                         | AV O hide               |  |
| Þ | Wake on active source      |                         |  |
|   | Auto search                | (D)                     |  |
|   | Channel auto switch<br>ON  |                         |  |
|   | No signal power off<br>OFF |                         |  |
|   |                            |                         |  |

**OPMERKING:** De ingebedde speler kan niet worden verborgen.

## Wake on Active Source (Actieve bron wekken)

Het ViewBoard zal HDMI- en VGA-signalen herkennen in standbymodus. Als HDMI of VGA een outputsignaal heeft zal het ViewBoard automatisch aanschakelen.

### Auto Search (Auto Search)

Als dit is ingeschakeld en de huidige bron levert geen signaal zal het ViewBoard automatisch een keer zoeken naar de invoerbronnen.

### Channel Auto Switch (Automatische kanaalwissel)

Als dit is ingeschakeld en het ViewBoard neemt een nieuwe signaalinput waar zal het overschakelen van invoerbron.

### No Signal Power Off (Geen signaal uitschakelen)

Stel de uitschakeltimer in voor "geen signaal".

## HDMI CEC Settings (Instellingen voor HDMI CEC)

De functies voor HDMI en CEC in-/uitschakelen

| HDMI CEC            |                                                   |   |
|---------------------|---------------------------------------------------|---|
| Player on then dis  | splay on(Need to set Standby Mode to Sleep first) | - |
| Display off then p  | layer off                                         |   |
| Player off then dis | splay off                                         |   |
| Display on then pl  | layer on                                          |   |
| IR pass through     |                                                   |   |

## Other Settings (Andere instellingen)

Stel de instellingen voor kanaal en ecomodus op de zijwerkbalk in.

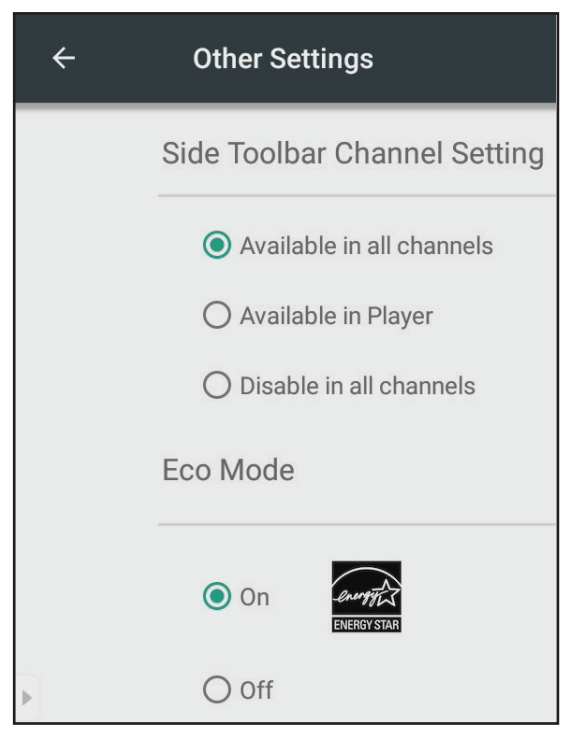

## Side Toolbar Channel (Zijwerkbalk kanaal)

Stel de beschikbaarheid van de zijwerkbalk in.

## ECO Mode (ECO-modus)

Als deze is ingeschakeld zal het ViewBoard automatisch uitschakelen na zestig (60) minuten als de ingebedde speler niets doet of na vijf (5) minuten als er een andere bron is zonder signaal.

## System (Systeem)

Stel datum, tijd in, over het apparaat weergeven, en geavanceerde instellingen.

## Date & Time (Datum en uur)

Stel de tijd en het formaat in op het systeem.

## Automatic Date & Time (Automatische datum en uur)

Als dit is ingeschakeld zal het ViewBoard automatisch de datum en het uur synchroniseren via het internet.

```
Automatic date & time
Use network-provided time
```

**OPMERKING:** Er is ethernet of een Wi-Fi-verbinding nodig.

## Set Date (Stel de datum in)

Pas de waarden aan en kies dan **OK** wanneer u klaar bent.

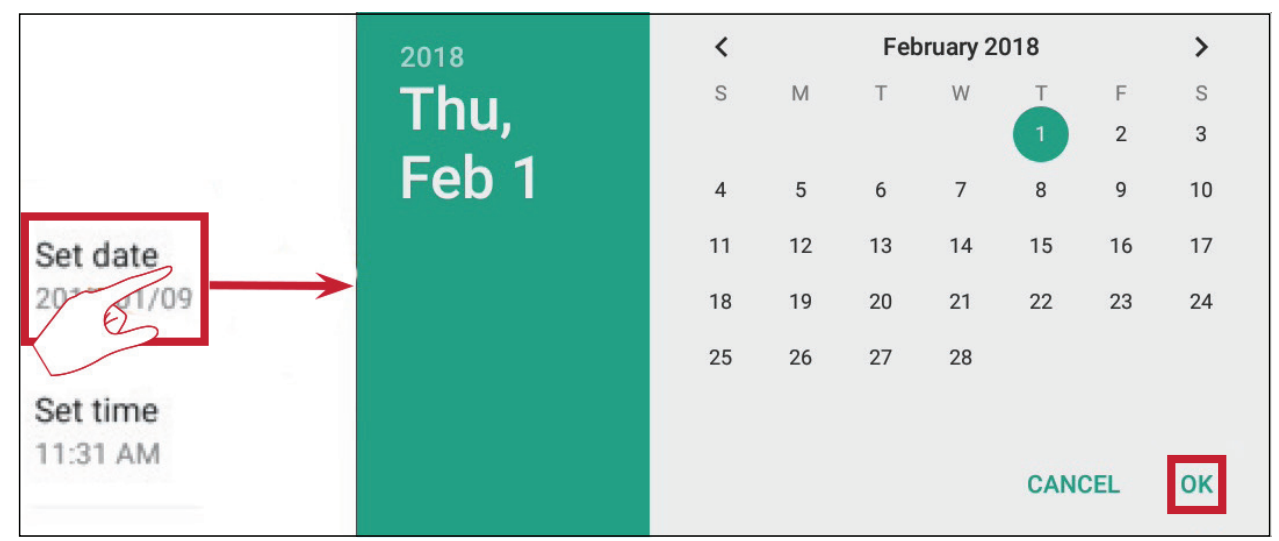

### Set Time (Stel de tijd in)

Pas de waarden aan en kies dan **OK** wanneer u klaar bent.

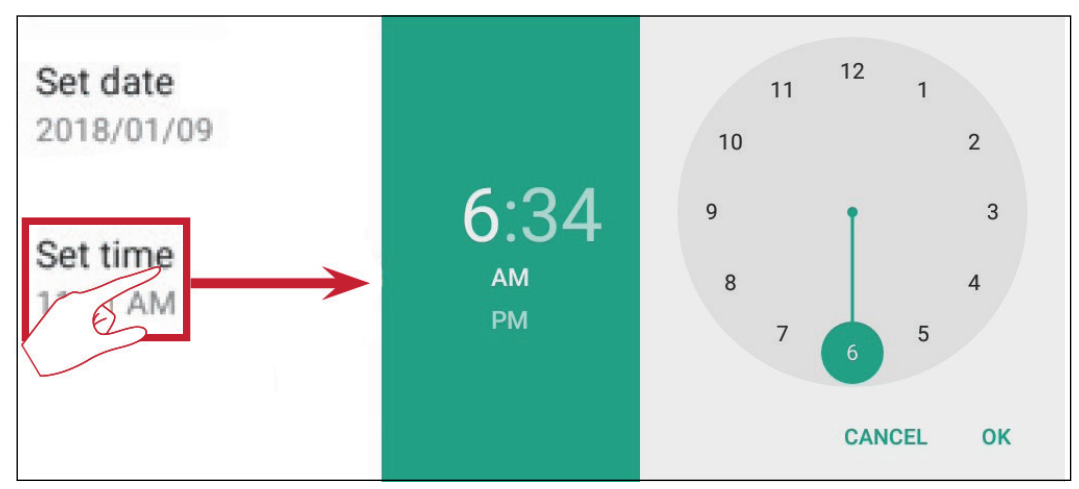

### Select Time Zone (Kies de tijdzone)

Kies uit de beschikbare tijdzones.

| ÷ | Select time zone         | : |
|---|--------------------------|---|
|   | Taipei<br>GMT+08:00      |   |
|   | Seoul<br>GMT+09:00       |   |
|   | Tokyo<br>GMT+09:00       |   |
|   | Yakutsk<br>GMT+09:00     |   |
|   | Darwin<br>GMT+09:30      |   |
|   | Brisbane<br>GMT+10:00    |   |
|   | Vladivostok<br>GMT+10:00 |   |
|   | Guam<br>GMT+10:00        |   |
|   | Magadan<br>GMT+10:00     |   |
|   | Adelaide<br>GMT+10:30    |   |

#### Select Time Format (Kies het tijdformaat)

Kies uit een 12- en 24-uurtijdformaat

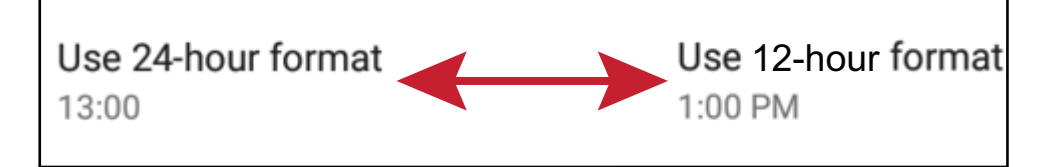

#### **Choose Date Format (Kies het dataformaat)**

Kies uit de beschikbare datumformaten.

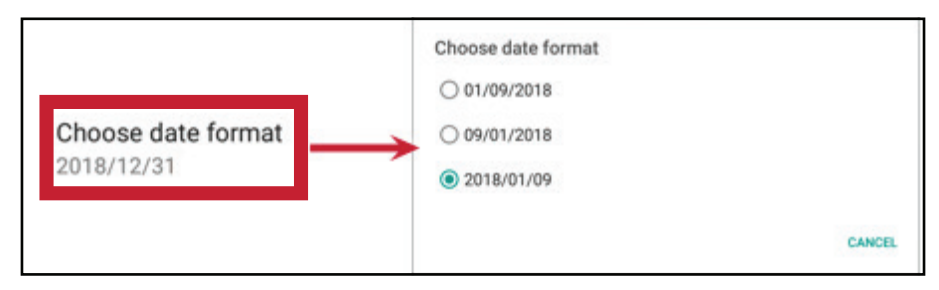

### About Device (Over het apparaat)

Geef informatie weer over de ingebedde speler, systeemupdates, de ID-instelling van de display en de instelling van de asset-tag.

## System Update (Systeemupdate)

Actualiseer de firmware via OTA.

|                                                                                                    | ViewSonic System Update                                                                        |                         | 1                       |           |
|----------------------------------------------------------------------------------------------------|------------------------------------------------------------------------------------------------|-------------------------|-------------------------|-----------|
|                                                                                                    | Your system is up-to-dat                                                                       | e                       |                         |           |
| System updates                                                                                                    | Last update check 2017/1                                                                       | 2/28 11:30              | -                       |           |
| ViewSonic<br>See the difference                                                                                                    | CHEP UP                                                                                        | ViewSonic System Update | £                       | ł         |
| New firmware is detected. wo                                                                                                    | ould you like to download?                                                                     | Your system is u        | p-to-date               |           |
| New firmware feature:<br><important><br/>1. Please DON'T unplug power cord to avoid<br/>process.<br/>2. OTA update process will take few minute:</important>                       | I device's unexpected shut-down during OTA<br>s in black screen, please be patient to wait for | Last update check       | 2018/01/09 15:33        |           |
| device auto boot-up.<br>20171212 version update information:<br>1. Add hotspot setting when connect with LI<br>2. Upgrade RS232 to V3.1.1<br>3. Upgrade vCastReceiver to V1.0.1014 | B-WIFI-001 and TL-WN725N WiFi dongle                                                           |                         | Download progress : 1 % |           |
|                                                                                                    |                                                                                                |                         | CANCEL UPDATE           | ViewSonic |

### Legal Information (Wettelijke informatie)

Kijk de open sourcelicenties na.

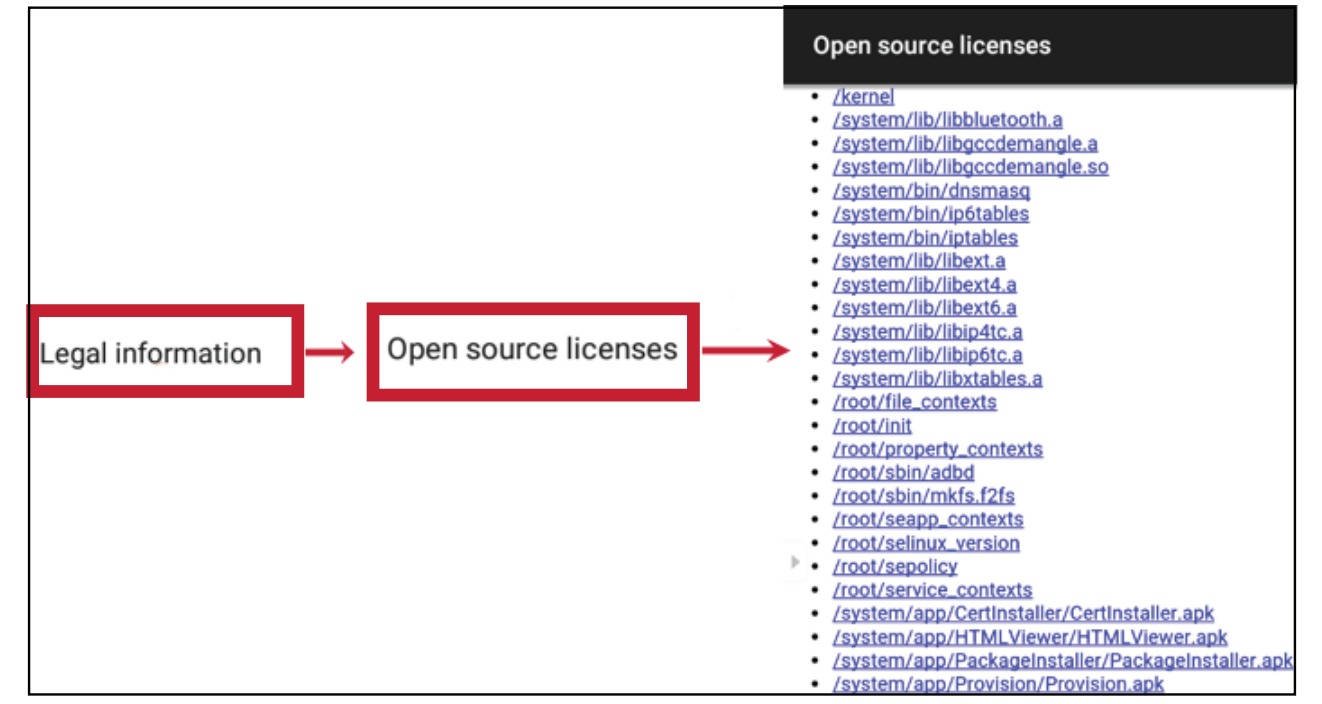

## Display ID (Display-ID)

Wijzig het ID van de display.

|            | Display ID |
|------------|------------|
| Display ID |            |
| Ì          | CANAL      |

**OPMERKING:** Het display-ID is voor gebruikers van RS232 en het bereik is van 01~98.

## Asset Tag (Asset-tag)

Belangrijk in de asset-informatie.

| Asset tag |        |    |
|-----------|--------|----|
| 67818621  |        |    |
|           | CANCEL | ОК |

## Advanced (Geavanceerd)

Stel de modus in, kijk apps na, wijzig wachtwoorden en schakel USB-verbinding in/ uit.

### Mode (Modus)

- Normal Mode (Normale modus): De ingebedde schermdeelapps zullen normaal werken.
- Security Mode (Veiligheidsmodus): De ingebedde schermdeelapps zullen verwijderd worden.
- Disable Embedded OS (Ingebedde OS uitschakelen): Het system zal automatisch terug opstarten en dan zal de ingebedde OS-niet verschijnen.

| Mode                                                |
|-----------------------------------------------------|
| Normal mode                                         |
| O Secured Mode(Remove embedded screen sharing Apps) |
| O Disable Embedded OS                               |

### Арр

De gebruiker kan de app-informatie weergeven en stoppen, de-installeren, verplaatsen naar USB-opslag, data wissen, caché wissen en standaardinstelling wissen.

#### **OPMERKING:**

- Vooraf opgeladen apps kunnen niet gede-installeerd worden.
- Niet alle apps ondersteunen het verplaatsen naar de USB-opslag.
- Niet alle apps ondersteunen wisstandaarden.

| ÷ | Apps                                                        |                | :                                    |
|---|-------------------------------------------------------------|----------------|--------------------------------------|
|   |                                                             | DOWNLOADED     | USB STORAGE                          |
|   | English Keyboard<br>English Keyboard<br>version 4.172.54.79 | ↓              |                                      |
|   | FORCE STOP                                                  | UNINSTALL      |                                      |
|   | Show notifications                                          |                |                                      |
|   | STORAGE                                                     |                |                                      |
|   | Total<br>App<br>USB storage app<br>Data                     |                | 14.98MB<br>14.68MB<br>0.00B<br>304KB |
|   | USB storage data                                            |                | 0.00B                                |
|   | MOVE TO USB STORAGE                                         | CLEAR DATA     |                                      |
|   | CACHE                                                       |                |                                      |
|   | Cache                                                       |                | 48.00KB                              |
|   |                                                             | CLEAR CACHE    |                                      |
|   | LAUNCH BY DEFAULT                                           |                |                                      |
|   | No defaults set.                                            |                |                                      |
|   |                                                             | CLEAR DEFAULTS |                                      |

### Kies het rechterbovenicoon voor bijkomende opties.

| ÷ | Apps |                                                                                                    |                | :                                        |
|---|------|----------------------------------------------------------------------------------------------------|----------------|------------------------------------------|
|   |      | Reset app preferences?<br>This will reset all preferences for:<br>• Disabled apps<br>• Disabled app notifications<br>• Default applications for actions<br>• Background data restrictions for apps<br>• Any permission restrictions<br>You will not lose any app data. | CEL RESET APPS | <br>Show system<br>Reset app preferences |
# Password (Wachtwoord)

Wijzig het de geavanceerde instellingen voor het aanmeldwachtwoord.

# USB Disk Enable (Schakel de USB-schijf in)

Schakel de USB-schijfverbinding in/uit.

# Privacy

Stel het interval in voor toegang tot plaatselijke bestandsopslag.

- » Never (Nooit): Lokale opslag zal gewist worden en niet langer in staat zijn bestanden op te slaan.
- » 1 Hour (1 uur): Bestanden opgeslagen op de lokale opslag zullen na 1 uur worden verwijderd.
- » 1 Day (1 dag): Bestanden opgeslagen op de lokale opslag zullen na 1 dag worden verwijderd.
- » Always (Altijd): Lokale opslag is beschikbaar en er worden geen bestanden verwijderd.

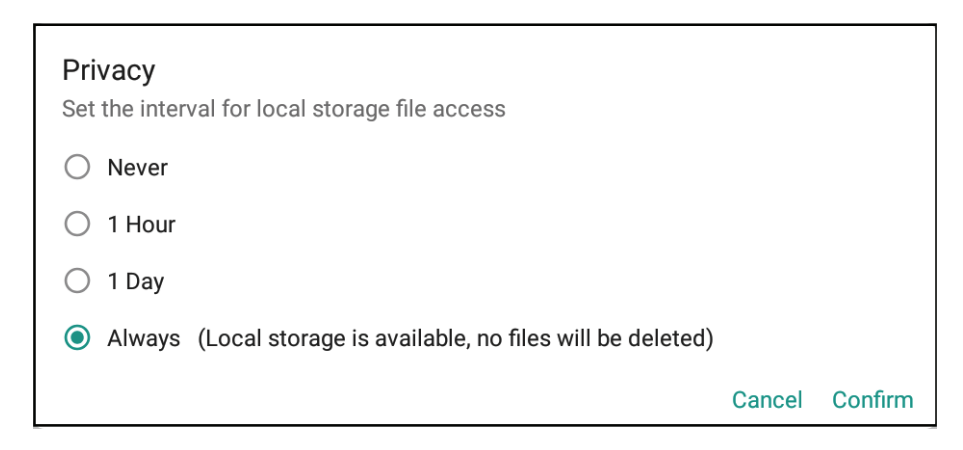

# Ingebedde toepassingen en instellingen

# Ingebedde app digitaal bord

In ViewBoard biedt ViewSonic twee versies aan van de ingebedde digitale bord-app, myViewBoard en vBoard Lite die gebruikers kunnen kiezen om nota te nemen.

# **myViewBoard**

# Vlottende balk

| A #                       | Versleete de vlettende helle                         |                             |  |
|---------------------------|------------------------------------------------------|-----------------------------|--|
|                           | verplaats de vlottende balk.                         |                             |  |
|                           | Wissel tussen voorstellings- en voorbereidingsmodus. |                             |  |
|                           | Plak van het klembord op het car                     | ivas.                       |  |
|                           | Klik om de browser te openen                         |                             |  |
| $\leftarrow  \leftarrow $ | Ga naar het vorige canvas.                           | 1 Nieuw mvViewBoard-bestand |  |
| $\rightarrow$             | Ga naar het volgende canvas.                         | 2. Open bestand             |  |
|                           | Voeg een canvas toe.                                 | 3. Bewaar bestand           |  |

## Werkbalk

| •          | Volledig scherm vastleggen                                                          |                                                                                 |                                                                        |  |
|------------|-------------------------------------------------------------------------------------|---------------------------------------------------------------------------------|------------------------------------------------------------------------|--|
|            | Knop voor ver-<br>plaats de werk-<br>balk Kies en hou vast om de werkbalk te verpla |                                                                                 | : om de werkbalk te verplaatsen naar<br>s of naar onderaan het scherm. |  |
|            | Bestandsknop                                                                        |                                                                                 |                                                                        |  |
| P =        |                                                                                     | je v (                                                                          | 8 🖻 🖥 🗃 🚰 🗠 🛞                                                          |  |
|            | <ol> <li>Nieuw myView!</li> <li>Open bestand</li> <li>Bewaar bestand</li> </ol>     | Board-bestand4. Opslaan als bestand5. Exporterend6. E-mail                      |                                                                        |  |
| ۱          | Hulpmiddelen imp                                                                    | oorteren (beeld, vio                                                            | deo, audio, enz.) naar het bord                                        |  |
| 4          | Knop oneindig<br>canvas                                                             | Kies - gebruik be<br>het werkpaneel.                                            | eide handen om in/uit te zoomen op/van                                 |  |
|            | Keuzeknop                                                                           | Kies objecten, tekst en afbeeldingen om naar andere ger<br>eedschappen te gaan. |                                                                        |  |
| <b>≜</b> Å | Penknop                                                                             | Schrijfgereedsch<br>enz.                                                        | ap, kleuren wijzigen, transparantie, dikte                             |  |
| <b>N</b>   | Gom om objecten te wissen of de pagina te wissen.                                   |                                                                                 |                                                                        |  |

| £ f | Vorm-/lijnknop                             | Maak vormen, selecteer vormkleuren, voer pijlen in   |  |
|-----|--------------------------------------------|------------------------------------------------------|--|
| ΠT  | Textbox                                    | Maakt een textbox.                                   |  |
| 00  | Knop ongedaan<br>maken                     | Maakt vorige acties ongedaan.                        |  |
| CC  | Opnieuw doen                               | Voert vorige acties opnieuw uit.                     |  |
| 1   | Paginaschakel-<br>knop                     | Kies pagina's, sorteer pagina's, verwijder pagina's. |  |
| 0   | Toon of verberg de huidige hostinformatie. |                                                      |  |
|     | Beheersen voor d                           | e achtergrond van het bord.                          |  |

# vBoard Lite Gebruikersinterface:

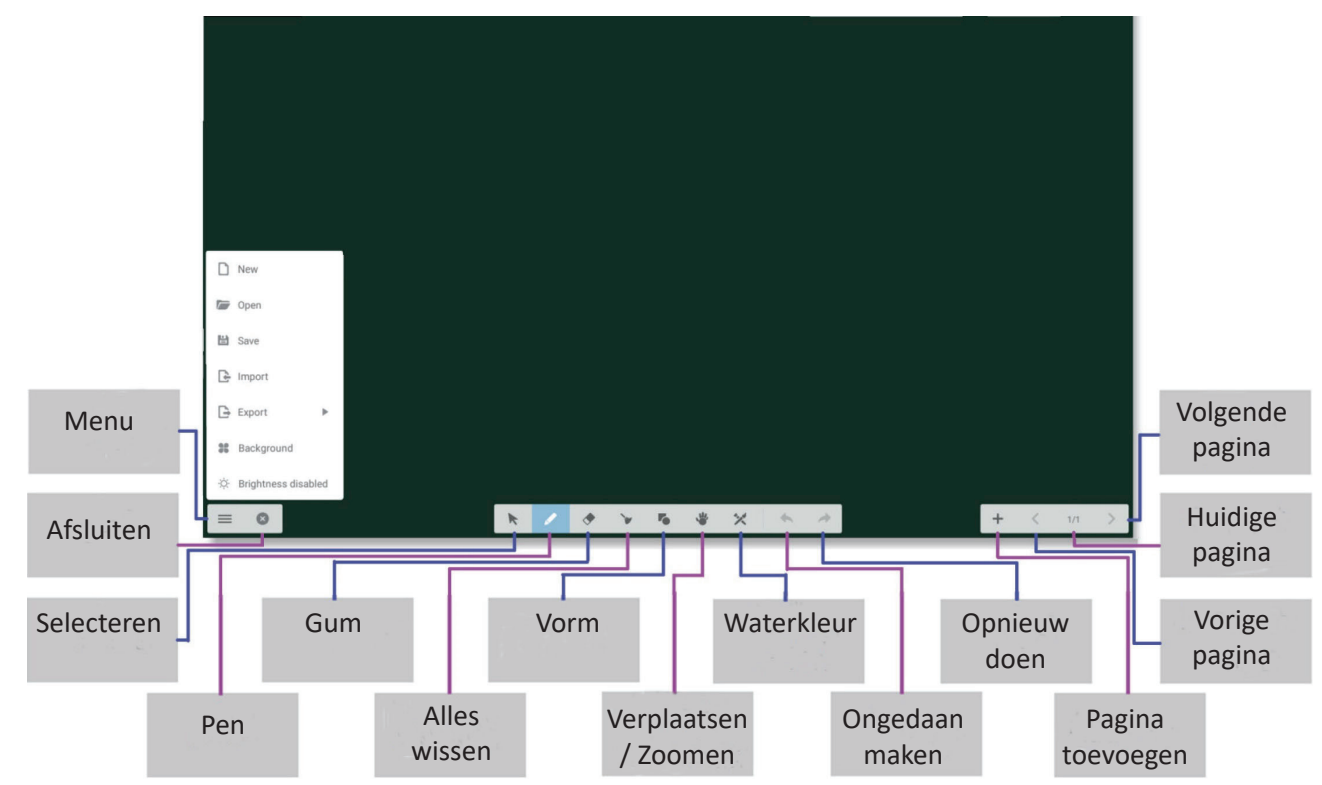

# **Menuopties:**

| 🗋 New        | Nieuw                             | Klik om nieuw bestand aan te maken                       |
|--------------|-----------------------------------|----------------------------------------------------------|
| Dpen         | Openen                            | Klik om *.enb-bestand te openen                          |
| 🖹 Save       | Import-<br>eren                   | Klik om *.jpg-bestand te importeren                      |
| 🕒 Import     | Opslaan                           | Klik om huidige inhoud op te slaan naar<br>*.enb-formaat |
| Export       | Export-<br>eren                   | Klik om huidige inhoud te exporteren                     |
| ₩ Background | Achter-<br>grond                  | Klik om achtergrond te wijzigen                          |
|              | Automa-<br>tische hel-<br>derheid | Klik om automatische helderheid in/uit<br>te schakelen   |

# Waterkleurfunctie

^ ≝ ←

Bijkomend noteergereedschap binnen vBoard lite.

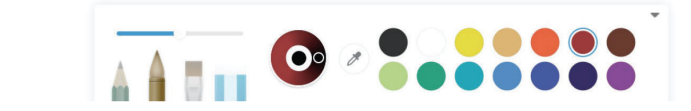

< 1/1 +

| Item |               | Omschrijving                                                                                                    |
|------|---------------|----------------------------------------------------------------------------------------------------|
|      | Pen           | Klik om ander type te selecteren<br><b>Opmerking</b> : In de penmodus ondersteunt het tot 10<br>punten voor schrijven |
| -0   | Dikte         | Klik om dikte te wijzigen                                                                                             |
| 0    | Palet         | Selecteer kleur en druk op en draai vervolgens aan het<br>palet om de kleur aan te passen                             |
| Ø    | Dipper        | Klik op de dipper om kleur voor pen op te dippen                                                                      |
|      | Kleurenschijf | Klik om penkleur te wijzigen                                                                                          |

# ViewBoard Cast

Werken met ViewBoard<sup>®</sup> Cast-software, de CastReceiver-app, stelt het ViewBoard<sup>®</sup> in staat om laptopschermen van vCastSender (Windows/Mac/Chrome) en mobiele gebruiksschermen (iOS/Android) foto's, video's, commentaren en camera'(s) te ontvangen.

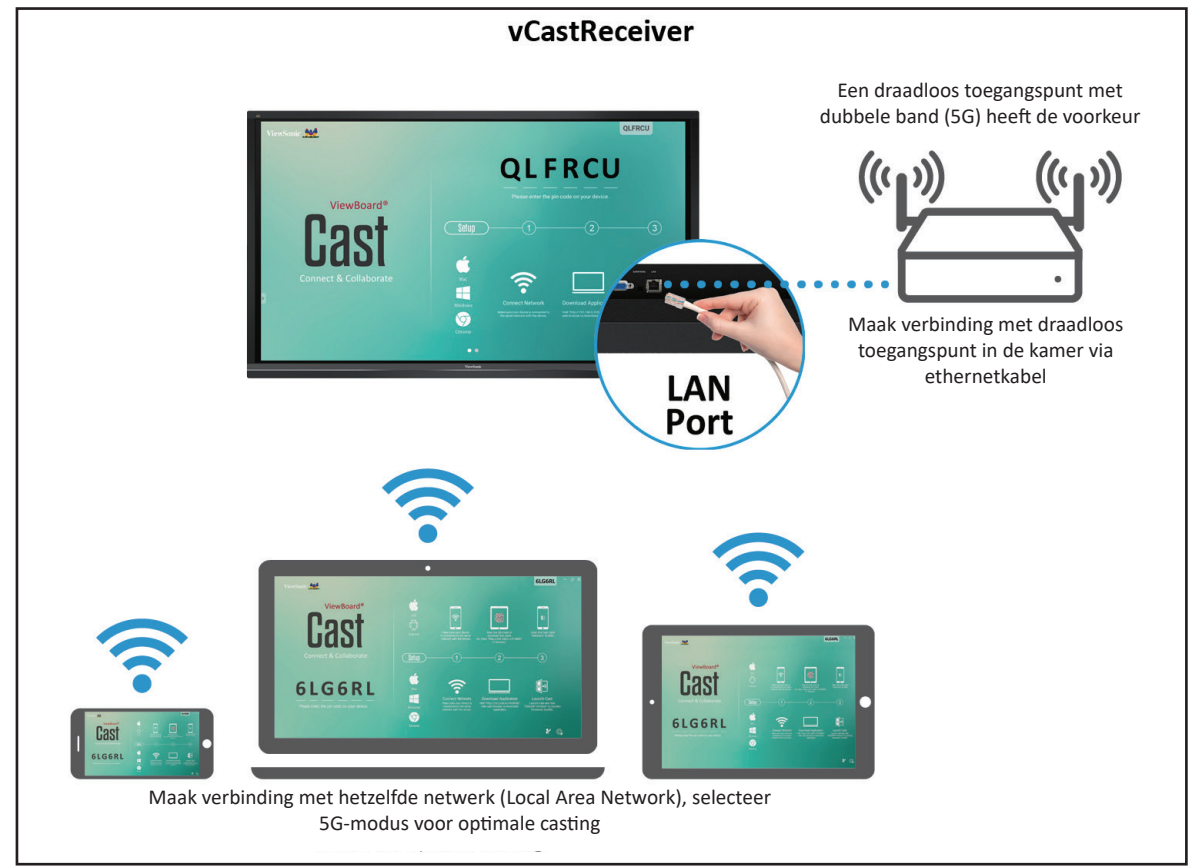

## Netwerkinformatie

- ViewBoard<sup>®</sup> Cast software, laptops, en mobiele apparaten kunnen zowel verbinden met hetzelfde subnet en over het netwerk van het subnet.
- Verbonden toestellen zullen verschijnen in de "apparatenlijst" op dezelfde subnetverbinding.
- Als het apparaat niet staat in de "apparatenlijst" moeten de gebruikers de PINcode intikken op het scherm.

ViewBoard Cast is een draadloos peer to peer communicatiesysteem en hiervoor zijn de volgende instellingen nodig:

#### Poorten:

- CP: 56789, 25123, 8121, en 8000
- UDP: 48689 en 25123

#### Activering van poort en DNS:

- Poort: 8001
- DNS: h1.ee-share.com

Cast Sender van Windows-apparaten, Macbook en Chrome-apparaten.

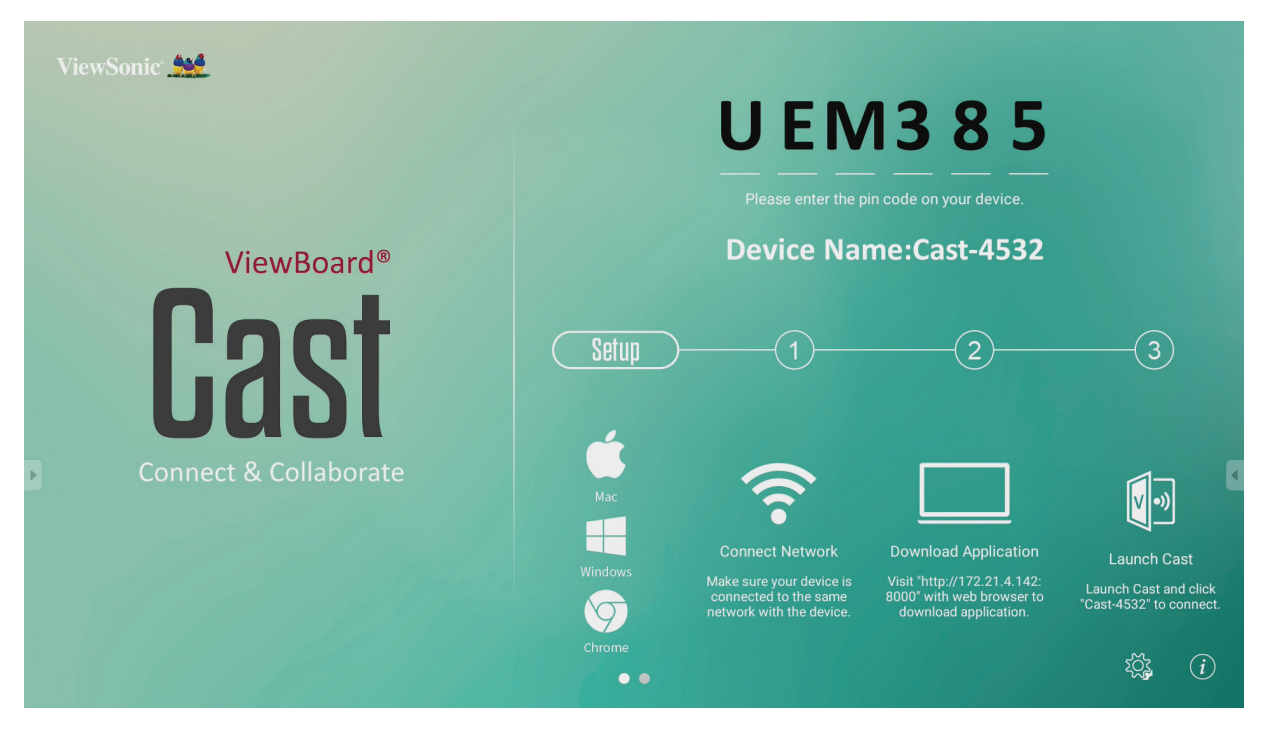

Apparaten van Mac, Windows en Chrome

- **1.** Verzeker u ervan dat uw apparaat verbonden is aan hetzelfde netwerk als het ViewBoard.
- 2. Ga naar het adres dat weergegeven wordt op het ViewBoard om de toepassing te downloaden.
- **3.** Start ViewBoard Cast en klik op het icoonnummer dat wordt getoond op het ViewBoard.

Cast Sender vanaf mobiele apparaten: iOS-gebaseerd (iPhone, iPad) en Android OS-gebaseerde telefoon/tablet.

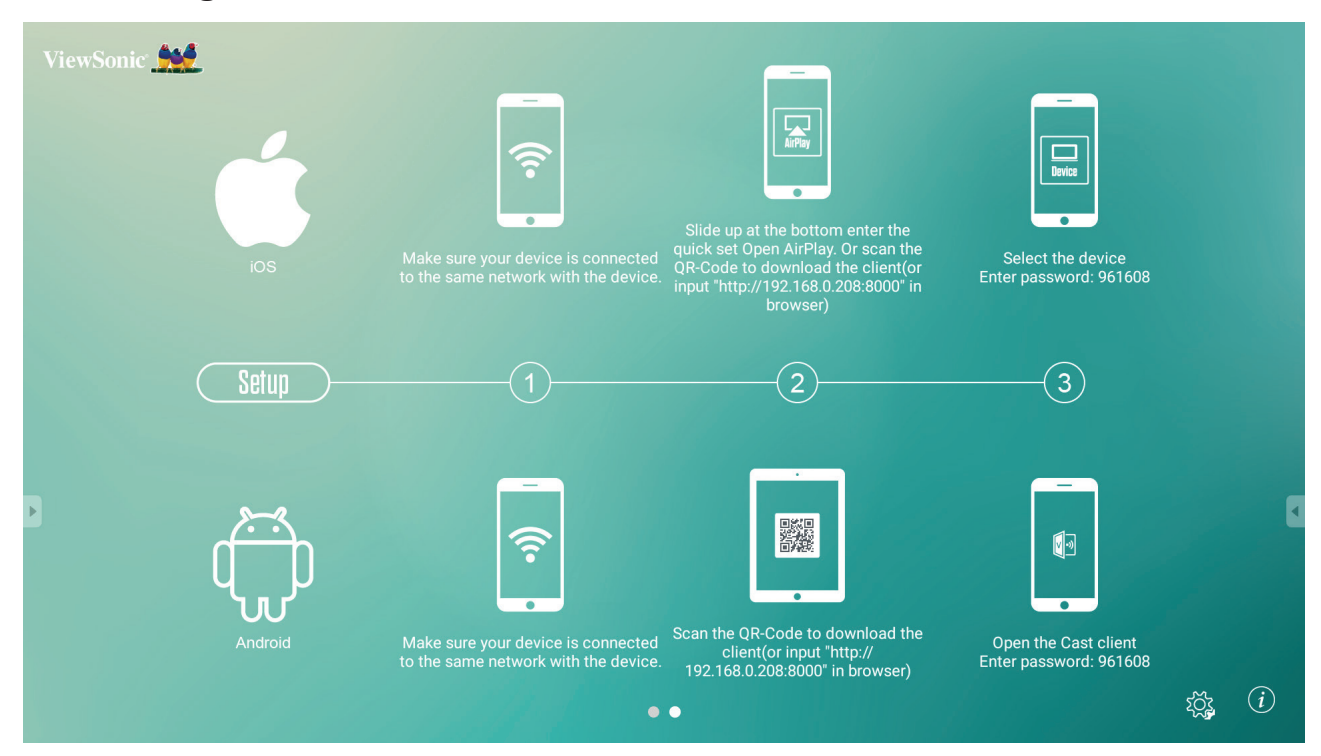

#### Android:

- **1.** Verzeker u ervan dat uw apparaat verbonden is aan hetzelfde netwerk als het ViewBoard.
- **2.** Voer het wachtwoord in dat getoond wordt op het ViewBoard.
- **3.** Scan de QR-code die weergegeven wordt op het ViewBoard om de client te downloaden.
- 4. Open de ViewBoard Cast client.

#### iOS:

- **1.** Verzeker u ervan dat uw apparaat verbonden is aan hetzelfde netwerk als het ViewBoard.
- **2.** Voer het wachtwoord in dat getoond wordt op het ViewBoard.
- **3.** Kies het apparaat en dan verschijnt de iOS-operatie-interface.

## Cast Out van een mobiel apparaat dat annotatie ondersteunt

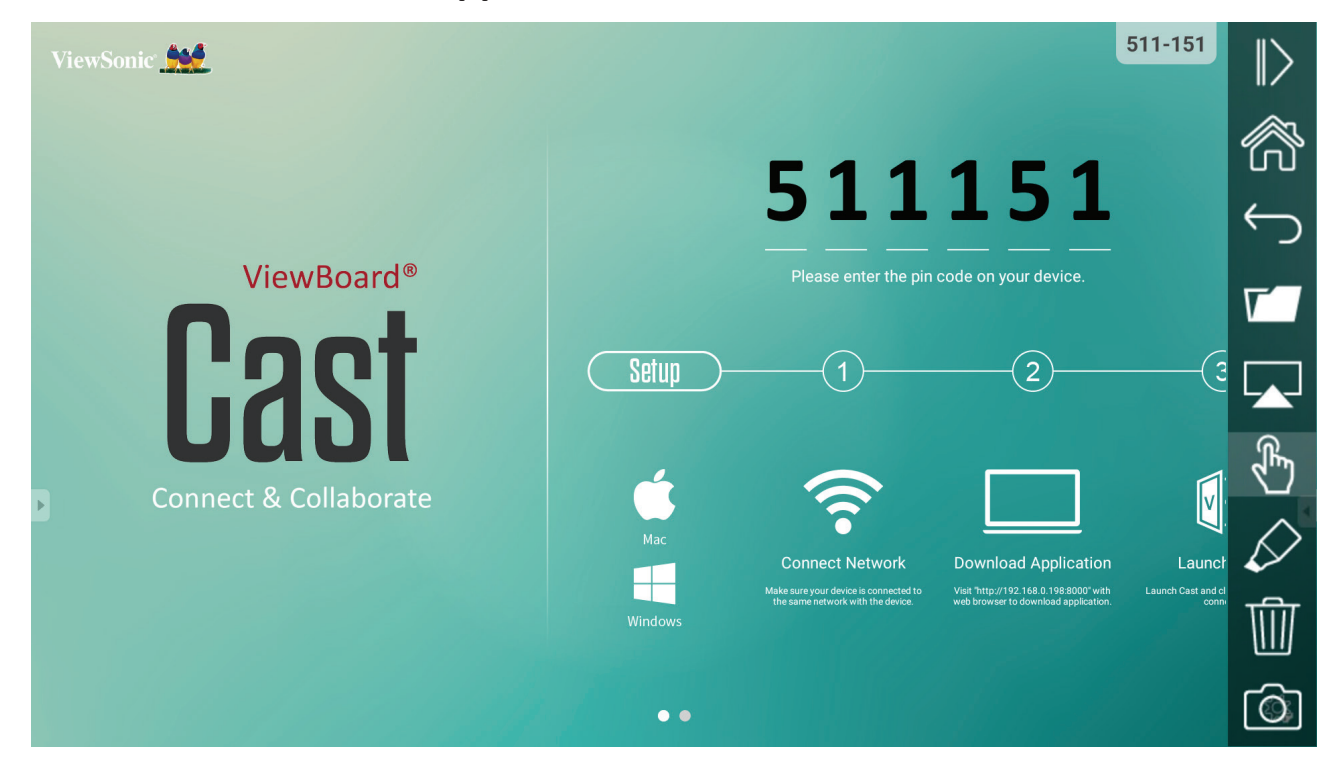

| Item             |             | Beschrijving                                                                                  |
|------------------|-------------|-----------------------------------------------------------------------------------------------|
| $\triangleright$ | Toggle      | Klik om de werkbalk te verbergen of te tonen                                                  |
| ŝ                | Home        | Klik om naar de home-interface terug te gaan                                                  |
| $\leftarrow$     | Teruggaan   | Klik om naar de vorige operatie terug te gaan                                                 |
| ٢                | Мар         | Klik om het intern bestand van het mobiele apparaat weer te geven of te openen                |
|                  | Schermdelen | Klik om het scherm te delen<br>(Android 5.0 hierboven ondersteund)                            |
| Ł                | Touch       | Klik om naar touch-modus over te schakelen                                                    |
| $\Diamond$       | Pen         | Klik om een aantekening te maken in de afbeelding<br>Klik om de kleur of de dikte te wijzigen |
| ⑩                | Wis         | Klik om alle elementen te wissen                                                              |
| Ô                | Camera      | Klik om de camera te gebruiken en de afbeelding dan naar IFP50 te<br>zenden                   |

# Air Class (Luchtklasse)

Laat quizvragen zien op het ViewBoard en laat toe dat tot 30 gebruikers deze te simultaan beantwoorden vanop afstand. Het ViewBoard zal de resultaten opslaan voor elk toestel dat wordt gebruikt, of het nu om enkelvoudige of om multiple choice vragen gaat.

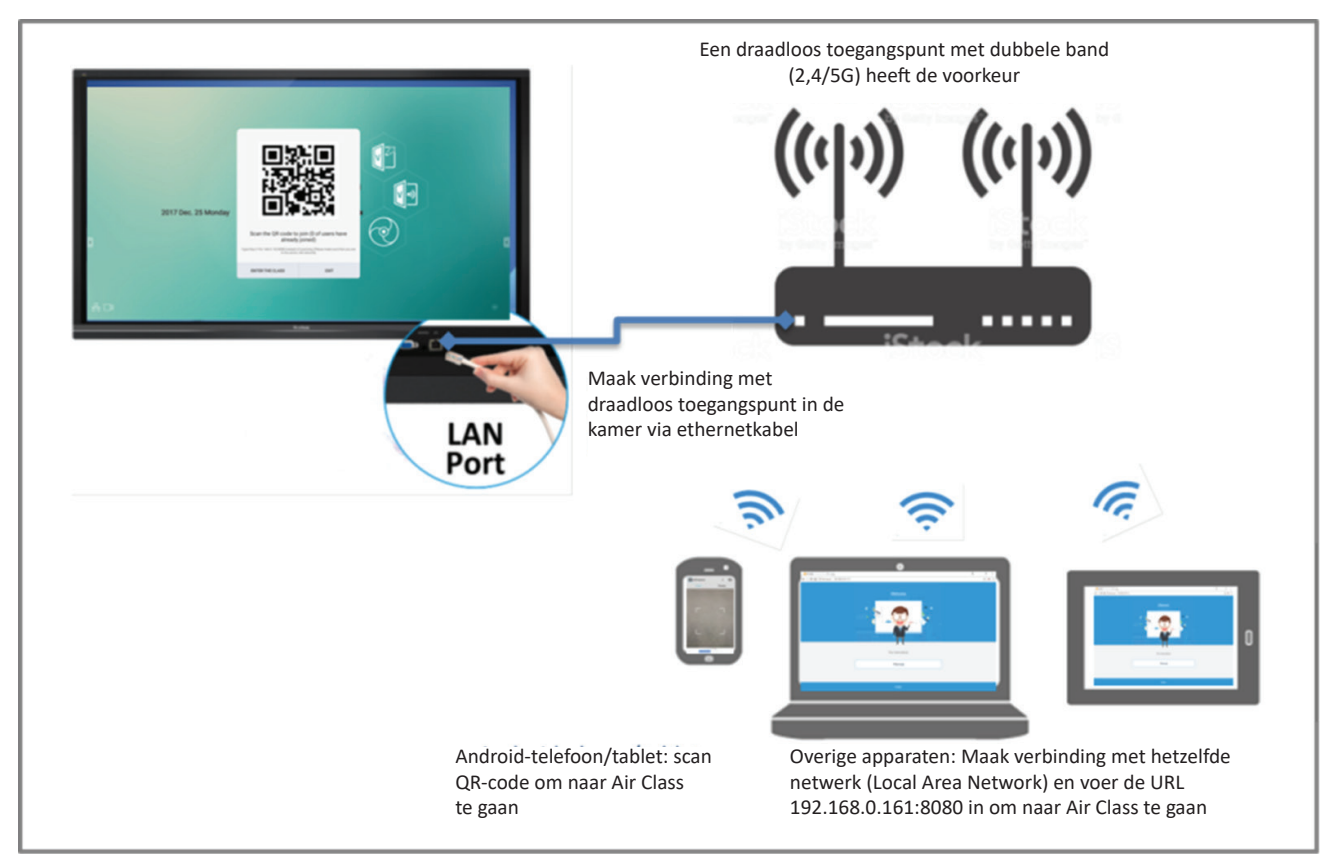

#### Netwerkinformatie

- PC (Windows/Mac/Chromebook) en tablet/mobiele(iOS/Android)-apparaten, en ook het ViewBoard moeten aan hetzelfde subnet van het LAN-netwerk zijn verbonden.
- Poorten: TCP 8080

Kies: "Air Class invoeren" op het ViewBoard en kies een van de interactieve functies om de Air Class-interface te openen.

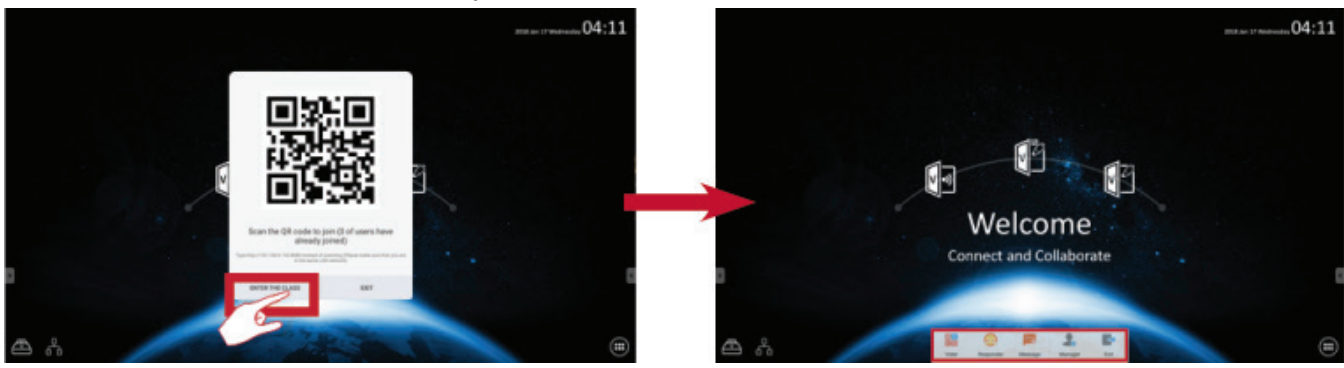

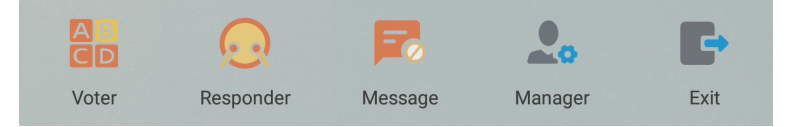

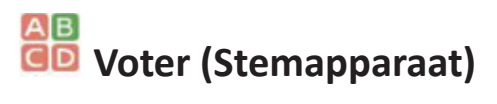

**1.** Klik op het **Single choice**- of **Multiple choice**-icoon om het verkozen antwoordtype te kiezen.

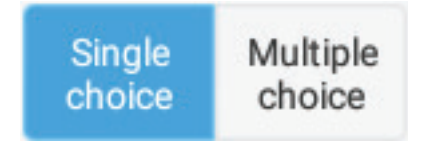

2. Klip op het **BEGIN**-icoon om de deelnemers te laten starten.

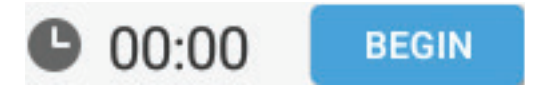

**3.** Nadat de deelnemers klaar zijn en op het **OK**-icoon klikken zal het ViewBoard de naam van de deelnemer op het scherm laten zien.

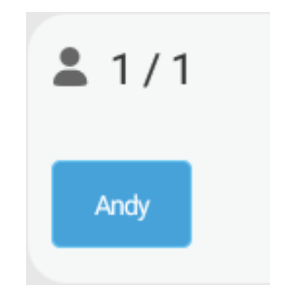

**4.** Klik op het **Finish**-icoon om de quiz af te sluiten en dan zullen de "antwoordstatistieken" worden weergegeven.

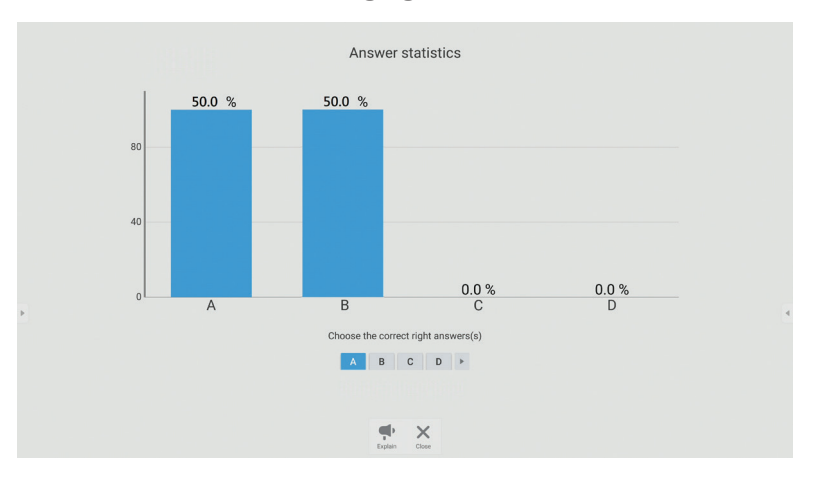

5. Kies het juiste antwoord om de juiste verhouding weer te geven.

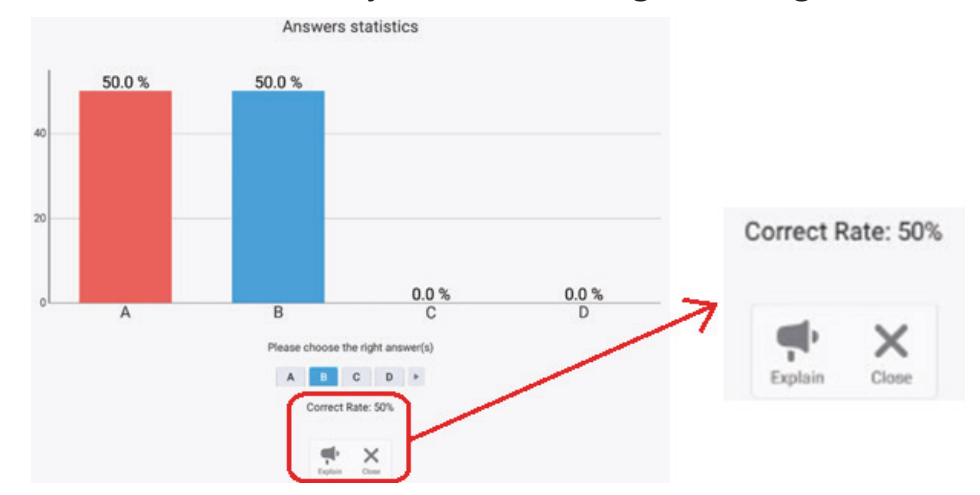

6. Klik op het 📌 -icoon om het thema verder uit te leggen en te analyseren.

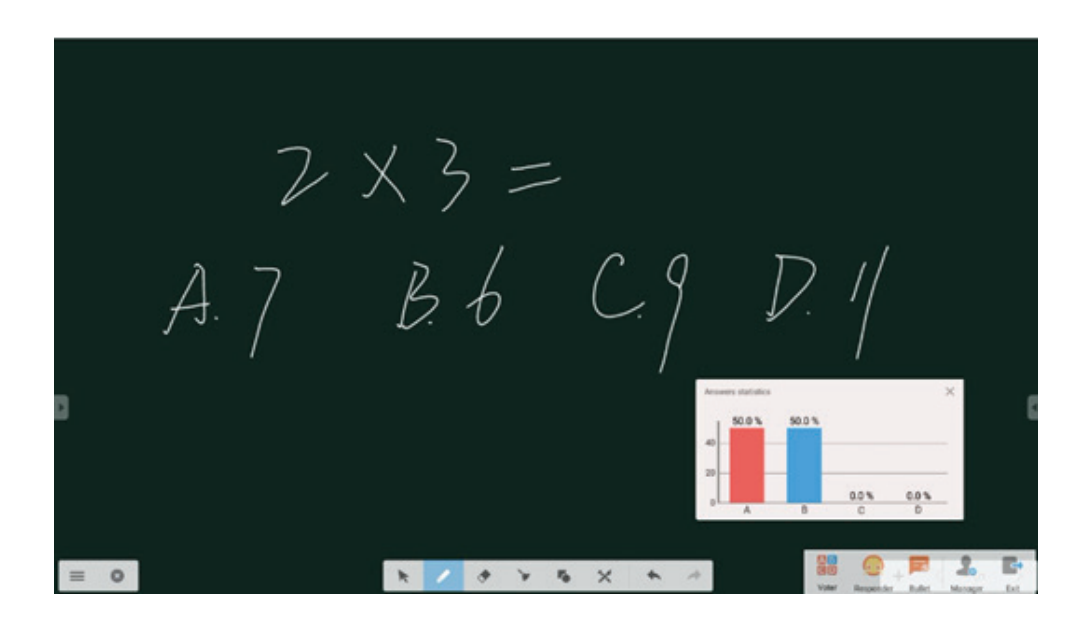

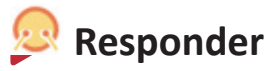

De deelnemers moeten het **OK**-icoon kiezen om deel te nemen.

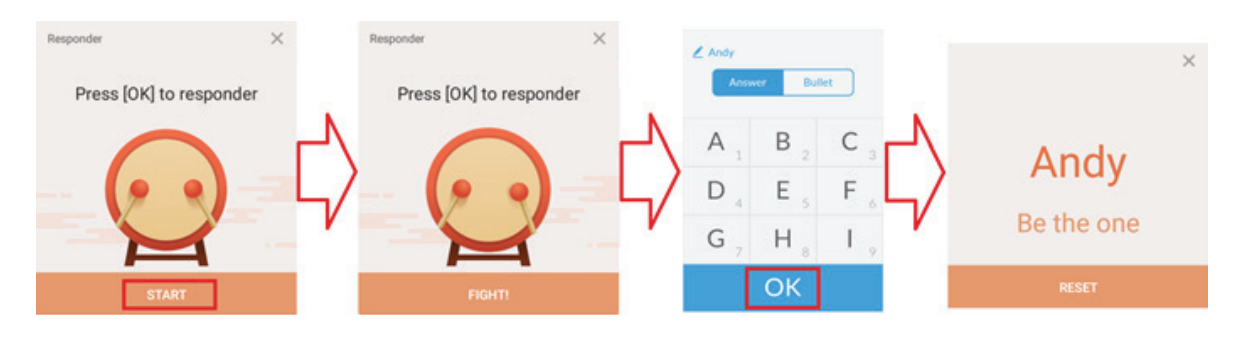

# 🎫 Message (Boodschap)

Klik om de boodschapsfunctie in/uit te schakelen.

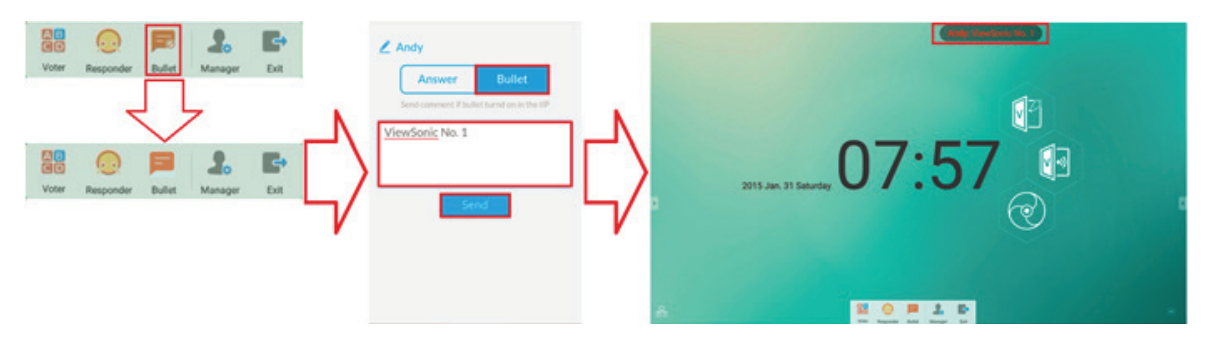

Meldingsoperatie:

- **1.** Klik op het boodschapsicoon om de functie in te schakelen.
- 2. Deelnemers kiezen het meldingsicoon om de meldingsinterface te wijzigen.
- **3.** De deelnemers tikken hun boodschap in en klikken dan op het **Send**-icoon.
- 4. De boodschap zal verschijnen bovenaan het ViewBoard.

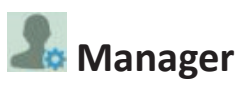

Kies het icoon om een QR-code weer te geven om meer deelnemers in de groep op te nemen.

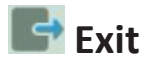

Kies dit om de Air Class-interface te verlaten.

# Andere standaardtoepassingen

# Zoom

Kies 🖵 om de zoomtoepassing voor videoconference te starten.

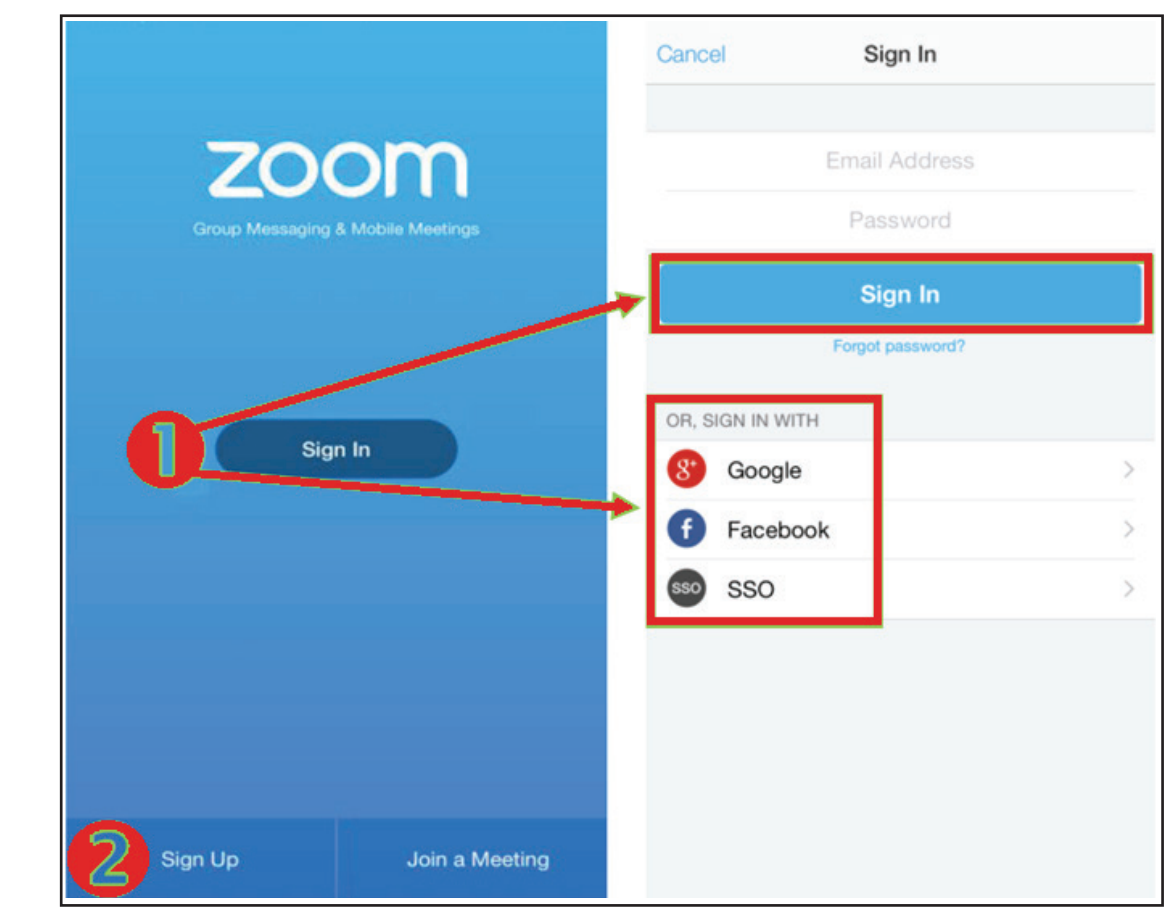

- **1.** Kies **Sign In**. Voer uw email en wachtwoord in of log in met uw Google-, Facebook- of SSO-account.
- 2. Als u geen Zoom-account hebt dan moet u Sign Up kiezen.

# Join a Meeting (Een vergadering bijwonen)

|                            | Join a Meeting                                                           |
|----------------------------|--------------------------------------------------------------------------|
|                            | If you received an invitation link, tap on the link to join the meeting. |
|                            | Meeting ID                                                               |
| Q, Jump to chat            | Join with a personal link name                                           |
| Join a Meeting             | Jane Doe                                                                 |
| Schedule or Host a Meeting |                                                                          |
|                            |                                                                          |
|                            |                                                                          |
|                            | Join Meeting                                                             |

- 1. Kies Join a Meeting (Een vergadering bijwonen).
- 2. Voer het ID van de vergadering in die u wenst bij te wonen.
- 3. Kies Join a Meeting (Een vergadering bijwonen).

# Start an Instant Meeting (Start een directe vergadering)

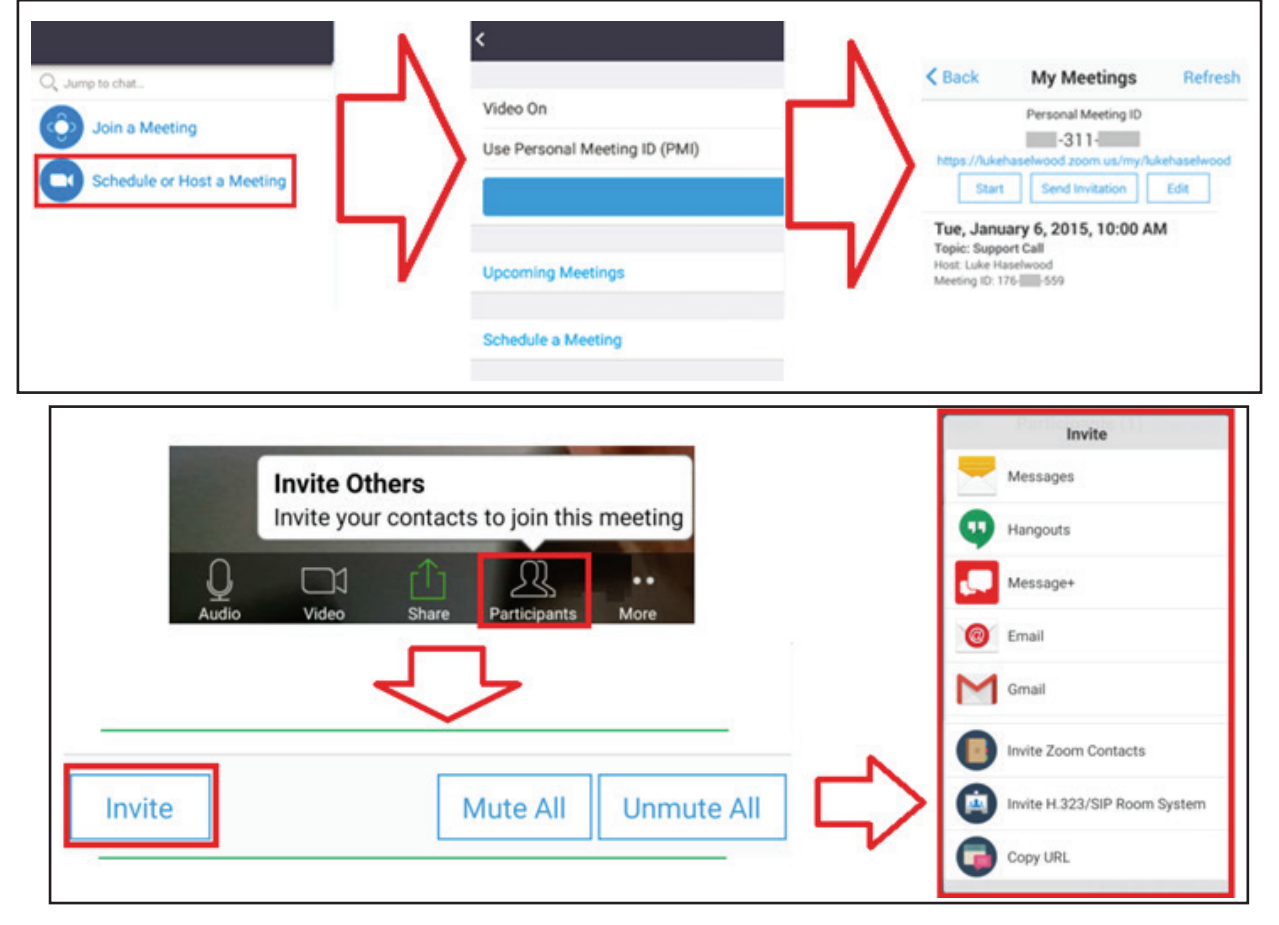

#### 1. Kies Schedule or Host a Meeting (Plan of organiseer een vergadering).

- 2. Kies de vergaderopties:
  - » Kies of u video aan of uit wil.
  - » Kies of u een persoonlijk vergader-ID wilt gebruiken of een uniek vergader-ID.
- 3. Kies Start a Meeting (Een vergadering beginnen).
- **4.** Nodig de deelnemers aan de vergadering uit door **Participants (Deelnemers)** te kiezen aan de onderkant van het scherm.
- 5. Kies Invite (Uitnodigen) aan de onderkant van het deelnemersscherm.
- 6. Kies de deelnemers via de contactmethode van uw voorkeur.

# Sweeper (Veger)

Kies het Sicoon om de veger op te starten en onnodige data en bestanden te wissen.

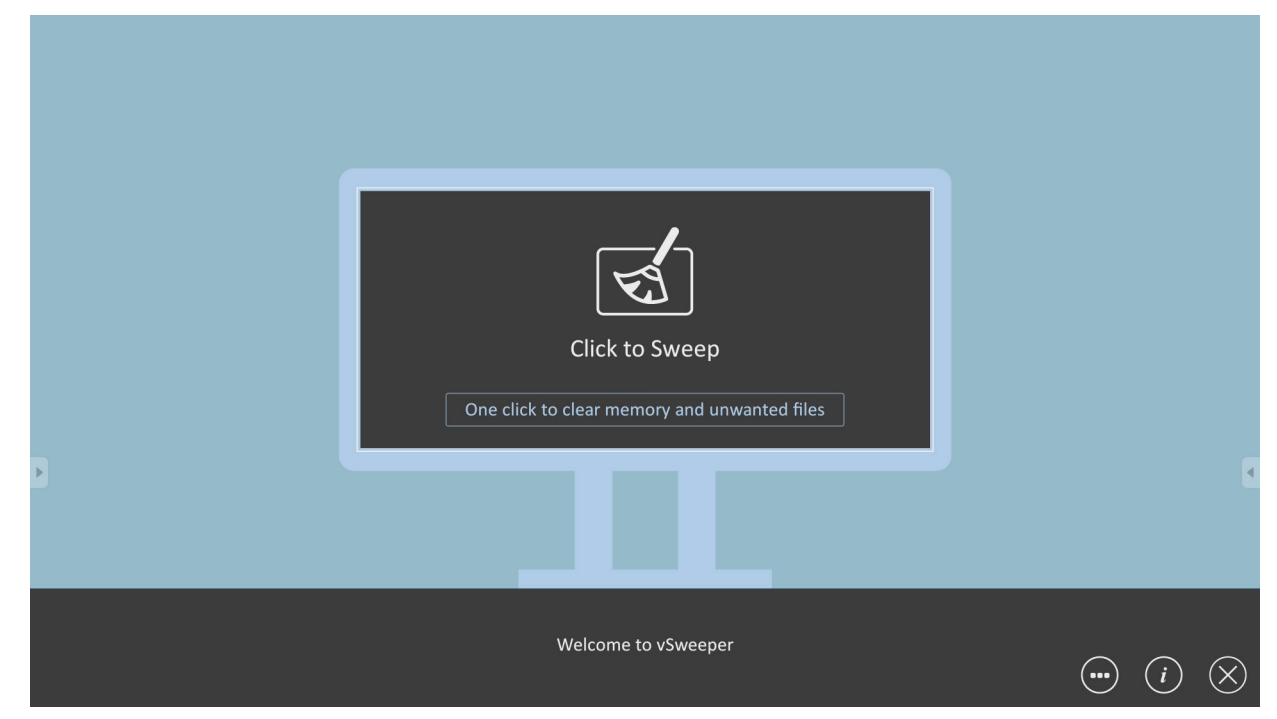

# Screen Lock (Schermslot)

Kies het **D**-icoon om een wachtwoord voor de schermvergrendeling in te stellen of om de schermvergrendeling in te schakelen.

**OPMERKING:** Als de gebruikers hun wachtwoord vergeten gebruikt u de afstandsbediening en drukt u **INPUT 0214** om het wachtwoord terug op default in te stellen.

# Set Password (Stel wachtwoord in)

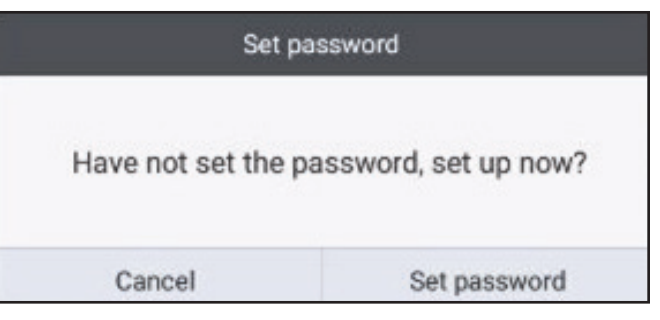

# Screen Lock Enabled (Schermslot ingeschakeld)

| Please input the passed<br>1 2 3<br>4 5 6<br>7 8 9<br>0 ©  | Please keput the pa<br>1 2 3<br>4 5 6<br>7 8 9<br>0 3 | Please input the pairs<br>1 2 3<br>4 5 6<br>7 8 9<br>0 © | Please input the particul<br>1 2 3<br>4 5 6<br>7 8 9<br>0 © |  |   |   |   |
|------------------------------------------------------------|-------------------------------------------------------|----------------------------------------------------------|-------------------------------------------------------------|--|---|---|---|
| Please input the passes<br>1 2 3<br>4 5 6<br>7 8 9<br>0 ©  | Pleese input the pa<br>1 2 3<br>4 5 6<br>7 8 9<br>0 3 | Please baput the pass<br>1 2 3<br>4 5 6<br>7 8 9<br>0 ©  | Please taput the param<br>1 2 3<br>4 5 6<br>7 8 9<br>0 ©    |  |   |   |   |
| *base toput the passed<br>1 2 3<br>4 5 6<br>7 8 9<br>0 ©   | rtesse beput the pa<br>1 2 3<br>4 5 €<br>7 8 9<br>0 ⊲ | Please tapet the pass<br>1 2 3<br>4 5 6<br>7 8 9<br>0 ©  | Please toput the pictor<br>1 2 3<br>4 5 6<br>7 8 9<br>0 ©   |  |   |   |   |
| *bease input the passed<br>1 2 3<br>4 5 6<br>7 8 9<br>0 ©  | *Lease beput the pa<br>1 2 3<br>4 5 6<br>7 8 9<br>0 3 | Please input the pass<br>1 2 3<br>4 5 6<br>7 8 9<br>0 ©  | Please laput the particul<br>1 2 3<br>4 5 6<br>7 8 9<br>0 조 |  |   |   |   |
| Please input the patrono<br>1 2 3<br>4 5 6<br>7 8 9<br>0 © | Please kapot the pa<br>1 2 3<br>4 5 6<br>7 8 9<br>0 3 | Please happed the pass<br>1 2 3<br>4 5 6<br>7 8 9<br>0 © | 1 2 3<br>4 5 6<br>7 8 9<br>0 ©                              |  |   |   |   |
| 1 2 3<br>4 5 6<br>7 8 9<br>0 ©                             | 1 2 3<br>4 5 6<br>7 8 9<br>0 3                        | 123<br>456<br>789<br>0©                                  | 1 2 3<br>4 5 6<br>7 8 9<br>0 조                              |  |   |   |   |
| 456<br>789<br>0©                                           | 456<br>789<br>0⊲                                      | 456<br>789<br>0©                                         | 4 5 6<br>7 8 9<br>0 ⊙                                       |  | 1 | 2 | 3 |
| 789<br>0©                                                  | 789                                                   | 789                                                      | 789<br>0 ©                                                  |  | 4 | 5 | 6 |
| 0 @                                                        | 0 3                                                   | 0 @                                                      | 0 @                                                         |  | 7 | 8 | 9 |
|                                                            |                                                       |                                                          |                                                             |  |   | 0 |   |
|                                                            |                                                       |                                                          |                                                             |  |   |   |   |
|                                                            |                                                       |                                                          |                                                             |  |   |   |   |

# Chromium

Webbrowser om op het internet te surfen.

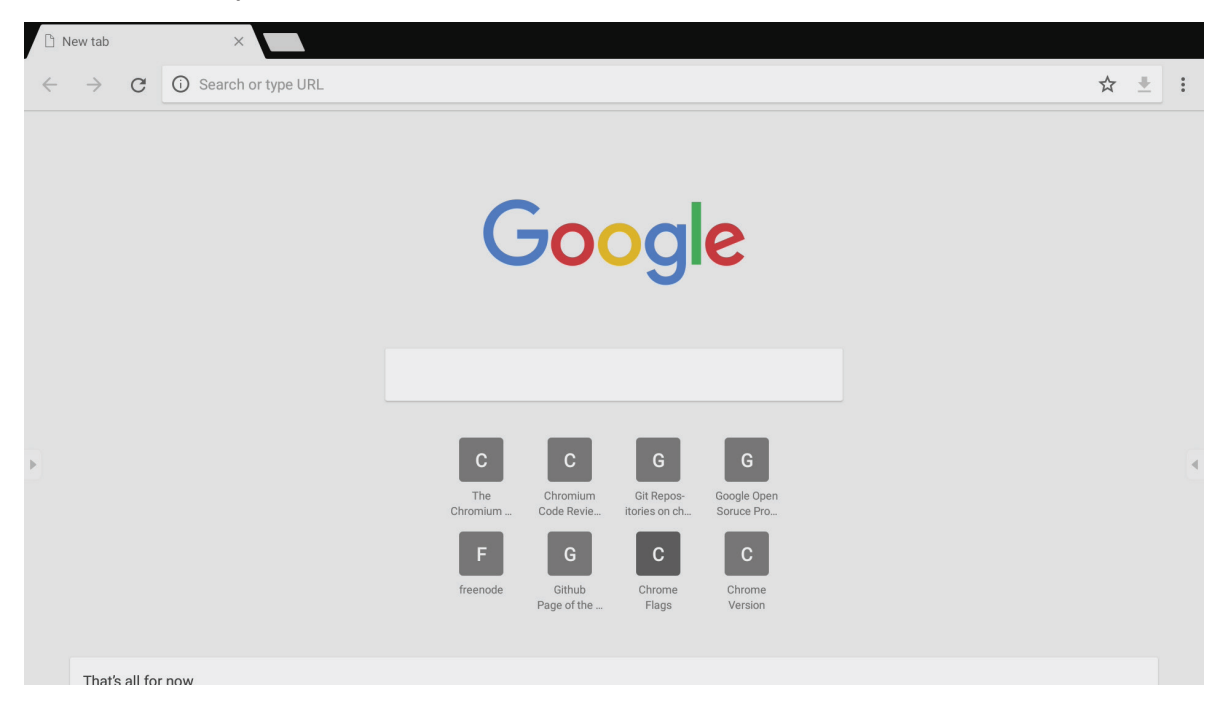

# Folders (Map)

| 1               | Folders<br>3                                                                                                    |                                                                                       |
|-----------------|----------------------------------------------------------------------------------------------------|---------------------------------------------------------------------------------------|
| Storage<br>USB1 | All Doc     Note     Picture     Media     C     Q       Image: Direction of the state of the state of | 4                                                                                     |
|                 | 2                                                                                                    | 2017-11-01-16-27-35.png<br>Dimension: 1920-1080<br>Size: 323.6768<br>Time: 2017/11/01 |
|                 |                                                                                                    |                                                                                       |

# 1. Weergave van het opslagapparaat

Kies het gepaste opslagapparaat.

## 2. Iconen

| Item              | Beschrijving                                            |
|-------------------|---------------------------------------------------------|
| Exit              | Klik om af te sluiten.                                  |
| Sorteren          | Klik om het bestand te sorteren.                        |
| BB Miniatuur      | Klik om het bestand weer te geven in de miniatuurmodus. |
| Lijst             | Klik om het bestand weer te geven in de lijstmodus.     |
| Kies              | Klik om een bestand te kiezen.                          |
| Ap toevoegen      | Klik om een map toe te voegen                           |
| Kopieer           | Klik om een bestand te kopiëren.                        |
| Plak              | Klik om een bestand te plakken.                         |
| X Snij            | Klik om een bestand te knippen.                         |
| Verwijder         | Klik om een bestand te verwijderen.                     |
| Nieuwe naam geven | Klik om het bestand een nieuwe naam te geven.           |
| Meer              | Klik om meer functies weer te geven.                    |

#### 3. Bestandstypemenu

| Item       | Beschrijving                                                                                                  |
|------------|----------------------------------------------------------------------------------------------------|
| Alles      | Alle types                                                                                                    |
| Doc        | OFFICE-bestanden                                                                                              |
| Noot       | Afbeelding opgeslagen door vBoard Lite,<br>Side Tool Bar, en de Schermopnameknop<br>van de afstandsbediening. |
| Afbeelding | Afbeeldingsbestanden                                                                                          |
| Media      | Audio- en videobestanden                                                                                      |

#### 4. Bestandsinformatie

Een voorbeeld van de afbeelding weergeven, de naam, het formaat, de resolutie en de aanmaakdatum van de afbeelding weergeven.

#### 5. Hoofdweergave-area.

Laat bestanden van het overeenkomstige type zien.

# > RS-232 Protocol

Dit document beschrijft de specificaties van de hardware-interface en de softwareprotocollen van de RS232 interface-communicatie tussen ViewSonic LFD en de PC of andere controle-eenheden met het RS232-protocol. Het protocol heeft drie commandosecties:

- Setfunctie
- Getfunctie
- Afstandsbediening pass-through-modus

**OPMERKING:** Onderaan stelt "PC" alle controle-eenheden voor die het RS232protocolcommando kunnen verzenden of ontvangen.

# Beschrijving

# RS232 Hardware-specificatie

ViewSonic LFD-communicatiepoort aan de achterkant:

- 1. Connectortype: DSUB 9-Pin Mannelijk (of 3,5 mm ronde connector)
- 2. Gebruik van crossover (null-modem)-kabel voor verbinding
- 3. Pintoewijzing:

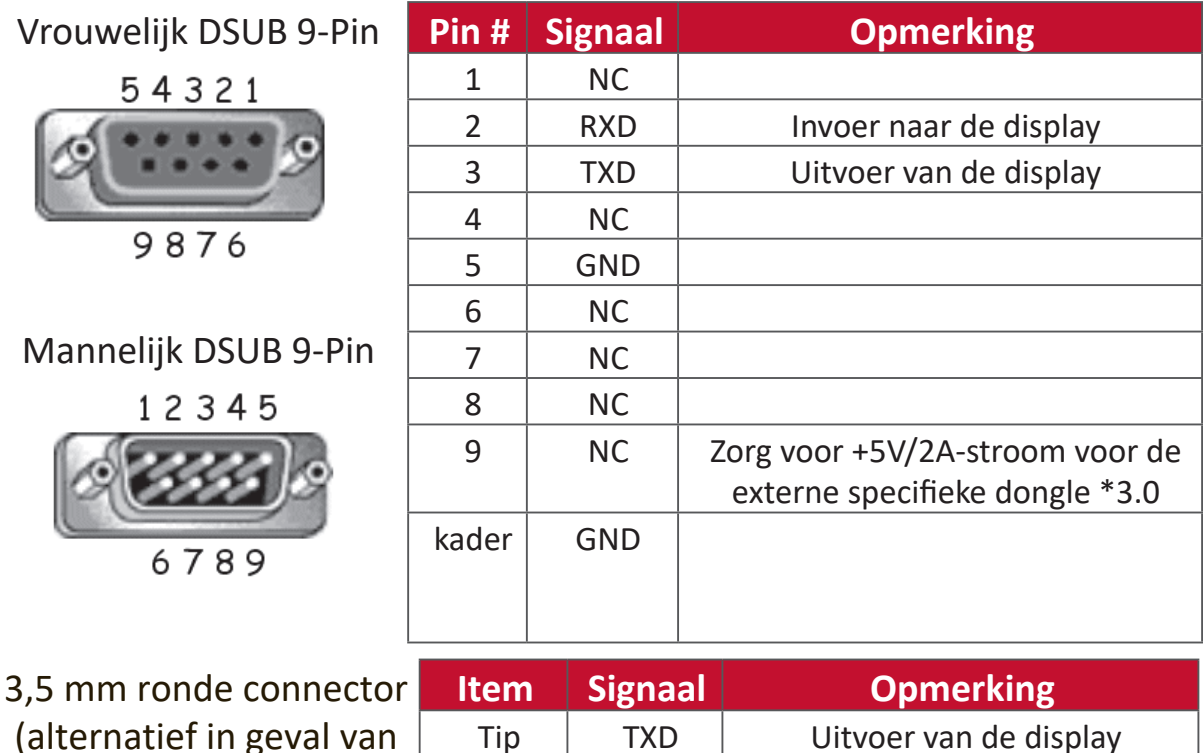

beperkte ruimte)

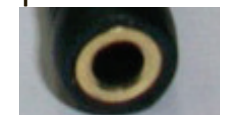

| IXD | Uitvoer van de display |
|-----|------------------------|
| RXD | Invoer naar de display |
| GND |                        |
|     | RXD<br>GND             |

# LAN Hardware-specificatie

ViewSonic LFD-communicatiepoort aan de achterkant:

- 1. Connectortype: 8P8C RJ45
- 2. Pintoewijzing:

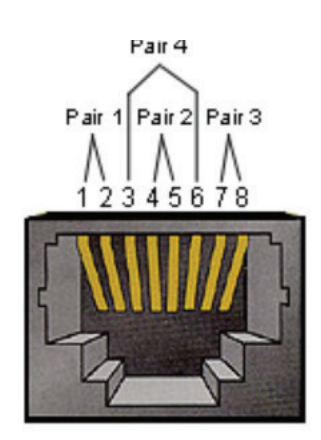

| Pin # | Signaal | Opmerking              |
|-------|---------|------------------------|
| 1     | TX+     | Uitvoer van de display |
| 2     | TX-     | Uitvoer van de display |
| 3     | RX+     | Invoer naar de display |
| 4     | BI_D3+  | Voor 1G-geval          |
| 5     | BI_D3-  | Voor 1G-geval          |
| 6     | RX-     | Invoer naar de display |
| 7     | BI_D4+  | Voor 1G-geval          |
| 8     | BI_D4-  | Voor 1G-geval          |
| kader | GND     |                        |

# RS232-Communicatie-instellingen

| - Kies Baudsnelheid: | 9600bps (vast) |
|----------------------|----------------|
| - Data bits:         | 8 bits (vast)  |
| - Pariteit:          | Geen (vast)    |
| - Stop bits:         | 1 (vast)       |

## LAN-Communicatie-instellingen

| - Туре:              | Ethernet    |
|----------------------|-------------|
| - Protocol:          | TCP/IP      |
| - Poort:             | 5000 (vast) |
| - Cross subnet:      | Nee         |
| - Logon-credentials: | Nee         |
|                      |             |

## Commandoboodschap referentie

PC zend een pakket naar LFD gevolgd door "CR". Elke keer dat de PC een controlecommando stuurt naar de Display zal deze antwoorden als volgt:

- Als de boodschap volledig is weergegeven zal het "+" (02Bh) sturen gevolgd door "CR" (00Dh)
- Als de boodschap volledig is weergegeven zal het "+" (02Bh) sturen gevolgd door "CR" (00Dh)

# Protocol

# Setfunctie lijst

De PC kan de display controleren voor specifieke acties. Het setfunctiecommando laat u toe de het gedrag van de display te controleren vanop afstand via de RS232poort. Het formaat van het setfunctiepakket bestaat uit 9 bytes.

# Setfunctiebeschrijving:

| Lengte:      | Totale Byte van de boodschap zonder "CR"                                                                                                    |
|--------------|----------------------------------------------------------------------------------------------------|
| LFD ID       | Identificatie voor elke display (01~98; default is 01)<br>ID "99" betekent het setcommando toepassen voor alle<br>verbonden displays. Onder dergelijke omstandigheden moet<br>enkel display ID#1 antwoorden.<br>De LFD ID kan worden ingesteld via het OSD-menu voor elke<br>display. |
| Commandotype | Identificeer het commandotype,<br>"s" (0x73h): Stel het commando in<br>"+" (0x2Bh): Geldig commando-antwoord<br>"-" (0x2Dh): Ongeldig commando-antwoord                                                                                                    |
| Commando:    | Functie commandocode: Een byte ASCII-code.                                                                                                    |
| Waarde[1~3]: | Drie bytes ASCII die de waarde definiëren.                                                                                                    |
| CR           | 0x0D                                                                                                    |

# Setfunctie formaat

## Zend: (Commandotype="s")

| Naam      | Lengte | ID   | Commandotype | Comman-<br>do | Value1 | Value2 | Value3 | CR   |
|-----------|--------|------|--------------|---------------|--------|--------|--------|------|
| Byte-     | 1 Byte | 2    | 1 Byte       | 1 Byte        | 1 Byte | 1 Byte | 1 Byte | 1    |
| telling   |        | Byte |              |               |        |        |        | Byte |
| Volgorde  | 1      | 2~3  | 4            | 5             | 6      | 7      | 8      | 9    |
| van bytes |        |      |              |               |        |        |        |      |

#### Antwoord: (Commandotype="+" of "-")

| Naam               | Lengte | ID     | Commandotype | CR     |
|--------------------|--------|--------|--------------|--------|
| Byte-telling       | 1 Byte | 2 Byte | 1 Byte       | 1 Byte |
| Volgorde van bytes | 1      | 2~3    | 4            | 5      |

**OPMERKING:** Als de PC het commando toepast op alle displays (ID=99) zal enkel de #1 set moeten antwoorden op de naam ID=1.

# Voorbeeld 1: Zet de helderheid op 76 voor display (#02) en dit commando is geldig

Zend (Hex-formaat)

| Naam | Lengte | ID   | Commandotype | Commando | Value1 | Value2 | Value3 | CR   |
|------|--------|------|--------------|----------|--------|--------|--------|------|
| Hex  | 0x38   | 0x30 | 0x73         | 0x24     | 0x30   | 0x37   | 0x36   | 0x0D |
|      |        | 0x32 |              |          |        |        |        |      |

## Antwoord (Hex-formaat)

| Naam | Lengte | ID   | Commandotype | CR   |
|------|--------|------|--------------|------|
| Hex  | 0x34   | 0x30 | 0x2B         | 0x0D |
|      |        | 0x32 |              |      |

Voorbeeld 2: Zet de helderheid op 75 voor display (#02) en dit commando is NIET geldig

## Zend (Hex-formaat)

| Naam | Lengte | ID   | Commandotype | Commando | Value1 | Value2 | Value3 | CR   |
|------|--------|------|--------------|----------|--------|--------|--------|------|
| Hex  | 0x38   | 0x30 | 0x73         | 0x24     | 0x30   | 0x37   | 0x35   | 0x0D |
|      |        | 0x32 |              |          |        |        |        |      |

#### Antwoord (Hex-formaat)

| Naam | Lengte | ID   | Commandotype | CR   |
|------|--------|------|--------------|------|
| Hex  | 0x34   | 0x30 | 0x2D         | 0x0D |
|      |        | 0x32 |              |      |

#### Setfunctietabel

# A. Basic functie

| Setfunctie                                 | Lengte | ID | Comman-      | Comm            | nando         | Waarde-                                                                                                    | Commentaren                                                                                                    |
|--------------------------------------------|--------|----|--------------|-----------------|---------------|----------------------------------------------------------------------------------------------------|----------------------------------------------------------------------------------------------------|
|                                            |        |    | do           |                 |               | bereik                                                                                                    |                                                                                                    |
|                                            |        |    | Type (ASCII) | Code<br>(ASCII) | Code<br>(Hex) | (Drie ASCII bytes)                                                                                                    |                                                                                                    |
| Stroom aan/<br>uit-schakelaar<br>(Standby) | 8      |    | S            | !               | 21            | 000: STBY<br>001: AAN                                                                                                    | 1. Stroom aan-<br>schakelen via<br>LAN-control werkt<br>mogelijk enkel in<br>een specifieke mo-<br>dus. Geef UG weer<br>voor details. *3.1.1<br>2. "WOL by MAC<br>address" kan be-<br>schikbaar zijn als<br>alternatief.*3.2.1                                             |
| Ingangsselectie                            | 8      |    | S            | α               | 22            | 000: TV<br>001: AV<br>002: S-Video<br>003: YPbPr<br>004: HDMI1<br>014: HDMI2<br>024: HDMI3<br>034: HDMI4<br>005: DVI<br>006: VGA1<br>016: VGA2<br>026: VGA3<br>007: Slot-in PC<br>(OPS/SDM)/HDBT<br>008: Intern geheu-<br>gen<br>009: DP | <ol> <li>Geen USD nodig</li> <li>In het geval<br/>er twee of meer<br/>bronnen zijn wordt<br/>de 2de digitaal<br/>gebruikt om de<br/>extensie aan te<br/>geven.</li> <li>De HEX van 00A<br/>is 30 30 41.</li> </ol>                                                         |
| Helderheid                                 | 8      |    | S            | \$              | 24            | 000 ~ 100<br>900: Helderheid<br>naar beneden (-1)<br>901: Helderheid<br>naar boven(+1)                                                                                                    |                                                                                                    |
| Indirecte verlicht-<br>ing*3.2.0           | 8      |    | A            | В               | 42            | 000 ~ 100                                                                                                    | <ol> <li>Voor een An-<br/>droidplatform waar<br/>de hoofdmodus<br/>wordt gecontroleerd<br/>door indirecte verli-<br/>chting en de andere<br/>bronnen gecon-<br/>troleerd worden door<br/>helderheid.</li> <li>Afgeleid van<br/>kleurkalibratie.</li> <li>*3.2.0</li> </ol> |
| Power lock                                 | 8      |    | S            | 4               | 34            | 000: Ontgrendelen<br>001: Vergrendelen                                                                                                    | *Zie nota in details                                                                                                    |
| Volume                                     | 8      |    | S            | 5               | 35            | 000 ~ 100<br>900: Volume<br>naar beneden (-1)<br>901:Volume<br>hoger(+1)                                                                                                    |                                                                                                    |
| Dempen                                     | 8      |    | S            | 6               | 36            | 000: UIT<br>001: AAN (mute)                                                                                                    |                                                                                                    |
| Knopvergrende-<br>ling                     | 8      |    | S            | 8               | 38            | 000: Ontgrendelen<br>001: Vergrendelen                                                                                                    | *Zie nota in details                                                                                                    |
| Menu vergren-<br>delen                     | 8      |    | S            | >               | 3E            | 000: Ontgrendelen<br>001: Vergrendelen                                                                                                    | *Zie nota in details                                                                                                    |

| Nummer *3.1.1              | 8 | S | @ | 40 | 000~009                                                                                                    |                                                                                                    |
|----------------------------|---|---|---|----|----------------------------------------------------------------------------------------------------|----------------------------------------------------------------------------------------------------|
| Key Pad *3.1.1             | 8 | S | A | 41 | 000: NAAR<br>BOVEN<br>001: NAAR<br>BENEDEN<br>002: LINKS<br>003: RECHTS<br>004: ENTER<br>005: INVOER<br>006: MENU/(EXIT)<br>007: EXIT |                                                                                                    |
| Afstandsbedien-<br>ing     | 8 | S | В | 42 | 000: Uitschakelen<br>001: Inschakelen<br>002: Doorvoeren                                                                              | Uitschakelen: RCU<br>zal geen functie zijn<br>Ingeschakeld: RCU<br>controleert normaal<br>Doorvoeren: Dis-<br>play zal de RC-code<br>doorsturen naar het<br>verbonden appa-<br>raat via de RS232-<br>poort maar zelf niet<br>reageren. |
| Default terug<br>instellen | 8 | S | ~ | 7E | 000                                                                                                    | Terug naar fabriek-<br>sinstellingen                                                                                                    |

#### **OPMERKING:**

# 1. Gedrag bij vergrendelingsmodi

| Vergrendelingsmo- | Gedrag                                                                                      |
|-------------------|---------------------------------------------------------------------------------------------|
| uus               |                                                                                             |
| Knopvergrendeling | <ol> <li>Vergrendel alle knoppen op het voorpaneel en de RCU behalve<br/>"Power"</li> </ol> |
|                   | 2. Alle setfuncties moeten bedienbaar zijn via RS232 zelfs diegenen met                     |
|                   | een overeenstemmende hotkey in de RCU zoals mute, enz.                                      |
| MENU vergrendelen | 1. Vergrendel "MENU"-toets van het voorpaneel en de RCU                                     |
|                   | 2. De fabrieksmodus en gastmodus mogen niet geblokkeerd worden                              |
|                   | voor het model met een MENU-gecombineerde toets om in deze twee                             |
|                   | modi te stappen. Een andere manier zal apart aangegeven worden als                          |
|                   | er beperkingen zijn per model.                                                              |
| Stroom            | 1. Vergrendel "Stroom"-toets van het voorpaneel en de RCU.                                  |
| vergrendelen      | <ol><li>De SET_POWER aan/uit moet bereikbaar zijn via RS232 maar dit</li></ol>              |
|                   | betekent niet dat de POWER-vergrendeling zal ontgrendeld worden in dit geval.               |
|                   | 3. Kan niet gedeblokkeerd worden door te resetten in de OSD-instelling                      |
|                   | 4. Zal automatisch AC-stroom inschakelen in de stroomvergrendeling                          |
|                   | 5. Onder de stroomvergrendeling zal de set niet in                                          |
|                   | energiebesparingsmodus gaan als er geen PC-signaal is en ook niet                           |
|                   | uitgaan als er geen andere videosignalen zijn na 15 minuten.                                |
| Afstandsbediening | Vergrendel de RCU-toetsen maar hou de knoppen van het frontpaneel                           |
| uitgeschakeld     | bereikbaar.                                                                                 |

# 2. Wake-on-LAN by MAC address as alternatief voor SET Power on

(Lengte=126 Bytes)

| 6 Bytes    | 6 Bytes (#1) | 6 Bytes (#2) | ••• | 6 Bytes (#16) | 24 Bytes   |
|------------|--------------|--------------|-----|---------------|------------|
| OxFF FF FF | MAC address  | MAC address  |     | MAC address   | 0x00 00 00 |

## **B.** Facultatieve functie

| Setfunctie                         | Lengte | ID | Comman-<br>do | Com             | mando      | Waarde-<br>bereik                                                                                        | Commen-<br>taren                                                      |
|------------------------------------|--------|----|---------------|-----------------|------------|----------------------------------------------------------------------------------------------------|-----------------------------------------------------------------------|
|                                    |        |    | Type (ASCII)  | Code<br>(ASCII) | Code (Hex) | (Drie ASCII bytes)                                                                                       |                                                                       |
| Contrast                           | 8      |    | S             | #               | 23         | 000 ~ 100                                                                                                |                                                                       |
| Scherpte                           | 8      |    | S             | %               | 25         | 000 ~ 100                                                                                                |                                                                       |
| Kleur                              | 8      |    | S             | &               | 26         | 000 ~ 100                                                                                                |                                                                       |
| Tint                               | 8      |    | S             | 6               | 27         | 000 ~ 100                                                                                                |                                                                       |
| Indirecte verlicht-<br>ing aan_uit | 8      |    | S             | (               | 29         | 000: Uit<br>001: Aan                                                                                     |                                                                       |
| Kleurmodus                         | 8      |    | S             | )               | 29         | 000: Normaal<br>001: Warm<br>002: Koud<br>003: Persoonlijk                                               |                                                                       |
| Surround-klank                     | 8      |    | S             | -               | 2D         | 000: UIT<br>001: AAN                                                                                     |                                                                       |
| Bas                                | 8      |    | S             |                 | 2E         | 000 ~ 100                                                                                                |                                                                       |
| Hoge tonen                         | 8      |    | S             | 1               | 2F         | 000 ~ 100                                                                                                |                                                                       |
| Balans                             | 8      |    | S             | 0               | 30         | 000 ~ 100                                                                                                | 050 is centraal                                                       |
| Afbeeldings-<br>grootte            | 8      |    | S             | 1               | 31         | 000: FULL (16:9)<br>001: NORMAAL<br>(4:3)<br>002: REEEL (1:1)<br>*3.1.0                                  |                                                                       |
| OSD-taal                           | 8      |    | S             | 2               | 32         | 000: Engels<br>001: French (Frans)<br>002: Spanish<br>(Spaans)                                           | Kan uitgebreid<br>worden voor meer<br>ondersteunde<br>talen per model |
| PIP-modus                          | 8      |    | S             | 9               | 39         | 000: UIT<br>001: PIP (POP)<br>002: PBP                                                                   |                                                                       |
| PIP- Geluid selec-<br>teren        | 8      |    | S             | :               | 3A         | 000: Hoofd<br>001: Sub                                                                                   |                                                                       |
| PIP-positie                        | 8      |    | S             | . ,             | 3В         | 000: Naar boven<br>001: Naar beneden<br>002: Links<br>003: Rechts                                        |                                                                       |
| PIP-Input                          | 8      |    | S             | 7               | 37 *2.9    | 000: TV<br>001: AV<br>002: S-Video<br>003: YPbPr<br>004: HDMI1<br>014: HDMI2<br>024: HDMI3<br>034: HDMI4 | Waardenbereik is<br>hetzelfde als SET-<br>invoer kiezen               |
|                                    |        |    |               |                 |            | 006: VGA1<br>016: VGA2<br>026: VGA3<br>007: Slot-in PC<br>(OPS/SDM)/HDBT<br>008: Intern geheu-<br>gen    |                                                                       |
|                                    |        |    |               |                 |            | 009: DP<br>00A: Ingebed/main<br>(Android)                                                                |                                                                       |
| Tiling-Mode                        | 8      |    | S             | Р               | 50         | 000: UIT<br>001: AAN                                                                                     | (voor de vid-<br>eomuur)                                              |

| Tiling-Compen-<br>satie     | 8 | S | Q | 51 | 000: UIT<br>001: AAN     | (voor de vid-<br>eomuur)<br>Schuine kant<br>breedte compen-<br>satie                                        |
|-----------------------------|---|---|---|----|--------------------------|----------------------------------------------------------------------------------------------------|
| Tiling-H door V<br>Monitors | 8 | S | R | 52 | 01x~09x: H<br>0x1~0x9: V | (voor de vid-<br>eomuur)<br>1. 2de digitaal<br>voor H monitors<br>2. 3de digitaal<br>voor V monitors        |
| Tiling-Positie              | 8 | S | S | 53 | 001~025                  | (voor de vid-<br>eomuur)<br>Kopieer het<br>scherm van de<br>positie# naar de<br>geïdentificeerde<br>display |
| Datum: Jaar                 | 8 | s | V | 56 | Y17~Y99                  | Laatste 2 cijfers:<br>(20)17~(20)99                                                                         |
| Datum: Maand                | 8 | s | V | 56 | M01~M12                  | 2 cijfers:                                                                                                  |
| Datum: Dag                  | 8 | s | V | 56 | D01~D31                  | 2 cijfers:                                                                                                  |
| Uur: uur:                   | 8 | S | W | 57 | H00~H23                  | 24-uurformaat 2 cijfers.                                                                                    |
| Uur: Min                    | 8 | S | W | 57 | M00~M59                  | 2 cijfers:                                                                                                  |
| Uur: Sec                    | 8 | s | W | 57 | S00~S59                  | 2 cijfers:                                                                                                  |

#### **OPMERKING:**

#### 1. Tiling definitie van H Monitors, V Monitors, en Positie

|        | [  |    | H MONITORS | i  |    | 1         |
|--------|----|----|------------|----|----|-----------|
| Γ      | 1  | 2  | 3          | 4  | 5  | -Positior |
| SS     | 6  | 7  | 8          | 9  | 10 |           |
| IONITO | 11 | 12 | 13         | 14 | 15 |           |
| ~ ~    | 16 | 17 | 18         | 19 | 20 |           |
|        | 21 | 22 | 23         | 24 | 25 |           |

#### 2. Set datum voorbeeld

Datum: 2017-3/15

| Zend: | 0x 38 30 31 73 56 59 31 37 0D ("Y17") |
|-------|---------------------------------------|
| Zend: | 0x 38 30 31 73 56 4D 30 33 0D ("M03") |

Zend: 0x 38 30 31 73 56 44 31 35 0D ("D15")

#### 3. Set uur voorbeeld

Uur: 16:27:59

| Zend: | 0x 38 30 | 31 73 | 57 48 31 | 36 OD | ("H16") |
|-------|----------|-------|----------|-------|---------|
|-------|----------|-------|----------|-------|---------|

- Zend: 0x 38 30 31 73 57 4D 32 37 0D ("M27")
- 0x 38 30 31 73 57 53 35 39 0D ("S59") Zend:

# Set-functielijst

De PC kan de LFD ondervragen voor specifieke acties. Het formaat van het Get-functiepakket bestaat uit 9 bytes wat gelijk is aan de structuur van het Setfunctiepakket. Merk op dat de "Waarde"-byte altijd = 000.

#### Getfunctiebeschrijving:

| Lengte:      | Totale Byte van de boodschap zonder "CR".                                                                                                    |
|--------------|----------------------------------------------------------------------------------------------------|
| TV/DS ID     | Identificatie voor elke TV/DS (01~98; default is 01)                                                                                              |
| Commandotype | Identificeer het commandotype,<br>"g" (0x67h) : Getcommando<br>"r" (0x72h) : Geldig commando-antwoord<br>"-" (0x2Dh) : Ongeldig commando-antwoord |
| Commando:    | Functie commandocode: Een byte ASCII-code.                                                                                                    |
| Waarde[1~3]: | Drie bytes ASCII die de waarde definiëren.                                                                                                    |
| CR           | 0x0D                                                                                                    |

# Get-functie formaat

## Zend: (Commandotype="g")

| Naam                  | Lengte | ID        | Commandotype | Comman-<br>do | Value1 | Value2 | Value3 | CR        |
|-----------------------|--------|-----------|--------------|---------------|--------|--------|--------|-----------|
| Byte-<br>telling      | 1 Byte | 2<br>Byte | 1 Byte       | 1 Byte        | 1 Byte | 1 Byte | 1 Byte | 1<br>Byte |
| Volgorde<br>van bytes | 1      | 2~3       | 4            | 5             | 6      | 7      | 8      | 9         |

## Antwoord: (Commandotype="r" of "-")

## Als het commando geldig is, is het commandotype = "r"

| Naam                  | Lengte | ID        | Commandotype | Comman-<br>do | Value1 | Value2 | Value3 | CR        |
|-----------------------|--------|-----------|--------------|---------------|--------|--------|--------|-----------|
| Byte-<br>telling      | 1 Byte | 2<br>Byte | 1 Byte       | 1 Byte        | 1 Byte | 1 Byte | 1 Byte | 1<br>Byte |
| Volgorde<br>van bytes | 1      | 2~3       | 4            | 5             | 6      | 7      | 8      | 9         |

#### Als het commando NIET geldig is, is het commandotype = "-"

| Naam               | Lengte | ID     | Commandotype | CR     |
|--------------------|--------|--------|--------------|--------|
| Byte-telling       | 1 Byte | 2 Byte | 1 Byte       | 1 Byte |
| Volgorde van bytes | 1      | 2~3    | 4            | 5      |

# Voorbeeld 1: Get helderheid van TV-05 en dit commando is geldig. De waarde van de helderheid is 67.

Zend (Hex-formaat)

| Naam | Lengte | ID   | Commandotype | Commando | Value1 | Value2 | Value3 | CR   |
|------|--------|------|--------------|----------|--------|--------|--------|------|
| Hex  | 0x38   | 0x30 | 0x67         | 0x62     | 0x30   | 0x30   | 0x30   | 0x0D |
|      |        | 0x35 |              |          |        |        |        |      |

#### Antwoord (Hex-formaat)

| Naam | Lengte | ID   | Commandotype | Commando | Value1 | Value2 | Value3 | CR   |
|------|--------|------|--------------|----------|--------|--------|--------|------|
| Hex  | 0x38   | 0x30 | 0x72         | 0x62     | 0x30   | 0x36   | 0x37   | 0x0D |
|      |        | 0x35 |              |          |        |        |        |      |

# Voorbeeld 2: Get kleur van display (#05) maar het kleurcommando wordt niet ondersteunt door dit model.

#### Zend (Hex-formaat)

| Naam | Lengte | ID   | Commandotype | Commando | Value1 | Value2 | Value3 | CR   |
|------|--------|------|--------------|----------|--------|--------|--------|------|
| Hex  | 0x38   | 0x30 | 0x67         | 0x26     | 0x30   | 0x30   | 0x30   | 0x0D |
|      |        | 0x35 |              |          |        |        |        |      |

#### Antwoord (Hex-formaat)

| Naam | Lengte   | ID   | Commandotype | CR   |
|------|----------|------|--------------|------|
| Hex  | lex 0x34 |      | 0x2D         | 0x0D |
|      |          | 0x35 |              |      |

#### Getfunctietabel

# A. Basic functie

| Getfunctie                       | Lengte | ID | Comman-      | Commando        |               | Antwoord-                                                | Commentaren                                                                                                    |
|----------------------------------|--------|----|--------------|-----------------|---------------|----------------------------------------------------------|----------------------------------------------------------------------------------------------------|
|                                  |        |    | do           |                 |               | bereik                                                   |                                                                                                    |
|                                  |        |    | Type (ASCII) | Code<br>(ASCII) | Code<br>(Hex) | (Drie ASCII bytes)                                       |                                                                                                    |
| Get-helderheid                   | 8      |    | g            | b               | 62            | 000 ~ 100                                                |                                                                                                    |
| Indirecte verlicht-<br>ing*3.2.0 | 8      |    | а            | В               | 42            | 000 ~ 100                                                | 1. Voor een An-<br>droidplatform waar<br>de hoofdmodus wordt<br>gecontroleerd door<br>indirecte verlichting<br>en de andere bronnen<br>gecontroleerd worden<br>door helderheid.<br>2. Afgeleid van<br>kleurkalibratie.<br>*3.2.0                                |
| Get-volume                       | 8      |    | g            | f               | 66            | 000 ~ 100                                                |                                                                                                    |
| Get-Mute                         | 8      |    | g            | g               | 67            | 000: Uit<br>001: Aan (muted)                             |                                                                                                    |
| Get-Input select                 | 8      |    | g            | j               | 6A            | 000~<br>100~                                             | <ol> <li>1ste cijfer voor<br/>signaaldetectie:<br/>0 betekent "geen<br/>signaal"; 1 betekent<br/>"signaal gevonden"</li> <li>2de en 3de cijfer:<br/>Zie Setfunctietabel</li> </ol>                                                                              |
| Get-Power status:<br>ON/ STBY    | 8      |    | g            | I               | 6C            | 001: AAN<br>000: STBY                                    |                                                                                                    |
| Get-afstandsbedi-<br>ening       | S      |    | g            | n               | 6E            | 000: Uitschakelen<br>001: Inschakelen<br>002: Doorvoeren | Get RCU modus<br>status                                                                                                    |
| Get-Power lock                   | 8      |    | g            | 0               | 6F            | 000: Ontgrendelen<br>001: Vergrendelen                   |                                                                                                    |
| Get-Button vergren-<br>delen     | 8      |    | g            | р               | 70            | 000: Ontgrendelen<br>001: Vergrendelen                   |                                                                                                    |
| Get-Menu vergren-<br>delen       | 8      |    | g            | I               | 6C            | 000: Ontgrendelen<br>001: Vergrendelen                   |                                                                                                    |
| Get-ACK                          | 8      |    | g            | z               | 7A            | 000                                                      | Dit commando wordt<br>gebruikt om de com-<br>municatieverbinding<br>te testen                                                                                                    |
| Get-Thermal                      | 8      |    | g            | 0               | 30            | 000~100:<br>0~+100 deg C<br>-01~-99:<br>-1~-99 deg C     |                                                                                                    |
| Get-Operatietijd*3.2.0           | 8      |    | g            | 1               | 31            | 000                                                      | <ol> <li>Geaccumu-<br/>leerde uren in<br/>geheel getal van 6<br/>cijfers (000.001~<br/>999.999)*3.2.0</li> <li>Kan niet worden<br/>gereset bij FW-update<br/>en fabrieksinitialisatie<br/>*3.2.2</li> <li>Antwoord in nieuw<br/>32-byteformaat*3.2.0</li> </ol> |
| Get-apparaatnaam                 | 8      |    | g            | 4               | 34            | 000                                                      | Antwoord in nieuw<br>32-byteformaat*3.2.0                                                                                                    |
| Get-MAC address                  | 8      |    | g            | 5               | 35            | 000                                                      | (voor het model met<br>LAN)<br>Antwoord in nieuw<br>32-byteformaat*3.2.0                                                                                                    |

| Get-IP address *3.2.0     | 8 | g | 6 | 36 | 000 | (voor het model met<br>LAN)<br>Antwoord in nieuw<br>32-byteformaat*3.2.0 |
|---------------------------|---|---|---|----|-----|--------------------------------------------------------------------------|
| Get-serienummer<br>*3.2.0 | 8 | g | 7 | 37 | 000 | Antwoord in nieuw<br>32-byteformaat *3.2.0                               |
| Get-FW versie *3.2.0      | 8 | g | 8 | 38 | 000 | Antwoord in nieuw 32-byteformaat *3.2.0                                  |

#### **OPMERKING:**

#### 1. Get operatie tijd voorbeeld

Aangenomen dat het geaccumuleerde aantal werkingsuren 123.456 hrs

| Zend:     | 0x 38 30 31 67 31 30 30 30 0D (Get operatie uur)   |
|-----------|----------------------------------------------------|
| Antwoord: | 0x 32 30 31 72 31 31 32 33 34 35 36 00 00 00 00 0D |

#### 2. Get apparaat naam voorbeeld

Aangenomen dat de apparaatnaam CDE-5500 is

| Zend:     | 0x 38 30 31 67 34 30 30 30 0D (Get Device Name)          |
|-----------|----------------------------------------------------------|
| Antwoord: | 0x 32 30 31 72 34 43 44 45 2D 35 35 30 30 00 00 00 00 0D |

Aangenomen dat de apparaatnaam "NMP-302#1"

| Zend: | 0x 38 30 31 67 34 30 30 30 0D (Get Device Name) |  |
|-------|-------------------------------------------------|--|
|       |                                                 |  |

Antwoord: 0x 32 30 31 72 34 4E 4D 50 2D 33 30 32 23 31 00 00 ...00 00 0D

#### 3. Get MAC address voorbeeld

Aangenomen dat het MAC address 00:11:22:aa:bb:cc is

| Zend:     | 0x 38 30 31 67 35 30 30 30 0D (Get MAC add)                   |
|-----------|---------------------------------------------------------------|
| Antwoord: | 0x 32 30 31 72 35 30 30 31 31 32 32 61 61 62 62 63 63 00 0000 |
|           | 00 0D                                                         |

#### 4. Get IP address voorbeeld

Aangenomen dat het IP address 192.168.100.2 is

| Zend:     | 0x 38 30 31 67 36 30 30 30 0D (Get IP address)              |
|-----------|-------------------------------------------------------------|
| Antwoord: | 0x 32 30 31 72 36 31 39 32 2E 31 36 38 2E 31 30 30 2E 32 00 |
|           | 0000 00 0D                                                  |

#### 5. Get serienummer voorbeeld

Aangenomen dat het serienummer ABC180212345 is

| Zend:     | 0x 38 30 31 67 37 30 30 30 0D (Get Serial number)             |
|-----------|---------------------------------------------------------------|
| Antwoord: | 0x 32 30 31 72 37 41 42 43 31 38 30 32 31 32 33 34 35 00 0000 |
|           | 00 0D                                                         |

#### 6. Get FW versie voorbeeld

Aangenomen dat de FW versie 3.02.001 is

Zend:0x 38 30 31 67 38 30 30 30 0D (Get FW version)Antwoord:0x 32 30 31 72 38 33 2E 30 32 2E 30 30 31 00 00...00 00 0D

## **B.** Facultatieve functie

| Getfunctie                         | Lengte | ID | Comman-      | Com             | mando      | Antwoord-                                  | Commen-                                                                                               |
|------------------------------------|--------|----|--------------|-----------------|------------|--------------------------------------------|----------------------------------------------------------------------------------------------------|
|                                    |        |    | Type (ASCII) | Code<br>(ASCII) | Code (Hex) | (Drie ASCII bytes)                         | taren                                                                                                 |
| Get-contrast                       | 8      |    | g            | a               | 61         | 000 ~ 100                                  |                                                                                                    |
| Get-scherpte                       | 8      |    | g            | с               | 63         | 000 ~ 100                                  |                                                                                                    |
| Get-kleur                          | 8      |    | g            | d               | 64         | 000 ~ 100                                  |                                                                                                    |
| Get-tint                           | 8      |    | g            | е               | 65         | 000 ~ 100                                  |                                                                                                    |
| Get- indirecte verlichting aan_uit | 8      |    | g            | h               | 68         | 000: Uit<br>001: Aan                       |                                                                                                    |
| Get-PIP modus                      | 8      |    | g            | t               | 74         | 000: UIT<br>001: PIP (POP)<br>002: PBP     |                                                                                                    |
| Get-PIP input                      | 8      |    | g            | u               | 75         | 000 ~                                      | Zie Set-input se-<br>lecteer                                                                          |
| Get-Tiling modus                   | 8      |    | g            | v               | 76         | 000: UIT<br>001: AAN                       | (voor de videomuur)                                                                                   |
| Get-Tiling Compen-<br>satie        | 8      |    | g            | w               | 77         | 000: UIT<br>001: AAN                       | (voor de videomuur)<br>Schuine kant<br>breedte compen-<br>satie                                       |
| Get-Tiling H bij V<br>monitors     | 8      |    | g            | x               | 78         | 01x~09x: H monitors<br>0x1~0x9: V monitors | (voor de videomuur)<br>1. 2de digitaal voor<br>H monitors<br>2. 3de digitaal voor<br>V monitors       |
| Get-Tiling positie                 | 8      |    | g            | У               | 79         | 000: UIT<br>001~025                        | (voor de videomuur)<br>Kopieer het scherm<br>van de positie#<br>naar de geïdentifi-<br>ceerde display |
| Get-Datum: Jaar                    | 8      |    | g            | 2               | 32         | Y00~Y00                                    | Laatste 2 cijfers:<br>(20)17~(20)99                                                                   |
| Get-Datum: Maand                   | 8      |    | g            | 2               | 32         | M00~M00                                    | 2 cijfers:                                                                                            |
| Get-Datum: Dag                     | 8      |    | g            | 2               | 32         | D00~M00                                    | 2 cijfers:                                                                                            |
| Get-tijd: uur:                     | 8      |    | g            | 3               | 33         | H00~H00                                    | 24-uurformaat 2<br>cijfers:                                                                           |
| Get-tijd: Min                      | 8      |    | g            | 3               | 33         | M00~M00                                    | 2 cijfers:                                                                                            |
| Get-tijd: Sec                      | 8      |    | g            | 3               | 33         | S00~S00                                    | 2 cijfers:                                                                                            |

#### **OPMERKING:**

# 1. Get datum voorbeeld

Aangenomen de huidige datum van display #1 als hieronder:

| Datum: 2017-3/15   |                                                                                         |  |
|--------------------|-----------------------------------------------------------------------------------------|--|
| Zend:              | 0x 38 30 31 67 32 59 30 30 0D (Get Date:Year)                                           |  |
| Antwoord:          | 0x 38 30 31 72 32 59 31 37 0D ("Y17")                                                   |  |
| Zend:<br>Antwoord: | 0x 38 30 31 67 32 4D 30 30 0D (Get Date:Month)<br>0x 38 30 31 72 32 4D 30 33 0D ("M03") |  |
| Zend:              | 0x 38 30 31 67 32 44 30 30 0D (Get Date:Day)                                            |  |
| Antwoord:          | 0x 38 30 31 72 32 44 31 35 0D ("D15")                                                   |  |

#### 2. Get uur voorbeeld

Aangenomen de huidige tijd van display #1 als hieronder:

| Uur: 16:27:59 |                                               |
|---------------|-----------------------------------------------|
| Zend:         | 0x 38 30 31 67 33 48 30 30 0D (Get Time:Hour) |
| Antwoord:     | 0x 38 30 31 72 33 48 31 36 0D ("H16")         |
| Zend:         | 0x 38 30 31 67 33 4D 30 30 0D (Get Time:Min)  |
| Antwoord:     | 0x 38 30 31 72 33 4D 32 37 0D ("M27")         |
| Zend:         | 0x 38 30 31 67 33 53 30 30 0D (Get Time:Sec)  |
| Antwoord:     | 0x 38 30 31 72 33 53 35 39 0D ("S59")         |

#### 3. Get FW versie voorbeeld

Aangenomen dat de versie 3.0.1 is

| Zend:     | 0x 38 30 31 67 36 30 30 30 0D (Get RS232 versie) |
|-----------|--------------------------------------------------|
| Antwoord: | 0x 38 30 31 72 36 33 30 31 0D ("301")            |
#### C. Auto Reply \*3.2.1

De display zal de geactualiseerde gegevens /status automatisch doorzenden zonder een vraag te krijgen van de host als de volgende gegevens /status gewijzigd wordt door de gebruiker op een van de volgende beschikbare manieren: met de afstandsbediening, de toetsen of het touchscreen.

- Stroom aan/uit
- Ingangsselectie
- Helderheid
- Indirecte verlichting
- Volume
- Mute aan/uit

# Afstandsbediening pass-through-modus

Als de PC de display in afstandsbediening-passthrough modus zet zal de display een 7-byte pakket (gevolgd door "CR") zenden als antwoord op de activering met een knop van de afstandsbediening (RCU) In deze modus zal de afstandsbediening geen effect hebben op de displayfunctie. Bijvoorbeeld: "Volume+" zal het volumen van de display niet wijzigen maar in de plaats enkel een "Volume+"-code zenden naar de PC via de RS232 port.

## IR Pass Through-functie formaat

#### Antwoord: (Commandotype="p")

| Naam                  | Lengte | ID        | Commandotype | RCU Code1<br>(MSB) | RCU Code2<br>(LSB) | CR     |
|-----------------------|--------|-----------|--------------|--------------------|--------------------|--------|
| Byte-telling          | 1 Byte | 2<br>Byte | 1 Byte       | 1 Byte             | 1 Byte             | 1 Byte |
| Volgorde<br>van bytes | 1      | 2~3       | 4            | 5                  | 6                  | 7      |

Voorbeeld 1: Afstandsbediening pass-through indien de "VOL+"-toets wordt ingedrukt voor de display (#5)

#### Zend (Hex-formaat)

| Naam | Lengte | ID           | Commandotype | RCU Code1<br>(MSB) | RCU Code2<br>(LSB) | CR   |
|------|--------|--------------|--------------|--------------------|--------------------|------|
| Hex  | 0x36   | 0x30<br>0x35 | 0x70         | 0x31               | 0x30               | 0x0D |

| Sleutel             | Code (HEX) | Basic<br>*3.1.1 | Facultatief<br>*3.1.1 |
|---------------------|------------|-----------------|-----------------------|
| 1                   | 01         | V               |                       |
| 2                   | 02         | V               |                       |
| 3                   | 03         | V               |                       |
| 4                   | 04         | V               |                       |
| 5                   | 05         | V               |                       |
| 6                   | 06         | V               |                       |
| 7                   | 07         | V               |                       |
| 8                   | 08         | V               |                       |
| 9                   | 09         | V               |                       |
| 0                   | 0A         | V               |                       |
| -                   | OB         |                 | V                     |
| RECALL (LAST)       | 0C         |                 | V                     |
| INFO (DISPLAY)      | 0D         |                 | V                     |
|                     | OE         |                 |                       |
| ASPECT (ZOOM, SIZE) | OF         |                 | V                     |

|                            |    | 1 |   |
|----------------------------|----|---|---|
| VOLUME HOGER(+)            | 10 | V |   |
| VOLUME LAGER(-)            | 11 | V |   |
| MUTE                       | 12 | V |   |
| KANAAL / PAGINA NAAR BOVEN | 13 |   | V |
| (+)/ HELDERHEID +          |    |   |   |
| KANAAL / PAGINA NAAR       | 14 |   | V |
| BENEDEN (+)/ HELDERHEID +  |    |   |   |
| POWER                      | 15 | V |   |
| BRONNEN (INPUTS            | 16 | V |   |
|                            | 17 |   |   |
|                            | 18 |   |   |
| SLAAPSTAND                 | 19 |   | V |
| MENU                       | 1A | V |   |
| UP                         | 1B | V |   |
| NAAR BENEDEN               | 1C | V |   |
| LINKS (-)                  | 1D | V |   |
| RECHTS (+)                 | 1E | V |   |
| OK (ENTER, SET)            | 1F | V |   |
| EXIT                       | 20 | V |   |
|                            | 21 |   |   |
|                            | 22 |   |   |
|                            | 23 |   |   |
|                            | 24 |   |   |
|                            | 25 |   |   |
|                            | 26 |   |   |
|                            | 27 |   |   |
|                            | 28 |   |   |
|                            | 29 |   |   |
|                            | 2A |   |   |
|                            | 2B |   |   |
| ROOD 📕 (F1)                | 2C |   |   |
| GROEN 📕 (F2)               | 2D |   |   |
| GEEL 🦲 (F3)                | 2E |   |   |
| BLAUW 🚺 (F4)               | 2F |   |   |

#### **OPMERKING:**

- 1. Deze infrarood-pass-throughcode verschilt van de RCU-code.
- 2. Een bijzondere controlesequentie voor de POWER-knop in de IR-passthroughmodus
- 2-1. Als de display uitstaat en de IR-POWER-code krijgt: De display schakelt zichzelf in en stuurt de POWER-code dan naar de host via RS232.

- 2-2. Als de display AAN staat en de IR-POWER-code krijgt: De display stuurt de POWER-code naar de host via RS232 en zal dan zichzelf uitschakelen.
- 2-3. Als SET-POWER-vergrendeling ingeschakeld is zal de display niet reageren op het drukken op de POWER-knop.
- 3. De VOLUME HOGER- en VOLUME lager-code zal blijven uitgezonden worden als u op de knoppen drukt en blijft drukken.

# > Appendix

# **Specificaties**

| Item                         | Categorie   |                    | Specif                                      | icaties                                   |                     |
|------------------------------|-------------|--------------------|---------------------------------------------|-------------------------------------------|---------------------|
| Model                        |             | IFP5550            | IFP6550                                     | IFP7550                                   | IFP8650             |
| Afmetingen van het<br>scherm |             | 54,6"              | 64,5"                                       | 74,5"                                     | 85,6"               |
| Ingangssignaal               |             |                    | 3 x H<br>1 x Disj<br>1 x<br>1 x PC<br>1 x 0 | HDMI<br>playPort<br>VGA<br>Caudio<br>CVBS |                     |
| Uitgangssignaal              |             |                    | 1 x H<br>1 x hoofe<br>1 x S                 | HDMI<br>dtelefoon<br>SPDIF                |                     |
| Luidsprekeruitgang           |             |                    | 10W x 2                                     | , 15W x 1                                 |                     |
| RS232                        |             |                    | RS232-Cor                                   | nmunicatie                                |                     |
| Stroom                       | Voltage     |                    | 100V-240V                                   | AC 50/60Hz                                |                     |
| Werkingsomstan-              | Temperatuur | 3                  | 2° F tot 104° F                             | (0° C tot 40°                             | C)                  |
| digheden                     | Vochtigheid | 2                  | 20%~80% niet                                | -condenseren                              | ld                  |
|                              | Hoogte      |                    | ≤ 2.0                                       | )00 m                                     |                     |
| Opslagomstandig-             | Temperatuur | -4                 | ° F tot 140° F                              | (-20° C tot 60°                           | ° C)                |
| heden                        | Vochtigheid | 1                  | 10%~90% niet                                | -condenseren                              | d                   |
|                              | Hoogte      |                    | ≤ 2.0                                       | )00 m                                     |                     |
| Afmetingen                   | Fysiek (mm) | 1286 x 773<br>x 85 | 1488 x 897<br>x 90                          | 1710 x<br>1020 x 90                       | 1958 x<br>1160 x 90 |
| Gewicht                      | Fysiek (kg) | 31                 | 40                                          | 53                                        | 69,7                |
| Energieverbruik              | On (Aan)    | 81W                | 104W                                        | 138W                                      | 155W                |
|                              | Off (Uit)   | <0,5W              | <0,5W                                       | <0,5W                                     | <0,5W               |

**OPMERKING:** Specificaties van het product zijn onderhevig aan wijziging zonder voorafgaande kennisgeving.

# Display-modi

# VGA-modus

| Resolutie   | Refresh Rate (@)       |
|-------------|------------------------|
| 640 x 480   | 60Hz, 72Hz, 75Hz       |
| 720 x 400   | 70Hz                   |
| 800 x 600   | 56Hz, 60Hz, 72Hz, 75Hz |
| 832 x 624   | 75Hz                   |
| 1024 x 768  | 60Hz, 70Hz, 75Hz       |
| 1152 x 864  | 60Hz, 75Hz             |
| 1152 x 870  | 75Hz                   |
| 1280 x 768  | 60Hz, 75Hz             |
| 1280 x 960  | 60Hz                   |
| 1280 x 1024 | 60Hz, 75Hz             |
| 1360 x 768  | 60Hz                   |
| 1366 x 768  | 60Hz                   |
| 1440 x 900  | 60Hz, 75Hz             |
| 1400 x 1050 | 60Hz, 75Hz             |
| 1600 x 1200 | 60Hz                   |
| 1680 x 1050 | 60Hz                   |
| 1920 x 1080 | 60Hz                   |
| 1920 x 1200 | 60Hz                   |

#### **HDMI-modus**

| Resolutie | Refresh Rate (@) |
|-----------|------------------|
| 640 x 480 | 60Hz, 72Hz       |
| 720 x 400 | 70Hz             |
| 800 x 600 | 60Hz, 72Hz       |
| 1024x768  | 60Hz, 70Hz, 75Hz |
| 1280x800  | 60Hz             |
| 1280x1024 | 60Hz             |
| 1360x768  | 60Hz             |
| 1440x900  | 60Hz             |
| 1680x1050 | 60Hz             |
| 1920x1080 | 60Hz             |
| 3840x2160 | 30Hz, 60Hz       |
| 480i      | 60Hz             |
| 480p      | 59Hz, 60Hz       |
| 576i      | 50Hz             |
| 720p      | 50Hz, 60Hz       |
| 576p      | 50Hz             |
| 1080i     | 50Hz, 60Hz       |
| 1080p     | 50Hz, 60Hz       |

# Probleemoplossing

Deze sectie beschrijft een aantal veel voorkomende problemen die u kan ondervinden als u het ViewBoard gebruikt.

| Probleem                           | Mogelijke oplossingen                                                                                               |
|------------------------------------|----------------------------------------------------------------------------------------------------|
| De afstandsbediening<br>werkt niet | <ol> <li>Kijk na of er iets in de weg staat van de ontvanger van<br/>de afstandsbediening.</li> </ol>               |
|                                    | <ol> <li>Kijk na of de batterijen in de afstandsbediening<br/>correct geplaatst zijn.</li> </ol>                    |
|                                    | 3. Kijk na of de batterijen moeten worden vervangen.                                                                |
| De eenheid valt plots              | <ol> <li>Kijk na of de slaapstand is geactiveerd.</li> </ol>                                                        |
| uit.                               | <b>2.</b> Kijk na of de stroom is uitgevallen in uw zone.                                                           |
|                                    | <ol> <li>Zet de display aan en kijk of er een probleem is met<br/>het signaal en controleer het systeem.</li> </ol> |

#### PC-modus

| Probleem           | Mogelijke oplossingen                                                                    |
|--------------------|------------------------------------------------------------------------------------------|
| Geen PC-signaal    | 1. Kijk de instellingen van de display na.                                               |
|                    | 2. Kijk de resolutie van de display na.                                                  |
|                    | 3. Corrigeer de Hs & Vs (synchronisatie)-instellingen met het OSD-menu.                  |
| Achtergrondstrepen | 1. Kies bijstellen van audio.                                                            |
|                    | 2. Stel de klok en fase juist in.                                                        |
| Valse kleur        | <b>1.</b> Kijk de VGA-verbinding na.                                                     |
|                    | <ol> <li>Stel het kleurensignaal, de helderheid en het contrast<br/>juist af.</li> </ol> |
| Niet-ondersteund   | 1. Kies bijstellen van audio.                                                            |
| formaat.           | <b>2.</b> Stel de instellingen van de klok en de fase juist in.                          |

#### **Touch-functie**

| Probleem               | Mogelijke oplossingen                                   |
|------------------------|---------------------------------------------------------|
| De touch-functie werkt | 1. Kijk na dat de drivers correct werden geïnstalleerd. |
| niet.                  | 2. Installeer de driver(s) opnieuw.                     |
|                        | 3. Kijk de instellingen na en corrigeer.                |
|                        | 4. Kijk na of de touchpen correct werkt.                |

## De video werkt niet naar behoren

| Probleem                     | Mogelijke oplossingen                                                                                |
|------------------------------|----------------------------------------------------------------------------------------------------|
| Geen beeld/klank             | <ol> <li>Kijk de voedingstoestand na.</li> </ol>                                                     |
|                              | 2. Kijk de signaalkabel na.                                                                          |
|                              | <b>3.</b> Kijk na of de interne PC juist is geïnstalleerd.                                           |
| Het beeld is wazig           | 1. Kijk de signaalkabel na.                                                                          |
| of verschijnt en verdwijnt.  | <ol> <li>Kijk na of er andere elektronische toestellen het<br/>signaal onderbreken.</li> </ol>       |
| Beeld van lage<br>kwaliteit. | <ol> <li>Stel het kleurensignaal, de helderheid en het contrast<br/>juist af in het menu.</li> </ol> |
|                              | <b>2.</b> Kijk de signaalkabel na.                                                                   |

## De audio werkt niet naar behoren

| Probleem          | Mogelijke oplossingen                                                                               |
|-------------------|----------------------------------------------------------------------------------------------------|
| Geen klank        | 1. Druk op de mute-knop.                                                                            |
|                   | <b>2.</b> Stel het volume bij.                                                                      |
|                   | <b>3.</b> Kijk de audiokabel na.                                                                    |
| Er werkt maar een | <ol> <li>Stel de geluidsbalans bij in het menu.</li> </ol>                                          |
| luidspreker       | <ol> <li>Kijk de instellingen van de klank op het controlepaneel<br/>van de computer na.</li> </ol> |
|                   | <b>3.</b> Kijk de audiokabel na.                                                                    |

# Onderhoud

#### Algemene voorzorgsmaatregelen

- Verzeker u ervan dat het apparaat uitstaat en dat de voedingskabel niet in het stopcontact steekt.
- Spuit of giet nooit vloeistof rechtstreeks op het scherm of de behuizing.
- Gebruik het apparaat voorzichtig want een donker apparaat laat krassen makkelijker zien dan een lichtgekleurd apparaat.
- Gebruik het systeem niet gedurende een lange periode.

## Het scherm reinigen

- Veeg het scherm schoon met een propere, zachte, vezelvrije doek. Hiermee worden stof en andere deeltjes verwijderd.
- Als het scherm nog steeds niet schoon is, kunt u een kleine hoeveelheid glasreiniger (niet op ammoniak of alcohol gebaseerd) aanbrengen op een propere, zachte, vezelvrije doek en het scherm schoonvegen.

### De behuizing reinigen

- Gebruik een zachte, droge doek.
- Als de behuizing nog niet schoon is, kunt u een kleine hoeveelheid niet-schurend schoonmaakproduct (niet op ammoniak of alcohol gebaseerd) aanbrengen op een propere, zachte, vezelvrije doek en het oppervlak schoonvegen.

### Disclaimer

- ViewSonic<sup>®</sup> raadt het gebruik af van ammoniak of op alcohol gebaseerde reinigingsproducten voor het scherm of de behuizing. Sommige chemische schoonmaakmiddelen kunnen het scherm en/of het omhulsel beschadigen.
- ViewSonic<sup>®</sup> zal niet aansprakelijk zijn voor schade die voortvloeit uit het gebruik van op ammoniak of alcohol gebaseerde reinigingsproducten.

# **OPMERKING:** Als er condensatie verschijnt tussen het glas en het paneel moet de display aan blijven staan tot het vocht verdwijnt.

# Reglementaire en veiligheidsinformatie

# Nalevingsinformatie

Deze sectie gaat over alle verwante vereisten en verklaringen met betrekking tot regelgevingen. Bevestigde overeenkomende toepassingen zullen verwijzen naar naamplaatjes en relevante markeringen op het apparaat.

## FCC-nalevingsverklaring

Dit apparaat voldoet aan Deel 15 van de FCC-voorschriften. De bediening moet beantwoorden aan de volgende twee voorwaarden: (1) dit apparaat mag geen schadelijke ruis veroorzaken en (2) dit apparaat dient ontvangen ruis te accepteren, inclusief ruis die ongewenste werking kan veroorzaken. Dit apparaat werd getest en voldoet aan de beperkingen voor een klasse B digitaal apparaat, conform deel 15 van de FCC-voorschriften.

Deze eisen zijn opgesteld om een redelijke bescherming te bieden tegen schadelijke interferentie bij gebruik in een woning. Dit apparaat genereert, gebruikt en kan radiofrequente energie afgeven, en indien het niet geïnstalleerd en gebruikt wordt conform de instructies, kan het schadelijke ruis veroorzaken aan radiocommunicatie. Er kan echter geen garantie worden gegeven dat bepaalde installaties storingsvrij zullen functioneren. Als dit apparaat toch schadelijke storingen veroorzaakt in de radio- of televisieontvangst, wat kan worden vastgesteld door het apparaat uit en in te schakelen, wordt de gebruiker aangemoedigd te proberen de storing op te lossen met een of meer van de volgende maatregelen:

- Wijzig de richting van de ontvangstantenne of verplaats de antenne.
- Vergroot de afstand tussen apparatuur en ontvanger.
- Sluit de apparatuur aan op een stopcontact van een andere stroomkring dan waarop de ontvanger is aangesloten.
- Raadpleeg de leverancier of een ervaren radio/tv-technicus voor hulp.

**Waarschuwing:** Alle wijzigingen of aanpassingen die niet uitdrukkelijk zijn goedgekeurd door de partij die verantwoordelijk is voor de naleving, kunnen de bevoegdheid van de gebruiker om het apparaat te bedienen nietig verklaren.

## Verklaring voor Canadese bedrijven

CAN ICES-3 (B)/NMB-3(B)

# CE-verklaring van conformiteit voor Europese landen

**CE** Het apparaat voldoet aan de EMC-richtlijn 2014/30/EU en de Laagspanningsrichtlijn 2014/35/EU.

# De volgende informatie is uitsluitend voor EU-lidstaten:

De markering aan de rechterzijde is in overeenstemming met de richtlijn 2012/19/EU (WEEEE) voor Afval van elektrische en elektronische apparatuur. De markering geeft aan dat het VERBODEN is de apparatuur als ongesorteerd gemeentelijk afval te verwijderen, maar dat er moet worden gebruik gemaakt van de teruggave- en inzamelsystemen in overeenstemming met de lokale wetgeving.

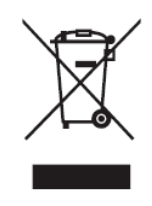

### Verklaring van RoHS2-naleving

Dit product werd ontworpen en geproduceerd in overeenstemming met Richtlijn 2011/65/EU van het Europese parlement en de Raad voor de beperking van het gebruik van bepaalde gevaarlijke bestanddelen in elektrische en elektronische apparatuur (RoHS2-richtlijn) en wordt verondersteld te voldoen aan de maximale concentratiewaarden die door het Europese Comité voor technische aanpassingen (TAC) zijn vastgesteld, zoals hieronder weergegeven:

| Bestanddeel                           | Aanbevolen<br>maximale<br>concentratie | Huidige concentratie |
|---------------------------------------|----------------------------------------|----------------------|
| Lood (Pb)                             | 0,1%                                   | < 0,1%               |
| Kwik (Hg)                             | 0,1%                                   | < 0,1%               |
| Cadmium (Cd)                          | 0,01%                                  | < 0,01%              |
| Zeswaardig chroom (Cr6 <sup>+</sup> ) | 0,1%                                   | < 0,1%               |
| Polybroombifenylen (PBB)              | 0,1%                                   | < 0,1%               |
| Polybroomdifenylethers (PBDE)         | 0,1%                                   | < 0,1%               |
| Bis (2-ethylhexyl) ftalaat (DEHP)     | 0,1%                                   | < 0,1%               |
| Benzylbutylftalaat (BBP)              | 0,1%                                   | < 0,1%               |
| Dibutylftalaat (DBP)                  | 0,1%                                   | < 0,1%               |
| Diisobutylftalaat (DIBP)              | 0,1%                                   | < 0,1%               |

Bepaalde bestanddelen van producten, zoals hierboven vermeld, zijn vrijgesteld onder de Annex III van de RoHS2-richtlijnen zoals hieronder omschreven:

- Koperlegering die maximum 4% lood per gewicht bevat.
- Lood in soldeerapparaten met hoge smelttemperatuur (d.w.z. op lood gebaseerde legeringen die voor 85% of meer van het gewicht lood bevatten).
- Elektrische en elektronische componenten die ander lood in glas of keramiek beat dan diëlektrische keramiek in condensatoren, bijv. piëzoelektronische apparaten of in glas of composiet met keramische matrix.
- Lood in diëlectrisch keramiek in condensatoren voor een nominale spanning van 125V AC of 250V DC of hoger.

# Verklaring van ENERGY STAR

ENERGY STAR is een vrijwillig programma van het milieubeschermingsagentschap van de V.S. dat bedrijven en personen helpt geld te besparen en ons klimaat te beschermen met betere energie-efficiëntie. Producten die de ENERGY STAR krijgen voorkomen broeikasgassen door te beantwoorden aan strikte criteria voor energieefficiëntie of vereisten opgelegd door het milieuagentschap van de V.S.

Als een partner van ENERGY STAR heeft ViewSonic het voornemen de richtlijnen van Energy Star op te volgen en al zijn gecertificeerde modellen en ENERGY STARlogo te geven.

Het volgende logo verschijnt op alle modellen gecertificeerd door ENERGY STAR:

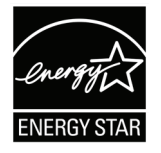

**NOOT:** De inrichting voor stroomgebruik reduceren het energieverbruik merkelijk als het product niet wordt gebruikt. De stroominrichting laat toe dat het apparaat automatisch op lager verbruik schakelt in "slaap"modus na een bepaalde periode van inactiviteit. En de stroominrichting gaat ook in slaapmodus of Uit-modus binnen de 5 minuten nadat het werd afgekoppeld van een host-computer. Merk op dat elke wijziging in energie-instellingen een hoger verbruik tot gevolg zal hebben.

### Beperking van gevaarlijke stoffen in India

Verklaring over de beperking van gevaarlijke stoffen (India). Dit product voldoet aan de "India E-waste Rule 2011" en verbiedt het gebruik van lood, kwik, zeswaardig chroom, polybroombifenylen en polybroomdifenylethers in concentraties die hoger zijn dan 0,1 gewicht % en 0,01 gewicht % voor cadmium, behalve voor de vrijstellingen die zijn bepaald in schema 2 van het voorschrift.

### Productverwijdering aan het einde van zijn levensduur

ViewSonic<sup>®</sup> respecteert het milieu en zet zich in om groen te werken en te leven. Bedankt om deel uit te maken van een slimmere, groenere computerwereld. Raadpleeg de website van ViewSonic<sup>®</sup> voor meer informatie.

#### USA & Canada:

http://www.viewsonic.com/company/green/recycle-program/

#### Europa:

http://www.viewsoniceurope.com/eu/support/call-desk/

#### Taiwan:

https://recycle.epa.gov.tw/

# **Copyright-informatie**

Copyright<sup>©</sup> ViewSonic<sup>®</sup> Corporation, 2019. Alle rechten voorbehouden.

Macintosh en Power Macintosh zijn gedeponeerde handelsmerken van Apple Inc.

Microsoft, Windows en het Windows-logo zijn gedeponeerde handelsmerken van Microsoft Corporation in de Verenigde Staten en andere landen.

ViewSonic<sup>®</sup>, het logo met de drie vogels, OnView, ViewMatch en ViewMeter zijn gedeponeerde handelsmerken van ViewSonic<sup>®</sup> Corporation.

VESA is een gedeponeerd handelsmerk van de Video Electronics Standards Association. DPMS, DisplayPort en DDC zijn handelsmerken van VESA.

**Afwijzing van aansprakelijkheid:** ViewSonic<sup>®</sup> Corporation zal niet aansprakelijk zijn voor technische of publicatiefouten of -weglatingen in dit document, noch voor incidentele of gevolgschade die voortvloeit uit de levering van dit materiaal of uit de prestaties of het gebruik van dit product.

Met het oog op een voortdurende productverbetering, behoudt ViewSonic<sup>®</sup> Corporation zich het recht voor de productspecificaties te wijzigen zonder kennisgeving. De informatie in dit document kan wijzigen zonder kennisgeving.

Geen enkel deel van dit document mag worden gekopieerd, gereproduceerd of verzonden via enig middel of voor elk doel, zonder de voorafgaande schriftelijke toestemming van ViewSonic<sup>®</sup> Corporation.

IFP50-2\_UG\_DUT\_1a\_20190613

# Klantendienst

Raadpleeg de onderstaande tabel of neem contact op met uw leverancier voor technische ondersteuning of productservice.

| Land/Regio                           | Website                  | Land/Regio               | Website               |  |
|--------------------------------------|--------------------------|--------------------------|-----------------------|--|
| Regio Azië en Stille Oceaan & Afrika |                          |                          |                       |  |
| Australia                            | www.viewsonic.com/au/    | Bangladesh               | www.viewsonic.com/bd/ |  |
| 中国 (China)                           | www.viewsonic.com.cn     | 香港 (繁體中文)                | www.viewsonic.com/hk/ |  |
| Hong Kong (English)                  | www.viewsonic.com/hk-en/ | India                    | www.viewsonic.com/in/ |  |
| Indonesia                            | www.viewsonic.com/id/    | Israel                   | www.viewsonic.com/il/ |  |
| 日本 (Japan)                           | www.viewsonic.com/jp/    | Korea                    | www.viewsonic.com/kr/ |  |
| Malaysia                             | www.viewsonic.com/my/    | Middle East              | www.viewsonic.com/me/ |  |
| Myanmar                              | www.viewsonic.com/mm/    | Nepal                    | www.viewsonic.com/np/ |  |
| New Zealand                          | www.viewsonic.com/nz/    | Pakistan                 | www.viewsonic.com/pk/ |  |
| Philippines                          | www.viewsonic.com/ph/    | Singapore                | www.viewsonic.com/sg/ |  |
| 臺灣 (Taiwan)                          | www.viewsonic.com/tw/    | ประเทศไทย                | www.viewsonic.com/th/ |  |
| Việt Nam                             | www.viewsonic.com/vn/    | South Africa & Mauritius | www.viewsonic.com/za/ |  |
| Americas                             |                          |                          |                       |  |
| United States                        | www.viewsonic.com/us     | Canada                   | www.viewsonic.com/us  |  |
| Latin America                        | www.viewsonic.com/la     |                          |                       |  |
| Europe                               |                          |                          |                       |  |
| Europe                               | www.viewsonic.com/eu/    | France                   | www.viewsonic.com/fr/ |  |
| Deutschland                          | www.viewsonic.com/de/    | Қазақстан                | www.viewsonic.com/kz/ |  |
| Россия                               | www.viewsonic.com/ru/    | España                   | www.viewsonic.com/es/ |  |
| Türkiye                              | www.viewsonic.com/tr/    | Україна                  | www.viewsonic.com/ua/ |  |
| United Kingdom                       | www.viewsonic.com/uk/    |                          |                       |  |

**NOOT:** U zult het serienummer van het product nodig hebben.

# Beperkte garantie

ViewSonic<sup>®</sup> Smart White Board

#### Wat deze garantie dekt:

ViewSonic<sup>®</sup> garandeert dat haar producten tijdens de garantieperiode vrij zijn van defecten in materiaal en vakmanschap. Als een product tijdens de garantieperiode gebreken vertoont in materiaal of vakmanschap, zal ViewSonic<sup>®</sup>, volgens eigen voorkeur en als uw enig verhaal, het product repareren of vervangen door een soortgelijk product. Het vervangingsproduct of de vervangingsonderdelen kunnen opgeknapte of opnieuw geproduceerde onderdelen of componenten zijn. De reparatie of het vervangende apparaat of onderdelen of componenten zullen worden gedekt door de tijd die resteert op de originele beperkte garantie van de klant en de garantieperiode wordt niet verlengd. ViewSonic<sup>®</sup> biedt geen garantie voor software van derden, ongeacht of deze bij het product is geleverd of door de klant is geïnstalleerd, voor de installatie van niet toegelaten hardwareonderdelen en componenten (bijv. projectorlampen). (Raadpleeg de sectie "Wat de garantie uitsluit en niet dekt").

#### Wie wordt beschermd door de garantie?

deze garantie is alleen geldig voor de eerste koper-consument.

#### Wat de garantie uitsluit en niet dekt:

- Elk product waarop het serienummer onleesbaar is vervormd, gewijzigd of verwijderd.
- Schade, slijtage of defect die voortvloeit uit:
  - » Ongevallen, misbruik, verwaarlozing, bliksem of andere natuurrampen, onbevoegde productwijzigingen of het niet naleven van de instructies die bij het product zijn geleverd.
  - » Reparaties of pogingen tot reparaties door personen die niet gemachtigd zijn door ViewSonic<sup>®</sup>.
  - » Schade aan of verlies van programma's, gegevens of verwisselbare opslagmedia.
  - » Normale slijtage.
  - » Verwijdering of installatie van het product.
- Software- of gegevensverlies die optreedt tijdens de reparatie of vervanging.
- Elke schade aan het product dat is veroorzaakt tijdens de verzending.
- Externe oorzaken, zoals stroomschommelingen of -storingen.

- Het gebruik van accessoires of onderdelen die niet voldoen aan de specificaties van ViewSonic.
- Als de eigenaar geen periodiek productonderhoud uitvoert zoals vermeld in de handleiding.
- Elke andere oorzaak die niet verwant is met een productdefect.
- Schade die is veroorzaakt door statische (niet-bewegende) beelden die langere perioden worden weergegeven (ook schaduwbeeld genoemd).
- Software Alle software van derden die bij het product is geleverd of door de klant is geïnstalleerd.
- Hardware/Accessoires/Onderdelen/Componenten Installatie van niettoegelaten hardware, accessoires, verbruiksproducten of componenten (bijv. projectorlampen).
- Schade aan of misbruik van de coating op het oppervlak van het scherm door een verkeerde reiniging zoals beschreven in de producthandleiding.
- Kosten voor de verwijdering, installatie en de installatieservice, met inbegrip van het aan de wand monteren van het product.

#### Service aanvragen:

- Neem contact op met de klantendienst van ViewSonic<sup>®</sup> (zie pagina "Klantenservice") voor informatie over het ontvangen van service onder garantie. U zult het serienummer van uw product moeten opgeven.
- Om van de service onder garantie te genieten, wordt u gevraagd de volgende zaken te leveren: (a) het originele gedateerde aankoopbewijs, (b) uw naam, (c) uw adres, (d) een beschrijving van het probleem en (e) het serienummer van het product.
- Neem of verzend het product franco in de originele doos naar een erkend ViewSonic<sup>®</sup>-servicecentrum of ViewSonic<sup>®</sup> zelf.
- Voor extra informatie of voor de naam van een ViewSonic<sup>®</sup>-servicecentrum in de buurt, moet u contact opnemen met ViewSonic<sup>®</sup>.

#### Beperking van impliciete garanties:

Er zijn geen garanties, expliciet of impliciet, die meer bieden dan de beschrijving in dit document, met inbegrip van de impliciete garantie op verkoopbaarheid of geschiktheid voor een bepaald doel.

### Uitsluiting van schade:

De aansprakelijkheid van ViewSonic is beperkt tot de kosten voor de reparatie of vervanging van het product. ViewSonic<sup>®</sup> zal niet aansprakelijk zijn voor:

- Schade aan andere eigendom die is veroorzaakt door defecten aan het product, schade veroorzaakt door storing, verlies van gebruik, tijdverlies of winstderving, verlies van zakelijke kansen, verlies van goodwill, onderbreking van zakelijke relaties of ander commercieel verlies, zelfs als ViewSonic op de hoogte werd gebracht van de mogelijkheid van dergelijke schade.
- Elke andere schade, ongeacht om het gaat over incidentele schade, gevolgschade of andere schade.
- Elke aanspraak ten opzichte van de klant door een andere partij.
- Reparaties of pogingen tot reparaties door personen die niet gemachtigd zijn door ViewSonic<sup>®</sup>.

### Toepassing van nationale wetgeving:

Deze garantie verleent u specifieke wettelijke rechten en u kunt ook andere rechten hebben die kunnen variëren afhankelijk van het land waarin u woont. Sommige landen staan geen beperkingen toe op impliciete garantie en/of verbieden de uitsluiting of beperking van incidentele of gevolgschade, zodat de bovenstaande beperkingen en uitsluitingen mogelijk niet van toepassing zijn op u.

### Verkoop buiten de V.S.A. en Canada:

Voor garantie-informatie over en service voor ViewSonic<sup>®</sup>-producten die buiten de V.S.A. en Canada zijn verkocht, kunt u contact opnemen met ViewSonic<sup>®</sup> of uw lokale ViewSonic<sup>®</sup>-dealer.

De garantieperiode voor dit product op het vasteland van China (Hongkong, Macao en Taiwan niet inbegrepen) valt onder de voorwaarden en bepalingen van de onderhoudsgarantiekaart.

Voor gebruikers in Europa en Rusland, zijn volledige details van de garantieperiode te vinden op: Http://www.viewsonic.com/eu/ onder "Support/Warranty Information".

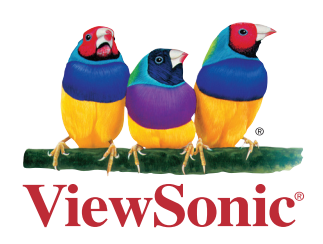